# microQ PC Editor/Librarian v 1.0

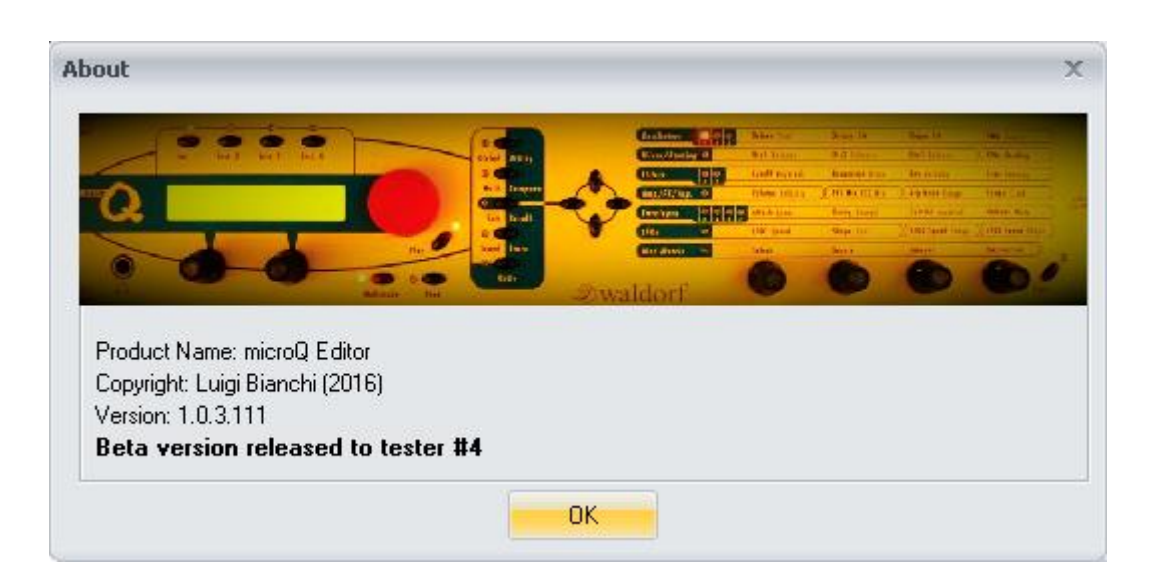

by Luigi Bianchi http://www.luigibianchi.com/microq/microq.htm

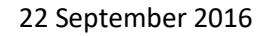

# Table of contents

Q

| Disclaimer  | ·                                     |
|-------------|---------------------------------------|
| Overview    |                                       |
| Installatio | n6                                    |
| Backgrour   | nd7                                   |
| Quick Star  | t8                                    |
| microQ PC   | Editor Description                    |
| The MI      | DI Interface Hardware Settings Zone16 |
| The Glo     | bals Zone16                           |
| The Pro     | grams Memory Zone16                   |
| Load        | Bank                                  |
| 1.          | Save Bank21                           |
| 2.          | Load All                              |
| 3.          | Save All24                            |
| 4.          | Copy Buffer to XXX PC memory25        |
| 5.          | Load Edit Buffer                      |
| 6.          | Save Edit Buffer29                    |
| 7.          | Init Buffer31                         |
| 8.          | Get Edit Buffer33                     |
| 9.          | Set Edit Buffer35                     |
| 10.         | Get Programs                          |
| 11.         | Set Programs40                        |
| 12.         | Get Globals42                         |
| 13.         | Set Globals                           |
| 14.         | Get All                               |
| 15.         | Set All45                             |
| TIPS        |                                       |
| Editing     | Waldorf microQ programs46             |
| Backup      |                                       |
| Restore     |                                       |

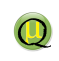

## Disclaimer

THE MICROQ PC EDITOR SOFTWARE IS PROVIDED "AS IS". YOU AGREE THAT BY ACCEPTING THIS LICENSE, YOU ARE EXPRESSLY ACKNOWLEDGING THAT THE USE OF THIS SOFTWARE IS **AT YOUR OWN RISK**. ANY DAMAGE OR HARM TO YOUR SYSTEM (EITHER THE PC OR THE CONNECTED MUSICAL DEVICES) BY RUNNING THIS SOFTWARE WILL ALSO BE FOR YOUR OWN RISK.

# Overview

 $\bigcirc$ 

The microQ PC Editor/Librarian is a software tool that allows you to easily interact with your **Waldorf microQ**<sup>(C)</sup> in a very comfortable way. All the parameters of your device are accessible with very few mouse clicks, so that you don't have to navigate through deep menus or forms hierarchies to gain access to a specific **Waldorf microQ**<sup>(C)</sup> parameter.

The Memory Objects type hierarchy is described in the next figure:

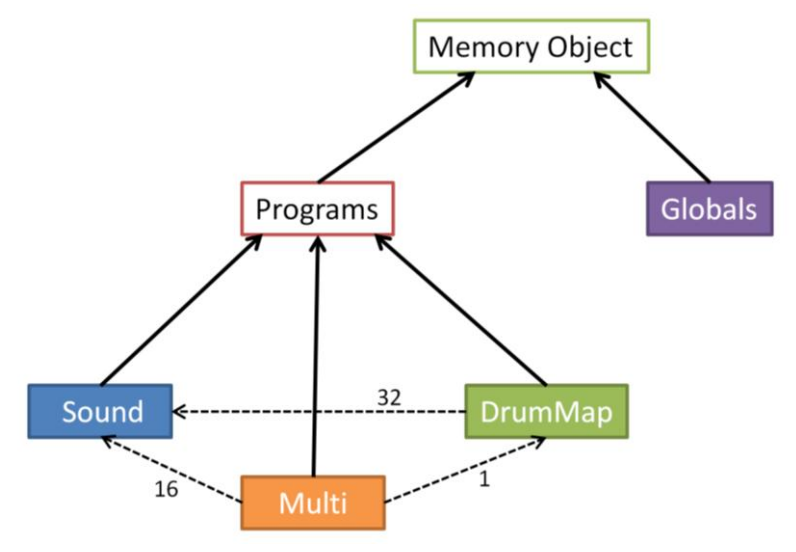

Fig. 1 - Memory Object hierarchy of the Waldorf microQ and the microQ PC Editor

A **Program** is represented by one of the following objects:

1) **Sounds** (also called Instruments). According to the Waldorf microQ manual "a Sound program stores information about the character of a sound". As in the **Waldorf microQ**<sup>(C)</sup>, there are 3 banks of 100 Sounds (300 sounds in total). In addition to the hardware device, this software includes an extra bank of 100 sounds that can be used to store temporary sounds, as a service memory area usable to rearrange sounds contained in a bank, etc... Then, 400 programs for the sounds are available in the PC memory.

2) **Drum Maps** (also called simply Drums). A Drum Map contains the reference (e.g. the 47th Sound), and not a copy, to 32 Single Sound Programs which can be organized on the Keyboard. "Reference and not a copy" means that if you change a Sound then all the Drum Maps that are referring to it will also change. Similarly, if you move a Sound from the memory location A to the memory location B then all the Drum Maps that are referencing the Sound located in B will use the moved sound and their effect will be modified. As in the **Waldorf microQ**<sup>(C)</sup>, there is a bank of 20 Drum Maps. In addition to the hardware device, this software includes an extra bank of 20 programs that can be used to store temporary Drum Maps, as a service memory area usable to arrange a bank of Drum Maps, etc... Then, 40 programs for the drums are available in the PC memory.

3) **Multis**. A Multi contains the reference, and not a copy, to up to 16 Single Sound Programs and up to one Drum Map. "Reference and not a copy" means that if you change a Sound or a Drum Map then all the Multis that contain a reference to that Sound or Drum Map will also change. Similarly, if you move a Sound or a Drum Map from the memory location A to the memory

Pag. 4

location B then all the Multis that are referencing the Sound or Drum Map located in B will use the moved sound and their effect will be modified. As in the **Waldorf microQ**<sup>(C)</sup>, there is a bank of 100 Multis. In addition to the hardware device, this software includes an extra bank of 100 Multis that can be used to store temporary Multis, as a service memory area usable to arrange a bank of Multis, etc... Then, 200 programs for the Multis are available in the PC memory.

Each program type has an additional memory location, the **Edit Buffer**, which holds all the parameters of a program and that is the special memory location with which you'll interact to modify a sound: you can only modify an edit buffer and not the programs stored into the banks. You can, however, copy an edit buffer into the desired memory. If you want to modify a program you have to copy it into the corresponding Edit Buffer, then modify it and finally copy it again from the Edit Buffer into the desired memory location.

Finally, another object is represented by the **Globals Buffer**, which is unique, that is there is just one instance of it, and that contains all the settings relative to the whole machine, such as the Tuning, the Transposition, the MIDI channel and many others.

The main features of this microQ PC Editor/Librarian are:

- 1) Sounds/Instruments editing.
- 2) Multis editing.

 $\bigcirc$ 

- 3) Drum Maps editing.
- 4) Single programs loadings and savings.
- 5) Whole banks loadings and savings.
- 6) Complete set of programs loadings and savings.
- 7) Sounds/Multis/Drum Maps rearranging (sorting, etc..).
- 8) Globals Settings.
- 9) ...and Many more.....

Note that it is out of the scope of this manual to illustrate the meanings of the parameters of a Sound, Multi or Drum Map. For this kind of information please refer to the official manual from Waldorf. Instead, this manual is intended for describing how to interact with the **Waldorf microQ**<sup>(C)</sup> through this software editor and how to improve your sound editing ability, to create new sounds and to organize them into banks for optimal use in either live or studio contexts.

Pag. 5

# Installation

 $\bigcirc$ 

To use the software you have to install it. Run the microQEditSetup.exe program that can be downloaded from http://www.luigibianchi.com/microQ/microQ.htm and follow the instructions. You need to have installed at least Windows XP SP3 and a screen resolution of at least 1368 \* 768 pixels.

Once installed the software you can run the program to test its features in trial mode. This special trial mode allows you to use the software with full features for two weeks after you have activated the license. In this case, after the activation, you just have to press the *Continue trail* button. So, reassuming, you will first activate the license, then you'll test the software (trail mode) and then, if you'll be satisfied by it, you'll purchase it for a very small fee (registration process).

| Trial registration directly                |                                                                                                    | - 🗆 X           |
|--------------------------------------------|----------------------------------------------------------------------------------------------------|-----------------|
| Protected by<br>IntelliProtector Licensing | micro                                                                                                    | Q Editor - beta |
| Software Reg                               | gistration                                                                                                    | Ru En           |
|                                            | Thank you for using our software!                                                                                         |                 |
|                                            | If you like the product and want to use it after the trial period, please buy the license code. Click <b>"Purchase"</b> . | Purchase        |
|                                            | Once the purchase is made, it is necessary to register the software                                                       |                 |
| S ====                                     | To start registration, please, follow the steps below:                                                                    |                 |
| 17.7.5                                     | 1. Enable internet connection.                                                                                            |                 |
|                                            | 2. Enter the license code: Forgot license?                                                                                | Register        |
|                                            | * Click "Continue trial" to continue trial use                                                                            | Continue trial  |
| <u>(</u> *                                 | See also:                                                                                                    |                 |
|                                            | Register by e-mail Renew                                                                                                  |                 |
| Drivery Dates                              |                                                                                                    |                 |
| Contact Support Team                       |                                                                                                    |                 |
| Proxy Settings                             |                                                                                                    |                 |

Fig. 2 - microQ PC Editor activation (trial) registration (purchase) form.

After the trial period, in order to continue to use the software, you have to purchase a license (registration process) through a secure online guided procedure (**PayPal**).

# Background

Before starting to use the software, few aspects relative to the way the PC and the **Waldorf microQ**<sup>(C)</sup> interact should be briefly described.

Together with the hundreds of programs that can be stored in the PC memory, there are three Edit Buffers that are used to edit programs: one for the Sounds, one for the Multis and one for the Drum Maps. These buffers are usually used to upload single edited programs into the corresponding Edit Buffers of the **Waldorf microQ**<sup>(C)</sup>.

In Fig. 3 the memory blocks of either the microQ PC Editor or the **Waldorf microQ**<sup>(C)</sup> are reported. The main differences among these two pieces of hardware are the three additional buffers (Sound Bank t, Multis Bank t and Drum Maps Bank t) which are only available on the PC side. They have been added to facilitate certain operations such as rearranging the programs, making partial backups, etc... The letter 't' suggests they are mostly used for *temporary* operations.

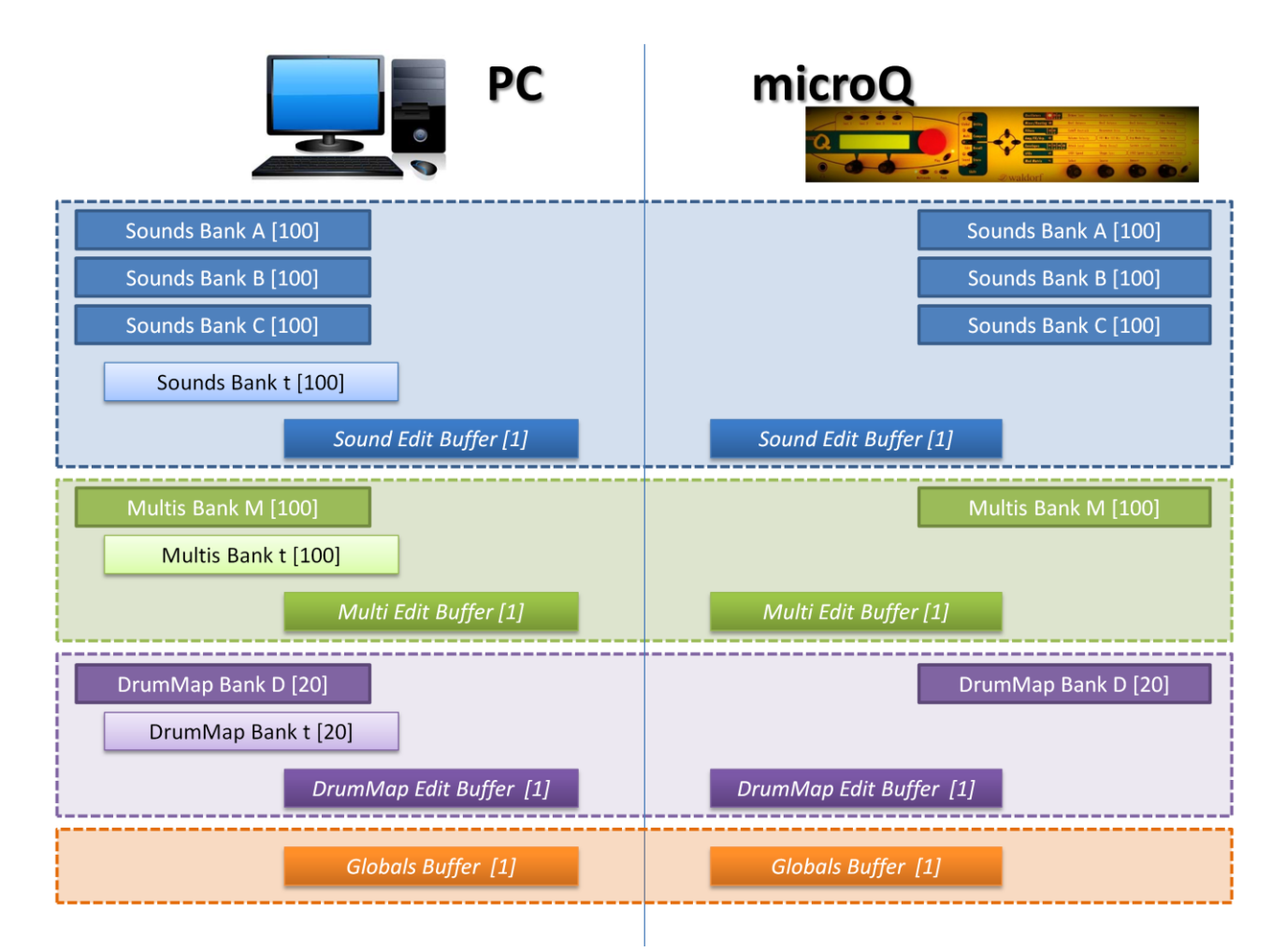

Fig. 3 - Memory blocks of the objects handled by the PC Editor (left) and the Waldorf microQ device

Note also that even if memory locations have the same name (e.g. Sound Edit Buffer, Sound bank A, etc..), they represent different storage locations (one on the PC side, the other on the Waldorf microQ) and they contain in general different settings/parameters. No procedure to automatically synchronize them is implemented but just some commands to copy memory programs from one

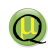

location into another one, even if one is located on the PC and the other one on the **Waldorf microQ**<sup>(C)</sup>. So it is possible for example to copy a Multi from a PC program into a microQ program, but any successive modification of the Multi on the PC side does NOT update the corresponding Multi on the microQ side: to update the Multi on the Waldorf microQ you have to copy it from the PC to the microQ hardware device.

# Quick Start

 $\bigcirc$ 

You are now ready to use the microQ PC Editor. You can run it from either the Start Menu of from an Icon from the Desktop (if you selected to have this option during the installation procedure). Once you have launched the microQ PC Editor a form like the following one (Fig. 4) will appear.

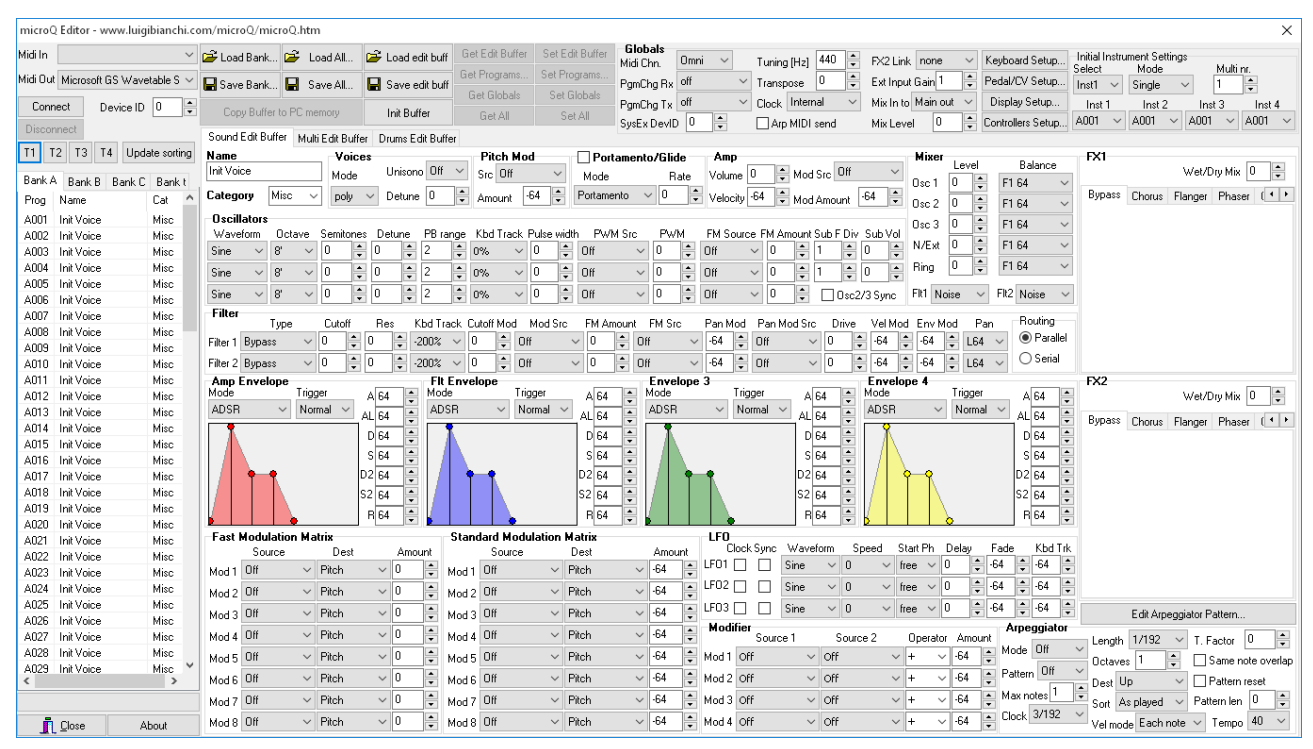

Fig. 4 - Main form of the microQ PC Editor

It is strongly recommended to backup the whole **Waldorf microQ**<sup>(C)</sup> internal memory. You can use any sequencer or software that allows that or use the microQ PC Editor: in this case you can do this by copying your data into the microQ PC Editor and then by saving the data. To do this press the "**Get All**" button (this will overwrite your PC microQ PC Editor memory) and then the "**Save All**" button. Note that your MIDI connection should be correctly set.

The form, that at first sight might appear complicated, is organized in a way that it will look you familiar in very few minutes. It was also designed to fit on a screen whose resolution is at least 1368 \* 768 pixels.

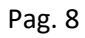

There are 5 main Zones:

 $\bigcirc$ 

1) The MIDI Interface Hardware Settings zone (top left), in which you can select the MIDI input and output ports that you are going to use (*Ethernet MIDI 0* and *Ethernet MIDI 1* in the right figure). Then, you have to press the **Connect** button to start to use these MIDI ports and the **Disconnect** button to stop using them.

| marro 2 data i marvi angli tanài i nagri mino Qimiro Qimir |                                                                                                    |                      |        |
|----------------------------------------------------------------------------------------------------|----------------------------------------------------------------------------------------------------|----------------------|--------|
| No in Calad Back, Calad Back, Calad State Set Ext Back (Set Ext Back) Description (Set Ext Back) Description (Set Ext Back) Descr | microO                                                                                                    | Editor               |        |
| Mill Du Mercet (St Washink V, Ca. et al. C. et al. C. et | . microu                                                                                                    | Editor               |        |
| Service and Service and Servic |                                                                                                    |                      |        |
| Connect Device D 0 0 Department of Buffer General Second Second S |                                                                                                    |                      |        |
| Disconnect Syste Level 0 v Jappens and Syste Level 0 v Contratem Serge, And 1 v And 1 v And 1  |                                                                                                    |                      |        |
| TT T2 T3 T4 Update coming Name Voices Pitch Nod The State Amp Hann FX1                                                                                                    |                                                                                                    |                      |        |
| Dark Busice Node Unions Off V St DF V Mode Ryst Mode Off V Level Balance Webby Mod 0 0                                                                                                    | h di di lu                                                                                                    | 01 Education MIDLO   | $\sim$ |
| Den Nue Category Mic v poly v Detyre D & General 44 & Potemento v D Velveb 64 & endered v a set Byteri Dens Rener Place (**                                                                                                    | Midun                                                                                                    | III Ethernet MILLI   |        |
| 100 Idalian Ka Brillian                                                                                                    | the second second second second second second second second second second second second second second second se | OT, ECHORIDO PRIDE O |        |
| A000 Inf Voice Misc Workfam Dolave Semicras: Detane PEnerge Kbd Tasck Pulse width PWM Str. PWM PN Source PM Anount Sub FDir Sub Vol                                                                                                    |                                                                                                    |                      |        |
| A000 IntVoice Misc Sine V 8' V 0 0 0 0 2 2 0 m V 0 0 0 0 V V 0 0 1 0 0 NEW 0 0 PE4 V                                                                                                    |                                                                                                    |                      |        |
| A004 InitYoke Mico See v 8 v 0 0 0 0 2 0 ms v 0 0 08 v 0 0 1 0 0 1 0 0 Files 0 1 1 1 0 0                                                                                                    |                                                                                                    |                      |        |
| A05 IniVise Mic Sine v 8 v 0 0 0 0 2 0 m v 0 0 0 H v 0 0 0 F v 0 0 0 D m v235wv Pl Nose v P2 Nose v                                                                                                    |                                                                                                    |                      |        |
| Auto Invites Here                                                                                                    | INCHE OTHER                                                                                                    | Of Education MIDL1   |        |
| ATTR Ind Voice Mice Type Cutoff Res KbdTrack Cutoff Nod Mad Sic PN Assault PH Sic PanMad PanMad Sic Drive VelMad EnvMad Pan Houng                                                                                                    |                                                                                                    | III Ernerner MIIII I | $\sim$ |
| A009 Int Voce Mice Part Book V 0 0 0 0 0 0 0 0 0 0 0 0 0 0 0 0 0 0                                                                                                    | The second                                                                                                    | OT, ECHORIDO PRIDE T |        |
| A010 InitYolea Mise File? Bypass V 0 0 0 0 0 0 0 0 0 0 0 0 V V 0 0 0 0                                                                                                    |                                                                                                    |                      |        |
| A011 Ini Yoka Huc Ang Envelope - Fit Envelope 3 Envelope 4 K22                                                                                                    |                                                                                                    |                      |        |
| ADD INVOLE MID ADD V ADD V ADD V ADD V ADD V ADD V ADD V ADD V ADD V ADD V ADD V ADD V ADD V ADD V ADD V ADD V                                                                                                    |                                                                                                    |                      |        |
| AUS INFORM                                                                                                    |                                                                                                    |                      |        |
| A015 Int Voce Mic 064 0 064 0                                                                                                    |                                                                                                    |                      |        |
| ADTE Init Voice Micc SEA C SEA C SEA C                                                                                                    | Lioppe                                                                                                    | Device ID III        |        |
| A017 Ini Yoke Mise D2 64 0 D2 64 0 D2 0 D2 0 D2 0 D2 0 D2 0 D2 0 D2 0 D                        | LUTITIE                                                                                                    | ILL DEVICE ID IV     |        |
| A/08 Int/Voice Minc S2 (64 € S2 (64 €   |                                                                                                    |                      |        |
| AUD INVOICE MED READ READ READ READ READ READ READ RE                                                                                                    |                                                                                                    |                      |        |
| AQ1 Inf Vice Mice Fast Medulation Matrix Standard Modulation Natrix LF0                                                                                                    |                                                                                                    |                      |        |
| A022 Int Voice Misc Source Det Anount Source Det Anount Dock Syro Workson Speed Star Ph Deby Fade Kid Tik                                                                                                    |                                                                                                    |                      |        |
| A023 Ini/Yoke Misc Mod1 0/ V Pich V 0 Nod1 0/ V Pich V 24 0/01 Stee 0 0 0 106 0 0 0 0                                                                                                    | Discourse                                                                                                    | h                    |        |
| ACM Ini Yole Mic Mod 2 0/ V Pich V 0 Nod 2 0/ V Pich V 64 0 00 V 100 0 0 0 0 0 0 0 0 0 0 0 0 0 0                                                                                                     | UISCON                                                                                                    | 1ect                 |        |
| ALCD InitYTode Micc. Micd 0 M ∨ Pitch ∨ 0 ♥ Nod 3 0 H ∨ Pitch ∨ 64 ♥ LF03 . Site ∨ 0 ∨ tee ∨ 0 ♦ 64 ♦ 64 ♥ EditAppegatorPatren.                                                                                                    | 2100011                                                                                                    |                      | C -    |
| A007 InkYose Miss Mod 4 08 v Pitch v 0 0 Nod 4 08 v Pitch v 64 0 Modeline Source 1 Source 2 Doots Amount Amount 1982 v 7 Source 0 A                                                                                                    |                                                                                                    |                      |        |
| A028 IntYole Mic Mode DE V Pach V 0 0 Mode DE V Pach V 64 0 Mode DE V 64 0 Mode DE V 14 0 0 1 1 1 1 1 1 1 1 1 1 1 1 1 1 1 1                                                                                                    |                                                                                                    |                      |        |
| ACCS Ini Yoke Max, V Loans DB A Marce DB A Marce DB A MARCE DB A MARCE DB A M |                                                                                                    |                      |        |
| A Processing of the processing of the processing | <b>T H T C</b>                                                                                                  |                      |        |
| Mod on the Part of Nod on the Nod off the Nod off the State is the State is the Sta |                                                                                                    | 이나 모님이 나 왜 다 나 아이지?  |        |
| Dose About Modil DI V Pitch V 0 Nodil DI V Pitch V 64 0 Hod 4 Off V 0 V 44 adds Each note V Tempo 40 V                                                                                                    |                                                                                                    |                      |        |

Fig. 5 - The main form in which it is shown where the MIDI Interface Hardware Settings Zone is located (left) and a zoom of the zone (right) where all the controls are easily visible.

Note that these is a necessary step to allow the communication between the **Waldorf microQ**<sup>(C)</sup> and your PC, otherwise they could not communicate.

2) The Objects Memory zone (top center) from which you can load/save programs from/to the PC (the 6 *Load* and *Save* buttons) and transfer programs from the PC to the **Waldorf microQ**<sup>(C)</sup> (the 4 *Set*... buttons) and vice-versa (the 4 *Get*... buttons).

|                                                                                                    | 🖌 🗃 Load Bank 🗃 Load All 🖆 Load edit buff 🛛 Get E                                  | fit Buffer Set Edit Buffer Gik<br>Midi |
|----------------------------------------------------------------------------------------------------|------------------------------------------------------------------------------------|----------------------------------------|
|                                                                                                    | Get Pr                                                                             | ograms Set Programs Para               |
|                                                                                                    | Get                                                                                | alobals Set Globals Barr               |
| ADD         Veron         Exact         Table         Exact         Table         Table         T                                                                           | <ul> <li>Copy Buffer to A001 PC memory</li> <li>Init Buffer</li> <li>Gi</li> </ul> | stAll SetAll Sust                      |
| All 0 (100)         Control         Control         Contro         Contro <thcontrol< th=""></thcontrol<> | - Countration was and the constant                                                 | Jyst                                   |

Fig. 6 - The positioning of the Objects Memory zone on the main form (left) and a zoom of it (right)

Form this panel you can also store a buffer into one of the PC memory locations (*Copy Buffer to XYZ PC memory* button) and Initialize a buffer to the machine system default (*Init Buffer* button).

3) The Globals zone, from which you can set/get **Waldorf microQ**<sup>(c)</sup> global parameters, such as transposition, tuning as well as Keyboard, Pedal/CV, Display and Controllers settings.

| Non Contract of Losses and Losses and Losses |                                                                                                    |
|----------------------------------------------------------------------------------------------------|----------------------------------------------------------------------------------------------------|
| Million Minore Williams and a second and a second and a financial of Research and a second and a second and a |                                                                                                    |
| Contract Contract Con |                                                                                                    |
| Densed Devel D Capitality in Concept Model Carlo Carlo |                                                                                                    |
| Convert Southern And Andrew Are folder                                                                                                    |                                                                                                    |
| T 72 73 74 Ubbs 1990 Same Values Fitch Mod Protameter/Edde Amp Man                                                                                                    |                                                                                                    |
| Table Rad Rad Rad Rad Rad Rad Rad Rad Rad Rad                                                                                                    |                                                                                                    |
| Days Name Cat + Entropy Nic + pair + Dears 0 0 Annual 44 0 Paramete + 1 0 Annual 44 0 Annual 44                                                                                                    |                                                                                                    |
| all lotter for further                                                                                                    |                                                                                                    |
| ADD Instrume Man Variation Online Societies Dates Mingar Bollinsh Publics: Public Publics Deliner Skill Co. Skill und a 10 Public                                                                                                    |                                                                                                    |
| A00 14 Year No. See - P - 0 2 2 2 2 2 2 2 2 2 2 2 2 2 2 2 2 2 2                                                                                                    |                                                                                                    |
|                                                                                                    |                                                                                                    |
| ADD int there are a 1 - 0 - 0 - 0 - 0 - 0 - 0 - 0 - 0 - 0 -                                                                                                    |                                                                                                    |
| ANY VALUES No. Film Day Cost By Million Daylord Marks, Diamont Date Dealed Dealering Date Value Doubled Doubled Double |                                                                                                    |
| AND VANCE MAY FIRST BARE AND DIS DISCONT AND DISCONT AND DISCONTANTA AND DISCONTANTA AND DISCONTANTA AND DISCONTANTA AND DISCONTANTA AND DISCONTANTA AND DISCONTANTA AND DISCONTANTA AND D |                                                                                                    |
| and ballion was reaching a to the company of the company of the co |                                                                                                    |
| APT 101500 No. Amp Environ PE Environ Environ 1 Environ 1 192                                                                                                    | Globale                                                                                                    |
| ACC 19 Vice Nor Act 1 March 1997 ACL 1 March 1997 ACL 2 March 1997 ACL 2 M | allobalis                                                                                                    |
| ALA ALA ALA ALA ALA ALA ALA ALA ALA ALA                                                                                                    | Midi Chen   Imni ∨ Tuning (Ha) 440 EX2 ink none ∨ Keuhoard Setun Initial installient Setungs                                                                                                    |
| ACC 191300 Mar A 244 0 A 244 0 A 244 0                                                                                                    | Mildi Crint, Coloct Mode Multi pr                                                                                                    |
| AND 19 YOM NO                                                                                                    | Jelect Mode Matrin.                                                                                                    |
|                                                                                                    | i p. ct. p. off 🔰 🗸 Turusana 👖 🚍 Euthport Gain 1 💭 Pedal/(TV Setup 1), up 1 or 1 👘 1 🔺                                                                                                    |
|                                                                                                    | Pomung Rx on r transpose of ↓ Excitipationality ↓ reduce of secup Inst of Single of the security of the security of the |
| ACC 14 Vote Mar. No. 14 C . Her C                                                                                                    |                                                                                                    |
| A21 In Your No. Fair Modeline Make The Standard Model Model Ford Court Data See See See Set Set Set Set Set Set Set                                                                                                    | a an a affin the Ot I Internal in a Ministration of the Disalay Cathon in the state of the state of the                                                                                                    |
| ACC 10/00/00 Hits Hard DB V PRA V D 2 Hard DF V PRA V 44 2 UPU                                                                                                    | Pamulha x uii V Llock internai V Mixin to Mari uu V Display Setup Inst 1 Inst 2 Inst 3 Inst 4                                                                                                    |
| ACE 14/144 Nor much DE v Page v 0 6 August DE v Page v 48 8 0/02 - See v 8 v 866 v 8 0 44 0 44 0                                                                                                    |                                                                                                    |
| ACC 14 Van No                                                                                                    |                                                                                                    |
| AND WINDOW New work (R. v Das v/) "S much fit w Das v/ 54 % Moder from the program to the second second sec | SvsEx DeviD 0 T I Ard MIDI send Mix Level 0 T Lontrollers Setup Abort 4 Abort 4 Abort 4 Abort 4                                                                                                    |
| ADD 14 Mare Non work 02 v First v C * Aug 12 v First v C * Aug 12 v First v C * Aug 12 v V V V V V V V V V V V V V V V V V V                                                                                                    |                                                                                                    |
| AND 19 Your Mr. Y IN THE STATE THE TAXES AND AND A LOCATE AND A LOCATE AND A LO     |                                                                                                    |
| A DECEMBER OF A DECEMBER OF A  |                                                                                                    |
| BOT OF THE TO A DOT AT THE TOTAL TOTAL T                                                                                                    |                                                                                                    |

Fig. 7 - The positioning of the Globals zone on the main form (left) and a zoom of it (right)

4) The Edit Buffers Mode zone, from which you can edit the programs in the PC memory. Note that any changes to a Program can only be done on an Edit Buffer. Then, before any Program editing operation, regardless of its type, you have to copy it into its edit buffer. Once modified, you have to copy it into a memory location. Remember that there are TWO edit buffers, one on the PC side, the other one on the Waldorf microQ side. To hear changes during editing, you have to copy the PC Editor edit buffer into the Waldorf microQ edit buffer with the Set Edit Buffer command. And if you like it, remember to store it into a memory location!

| microO Editor                                                                                                    | [x                                                                                                    |
|----------------------------------------------------------------------------------------------------|----------------------------------------------------------------------------------------------------|
|                                                                                                    | Cartenary Cartenary Globals                                                                                                    |
|                                                                                                    | Load Bank.      Load All.      Load add but de Cut ourse Set Cut but me Cut ourse Mid Chn.     Omni      Turing [Hz]     40     FX2 Link none      Keyboard Setup.     Setect Mode Multi nr.                                                                                                    |
| Midi Out 01. Ethernet MIDI 1 V                                                                                                    | Save Bank 🖶 Save edit buff 📴 Save edit buff Clothet Control and Clothet Control and Clothet Control a      |
| Connect Device ID 0                                                                                                    | Const Buffer to A0111 PC memory Init Buffer Count PgmChg Tx off Clock Internal Mits In to Main out Display Setup Inst 1 Inst 2 Inst 3 Inst 4                                                                                                    |
| Disconnect                                                                                                    |                                                                                                    |
| T1 T2 T2 T4 Undate optima                                                                                                    | Sound Edit Buffer Multi Edit Buffer Drums Edit Buffer                                                                                                    |
| TT T2 T3 T4 Opdate solding                                                                                                    | Name Voices Pitch Mod Portamento/Bilde Amp Mixer Level Balance K1 Wet/Dm Mix R6                                                                                                    |
| Bank A Bank B Bank C Bank t                                                                                                    |                                                                                                    |
| Prog Name Cat ^                                                                                                    | Category Synt v poly v Detune 10 + Amount 16 + Pottamento v 20 + Velocity 37 + Mod Amount 10 = 0 sc 2 108 + mid v Bypass Chorus Flanger Phaser (**                                                                                                    |
| A001 Jump V.Halen S Synt                                                                                                    | 0 scillators Osci 110 🗧 mid 🗸 Speed 11 📑                                                                                                    |
| A002 1942 Ethereal AT Synt                                                                                                    | Ververorm Uctave Semitones Detune PBrange Kbd frack Pulsewidth PWM Src PWM PM Source PM Amount Sub PUP Sub Vol                                                                                                    |
| A003 70 isn wave 3 LL Synt                                                                                                    |                                                                                                    |
| A005 ArtDecoPad D Svnt                                                                                                    |                                                                                                    |
| A006 Bubblebath BiX Synt                                                                                                    | Saw v 16' v 0 + 7' + 2 + 100% v 63 + LF03 v 0 + Noise v 0 + O c 2/3 Sync FN1 Noise v FN2 Noise v                                                                                                    |
| A007 Chorustrings MDS Synt                                                                                                    | Filter Tune Dutoff Bes Khol Tunck Dutoff Mod Mod Stro. EM Amount EM Stro. Pan Mod Pan Mod Stro. Drive: Vel Mod Env Mod. Pan Bouting-                                                                                                    |
| A008 Compo Sound Synt                                                                                                    |                                                                                                    |
| A010 Estimatives Super-                                                                                                    |                                                                                                    |
| A011 FlyByFly Mod BS Synt                                                                                                    | Amp Favelane 3 Favelane 4 522                                                                                                    |
| A012 Frozen Metal DF Synt                                                                                                    | Mode Trigger A 64 Mode Trigger A 64 Mode Trigger A 64 Wet/Dry Mix 16                                                                                                    |
| A013 GatedPad Do Synt                                                                                                    | ADSR V Normal V AL 0 ADSR V Normal V AL 0 ADSR V Normal V AL 0 ADSR V Normal V AL 0 ADSR V Normal V AL 0 ADSR V Normal V AL 0 ADSR V Normal V AL 0 ADSR V Normal V AL 0 ADSR V Normal V AL 0 ADSR V Normal V AL 0 ADSR V Normal V AL 0 ADSR V Normal V AL 0 ADSR V Normal V AL 0 ADSR V NORMAL V ADSR V NORMAL V ADSR V NORMAL |
| A014 Geodesic DB Synt                                                                                                    |                                                                                                    |
| A015 Heat 2 SCD Synt                                                                                                    | 5127 Length Cutoff 114 C                                                                                                    |
| A015 Jump TEK Synt                                                                                                    |                                                                                                    |
| A018 JupiterKoto AT Svnt                                                                                                    |                                                                                                    |
| A019 Kriechstrom DocT Synt                                                                                                    |                                                                                                    |
| A020 Kuerbis DocT Synt                                                                                                    |                                                                                                    |
| A021 MiniWave AT Synt                                                                                                    | Past Modulation Matrix Standard Modulation Matrix LFU Source Det Amount Clock Sync Waveform Speed Start Ph Delay Fade Kbd Trk                                                                                                    |
| AU22 Modular Brass A1 Synt<br>A023 Maga Prodiau2 Sunt                                                                                                    | Mod 1 LE01 V 01 Pitch V 0 Mod Mod V AE Attack V 45 LE01 Sine V 45 V free V 0 0 0 0 0 tempo internal V Autopan                                                                                                    |
| A024 Mong Pluck BJ Synt                                                                                                    |                                                                                                    |
| A025 Nasi Goreng Do Synt                                                                                                    |                                                                                                    |
| A026 New Ethnic S Synt                                                                                                    | Mod 3 LPU3 VU3 Pitch V Mod 3 Uff V Pitch V V Mod 1 in V Pitch V V V Mod 1 in V Annenniator                                                                                                    |
| A027 02BA Q+! S Synt                                                                                                    | Mod 4 Off V Pitch V 0 Mod 4 Off V Pitch V 0 Source 1 Source 2 Operator Amount Length 8/192 V T. Factor 12                                                                                                    |
| AU28 Obie TEK Synt                                                                                                    | Mod 5 0lf ∨ Pitch ∨ 0 🗘 Mod 5 0lf ∨ Pitch ∨ 0 ♀ Mod 1 0ff ∨ 0ff ∨ + ∨ 0 ♀ mode Uff ∨ 0claves 1 ♀ ⊡ Same note overlap                                                                                                    |
| < Solution Strain Strai | Mod 6 0lf V Pitch V 0 0 Mod 6 0lf V Pitch V 0 0 0 Mod 6 0lf V Pitch V 0 0 0 Mod 2 0ff V 0ff V + V 0 0 Pattern User V Pattern Dest Up V Pattern reset                                                                                                    |
|                                                                                                    |                                                                                                    |
| Diciose About                                                                                                    | Mod 8 Off ~ Pitch ~ 0 + Mod 8 Mod/Wheel ~ Volume ~ 63 + Mod 4 Off ~ Off ~ + ~ 0 + Clock 12/192 ~ Volume & Tenno 122 ~                                                                                                    |
| IL 2000 Abbat                                                                                                    |                                                                                                    |
|                                                                                                    |                                                                                                    |

Fig. 8 - The Edit Buffer Zone

Here you can find three important areas:

 $\bigcirc$ 

a) The program type Tab (rounded by an orange ellipse in the following figure), from which you can choose to work with a **Sound**, **Multi** or **Drum Map** *Edit Buffer* of the PC.

|               |             | g dave dalik Ben Jave Alik Ben Jave Alik Ben Jave Alik. Duri Get Globals Set Globals and a set and a set an |
|---------------|-------------|----------------------------------------------------------------------------------------------------|
| Device ID     | 0           | Copy Buffer to 4001 PC memory Unit Buffer Get All Set All                                                                                                    |
| ]             |             | iound Edit Buffer Multi Edit Buffer Drums Edit Buffer                                                                                                    |
| 3 T4 Upda     | ate sorting | anc Voises Pitch Mod Portamento/Glide Amp                                                                                                    |
| nk B. Bank C. | Bankt       | ump V.Halen SER Mode Unisono Off 🗸 Src LF01*MW 🗸 Mode Rate Volume 127 🖨 Mod Src Velocity 🔪                                                                                                    |
| ie<br>ie      | Cat ^       | ategory Synt Velocity 37 🗭 Mod Amount 10                                                                                                    |
| o V.Halen S   | Synt        | Oscillators                                                                                                    |
| 2 Ethereal AT | Synt        | Waveform Octave Semitones Detune PB range Kbd Track Pulse width PWM Src PWM FM Source FM Amount Sub F Div Sub V                                                                                                    |
| L \ /         | C1          | دين بالدو بال 10 10 10 10 10 10 10 10 10 10 10 10 10                                                                                                    |

Fig. 9 - The positioning of the Program Type Tab

Selecting the proper tab from the control is the first thing to do while dealing with programs: if one wants to edit, copy, save or load a *Multis* bank then he has to select the *Multi Edit Buffer* Tab. The same obviously applies to *Sounds* and *Drum Maps*.

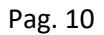

 $\bigcirc$ 

The Programs Mode Zone contains all the settings relative to each of the three edit buffer of the PC (a *Sound*, a *Multi* and a *Drum Map* Edit Buffer). All the editing is performed on one of these three PC memory buffers and to upload it to the **Waldorf microQ**<sup>(C)</sup> corresponding edit buffer you have to press the *Set Edit Buffer* button from the Memory Zone.

The **program type Tab** is also important because it automatically changes the behaviour of some buttons: if you have selected the **Multi Edit Buffer** tab then the buttons surrounded by the red line in Fig. 10 become specific to Multis. So you can load and save a bank of Multis, the Multi edit buffer and you can copy the multi edit buffer from the **Waldorf microQ**<sup>(C)</sup> to the microQ PC Editor PC memory (Get Edit Buffer) and from the microQ PC Editor to the edit buffer of the **Waldorf microQ**<sup>(C)</sup>.

| ~ | 😅 Load Bank      | ൙ Load All     | 😅 Load edit buff | Get Edit Buffer | Set Edit Buffer | <b>– Gi</b> c<br>Midi |
|---|------------------|----------------|------------------|-----------------|-----------------|-----------------------|
| ~ |                  |                | 🔲 Soup odit buff | Get Programs    | Set Programs    | Pam                   |
|   | B Save Darik     | Save All       | Save euit buil   | Get Globals     | Set Globals     | Dam                   |
| • | Copy Buffer to A | .001 PC memory | Init Buffer      | Get All         | Set All         | Fym                   |
|   | Cound Edit Duffe |                | D 500 4          |                 |                 | Syst                  |

Fig. 10 - The buttons of the Objects Memory Zone that change their behaviour according to the selected Program Type

b) The Edit Buffer Area, which is the largest area of the whole form and that allows you to access and modify every parameter of a Sound, Multi or Drum Map. By selecting the proper buffer type from the **program type Tab** you have access to all the parameters relative to a program type. It is out of the scope of this manual to describe the Waldorf microQ parameters that can be edited. Please, refer to the official manual of the instrument for this.

|                |     | Sound    | Edit Mode       |       | ulti Edit | Mode   | Drum                  | s Edit M | lode      |           | e          | ys∟n | Devid   | -          |                            | ар мірі  | senu      |         | vei [  |             |                     | ovop     |                     |                   |
|----------------|-----|----------|-----------------|-------|-----------|--------|-----------------------|----------|-----------|-----------|------------|------|---------|------------|----------------------------|----------|-----------|---------|--------|-------------|---------------------|----------|---------------------|-------------------|
| sorting        |     | oounu    | L'un Mour       |       |           | mode   | Diam                  | S LUK P  |           |           |            |      |         |            |                            |          |           |         |        |             |                     |          | 54                  |                   |
| ooran <u>e</u> | 916 | lume 1/  | Unloss CED      |       | -YOIC     | es     |                       | 16 -     | Pitch     | 100       | Porta      | ment | o/Glide | B          | Amp                        | <b>A</b> | - Malaa   | a       | MIX    | er<br>Level | Balar               | nce      | -FAI                |                   |
| ank t          | 1   | oump v.  | naien sen       |       | Mode      | U      | nisono                |          | SIC LFU   | 1°MW -    | Mode       |      | Ra      | te         | Volume 127                 | Mod      | Src Veloc | aty •   | Osc 1  | 109 ≜       | mid                 | *        |                     |                   |
| :              |     | Catego   | r <b>y</b> Synt | *     | poly      | • D    | etune 1               | 0 🚔      | Amount    | 16        | Portament  | 0 -  | 20      |            | Velocity 37                |          | Amount -  | 10 🍃    | Osc 2  | 108         | mid                 | -        | Bypass Chorus FI    | anger Phaser (💶 🕨 |
| nt             |     | Oscill   | ators           |       |           |        |                       |          |           |           |            |      |         |            |                            |          |           |         | 0      | 110         | anid a              |          |                     | -                 |
| int int        |     | Wavef    | orm Octa        | ve    | Semitone  | s Det  | une PE                | range    | Kbd Traci | < Pulse w | idth PWM 9 | Src  | PWM     | I F        | FM Source FM               | Amount 9 | Sub F Div | Sub Vol | USC 3  |             | mia                 |          | Speed II            |                   |
| int            |     | Saw      | - 16'           | Ŧ     | 0         | 7      | 2                     |          | 100% -    | 63        | 🚔 LF01     | Ŧ    | 0       | \$ C       | )sc3 - 0                   |          | 1         | 0       | N/Ex   | t 🔟 📮       | F1 64               | Ŧ        | Depth 64            |                   |
| int            |     | Saw      | - 16'           | +     | 0         | 0      | 2                     |          | 100% -    | 63        | LF02       | *    | 0       | 1 c        | 0 - Coa                    |          | 1         | 0       | Ring   | 0           | mid                 | -        | Delay 0 🚔           | 5                 |
| int int        |     | Cau      | - 16'           | -     | 0         | .7     | 2                     |          | 100%      | 62        | 1 502      | -    | 0       | ¥ ,        | laina a O                  |          | - Que 2   | 12.0    | EP1 1  | Noise -     | EP2 Nois            |          |                     |                   |
| int            |     | Ciber    | - 10            |       | •         | 1.     | <b>V</b> <sup>2</sup> |          | 100 %     | 05        | V LI 05    |      | 0       | <b>T</b>   | ADISE + O                  |          | USC2.     | 73 Sync |        | 10156 -     | 1162 11015          | •••      |                     |                   |
| int            | ſ   | Filter   | Туре            |       | Cutoff    | Res    | Kbd                   | Track D  | utoff Mod | Mod Sr    | c FM Amou  | unt  | FM Src  | F          | Pan Mod Pan                | Mod Src  | Drive     | Vel Mo  | d Env  | Mod Pa      | an Rou              | iting    |                     |                   |
| int<br>int     | F   | Filter 1 | 12dB LP         | Ŧ     | 108 🚔     | 11     | \$ 0%                 | - 0      |           | Off       | - O 🗳      | Os   | c3      | -          | 0 🚔 LFO                    | 1 -      | 0         | 0       | 36     | 🚔 L64       | 🖵 🔍 F               | Parallel |                     |                   |
| int            | F   | Filter 2 | 24dB HP         | Ŧ     | 45 🛋      | 2      | <b>a</b> 0%           | - 0      |           | LFO1      | - 0 A      | 0.   | c3      | -          | 0 🔺 LFO                    |          | 0         | 0       | A .1   | A 862       | - O S               | erial    |                     |                   |
| int –          | - 0 | Amp      | Invelope        |       |           |        |                       | FIt Enve | elone     |           |            | 4    | Envel   | one :      | 3                          |          |           | Envel   | lone 4 |             |                     |          | FX2                 |                   |
| int            | ł   | Mode     |                 | Trigg | er        | A 64   | M                     | ode      | · 1       | rigger    | A 64       |      | lode    |            | Trigger                    | A        | 64 🎒      | Mode    |        | Trigger     | A 64                | 4 🌒      |                     | Wet/Dry Mix 16 🚔  |
| int            |     | ADSR     | -               | Norr  | nal - ,   | AL O   |                       | ADSR     | Ŧ         | Normal ·  | ALO        | à.   | ADSR    |            | <ul> <li>Normal</li> </ul> | AL       | ) 🛓       | ADSR    |        | Norma       | AL O                |          | FineEV Meesder      | Delau Rouarb      |
| int<br>int     |     | 1        | ſ               |       | 1         | D5     |                       |          | ,         |           | D7         | ž [  | 7       | 1          |                            | D        | 1         | Î       | Ŷ      |             | DO                  |          | TIVELA VOCOUEI      |                   |
| int            |     |          |                 |       |           | s 127  |                       |          |           |           | \$ 127     |      |         |            |                            | 6        | 127       |         |        |             | S 11                | 27       | Length-             | Cutoff 114 🚔      |
| int            |     |          |                 |       |           | 12 50  |                       |          |           |           | D2 0       |      |         |            |                            | 02       |           |         |        |             | 02 0                |          | Clocked             | Feedback          |
| int            |     |          |                 |       |           | 2 30   |                       |          |           |           | 02 3       |      |         |            |                            | 02       | 04        |         |        |             | 02.0                |          | 1.01.0              | Delevity          |
| int            |     |          |                 |       | 1         | oz 124 |                       |          |           |           | 52 121     |      |         |            |                            | 52       | 54        |         |        |             | 52 6                | 4        | Time 1.015 V        | - Davisius        |
| int            |     |          | •               |       |           | RO     | - 🗟 🖌                 |          | •         |           | RO         | -    |         | •          |                            | R        |           | 6       | 0      |             | RO                  |          | Clock 1/4 ·         | Fositive          |
| Int            | 6   | -Fast I  | Modulatio       | n Ma  | trix      |        |                       | Star     | ndard Mo  | odulation | n Matrix   |      |         |            | LFO                        |          |           |         |        |             | <b>F</b> 1 <b>V</b> |          |                     | Negative          |
| int            |     |          | Source          |       | Dest      |        | Amount                |          | Sourc     |           | Dest       |      | Amour   | it I       | FO1                        | Sine     | - 45      | beed 3  | free - | Delay       |                     |          | Tempo internal -    | 🔽 Autopan         |
| int            | 11  | Mod 1    | LF01            | *     | 01 Pitch  | Ŧ      | 0 📮                   | Mod 1    | ModWh     | eel -     | AE Attack  | Ŧ    | 45      | <b>.</b>   |                            | Sine     | * 40      | -       | iiee + |             |                     |          |                     |                   |
| int            |     | Mod 2    | LF02            | *     | 02 Pitch  | *      | 0                     | Mod 2    | ModWh     | eel 🔹     | AE Release | Ŧ    | 40      | <b>≜</b> L | .FU2                       | Sine     | ~ 40      | *       | free - | 0           | 0 🚍 0               | -        |                     |                   |
| int            |     | Mod 3    | LF03            | -     | 03 Pitch  | *      | 0                     | Mod 3    | Off       | ÷         | Pitch      | Ŧ    | 0       | <u>ا</u> ا | .F03 📃 📃                   | Sine     | - 30      | *       | free 👻 | 0           | 0 🔷 0               |          | Edit Arpeggi        | ator Pattern      |
| int<br>int     |     | Mod 4    | Off             | +     | Pitch     | *      | 0                     | ModiA    | Off       | -         | Pitch      | *    | 0       |            | Modifier                   | 1        | Course    | - 2     | 0      |             | Arpeg               | giator   |                     | 10 A              |
| int            |     | MUU 4    | 04              |       | Dout      |        | •                     | _ mou 4  | 0"        |           | Dark       |      | ~<br>•  | ₩.         | sou<br>                    | cei      | Source    | ez      | Upera  | or Amour    | Mode C              | Off 👻    | Length 8/192 -      | T. Factor         |
| int            |     | Mod 5    | 011             | -     | riton     | -      |                       | Mod 5    | UIT       | Ť         | FIGH       | *    | U       | × *        | 100 I Off                  | Ŧ        | UII       | Ŧ       | +      | • U         | Dellara             | llser ≖  | Octaves 1 🚍         | Same note overlap |
| int N          | -   | Mod 6    | Off             | *     | Pitch     | Ŧ      | 0                     | Mod 6    | ; Off     | -         | Pitch      | Ŧ    | 0       | <b>N</b>   | 4od 2 Off                  | Ψ        | Off       | *       | +      | - 0         |                     | 16 4     | Dest Up 👻           | Pattern reset     |
|                |     | Mod 7    | Off             | -     | Pitch     | *      | 0                     | Mod 7    | Off       | -         | Pitch      | Ŧ    | 0       | 1 N        | Aod 3 Off                  | -        | Off       | -       | +      | - 0         | Max note            | S 10     | Sort As played -    | Pattern len 15 🚔  |
| ıt             |     | Mod 8    | Off             | *     | Pitch     | Ŧ      | 0                     | Mod 8    | ModWh     | eel 🔹     | Volume     | Ŧ    | 63      |            | 1od 4 Off                  | Ŧ        | Off       | Ŧ       | +      | - 0         | Clock 1             | 2/192 -  | Vel mode First note | ▼ Tempo 122 ▼     |

Fig. 11 - The Sound Edit Buffer, accessible when the Sound Edit Mode tab is selected

| Name     | SynthMagic                    |   |       |             |            |       |        |    |     |    |        |                 |        |       |       |      |     |     |     |             |      |       |        |         |      |    |
|----------|-------------------------------|---|-------|-------------|------------|-------|--------|----|-----|----|--------|-----------------|--------|-------|-------|------|-----|-----|-----|-------------|------|-------|--------|---------|------|----|
| Volume   | 100 🛋 Tempo 40                | * |       |             |            |       |        |    |     |    |        |                 |        |       |       |      |     |     |     |             |      |       |        |         |      |    |
| Controll | ers                           |   |       |             |            |       |        |    |     |    |        |                 |        |       |       |      |     |     |     |             |      |       |        |         |      |    |
| W        |                               |   | ×     |             |            |       |        |    |     |    | Y      |                 |        |       |       |      |     |     |     |             |      | Z     |        |         |      |    |
| CC#0: B  | ank Select MSB                | * | CC‡   | 0: Ba       | nk Selec   | t MSB |        |    |     | Ŧ  | С      | C#0:            | Bank S | Selec | t MSB |      |     |     |     | Ŧ           |      | CC#0: | Bank S | elect N | ISB  |    |
| Multi    |                               |   |       |             |            |       |        |    |     |    |        |                 |        |       |       |      |     |     |     |             |      |       |        |         |      |    |
|          | Bank & Number                 |   | Volum | e T         | ransp D    | etune | Outp   | ut | Pan |    | Low Ve | Hig             | h Vel  | Lov   | v Key | High | Кеу | FX1 | Mix | FX2 M       | x I  | IDI   | Stat   | us      |      |    |
| Part 1   | A001 - Synt: Jump V.Halen SER | Ŧ | 100   | <b>U</b>    |            |       | Main   | Ŧ  | U   | Ψ. |        | 12              |        | 0.2   | Ŧ     | 68   | *   | 66  |     | 16          | Gilo | oal - | Midi   | Ŧ       | Сору | Pa |
| Part 2   | A079 - Lead: Mini Moog SER    | Ŧ | 100   | <b>0</b>    | 2          |       | Main   | Ŧ  | B11 | Ŧ  | 1      | 12              | 27 🚔   | C-2   | *     | G8   | Ŧ   | 0   |     | 29 🗄        | Glo  | oal - | Midi   | Ŧ       | Сору | Pa |
| Part 3   | A065 - Lead: DeeperJamiro MD5 | Ŧ | 100   | 0           |            | 2     | Main   | Ŧ  | L11 | Ŧ  | 1      | 12              | 27 🚔   | C-2   | Ŧ     | G8   | Ŧ   | 53  |     | 0           | Glo  | oal - | Midi   | -       | Сору | Pa |
| Part 4   | A004 - Synt: Anim String1 SGR | Ŧ | 100   | 0           | 0          |       | Main   | Ŧ  | С   | Ŧ  | 1      | 12              | 27 🚔   | C-2   | Ŧ     | G8   | Ŧ   | 55  |     | 72          | 4    | Ŧ     | off    | Ŧ       | Сору | P  |
| Part 5   | A005 - Synt: ArtDecoPad DocT  | Ŧ | 100   | <b>0</b>    | 0          |       | Main   | Ŧ  | С   | Ŧ  | 1      | 12              | 27 🚔   | C-2   | *     | G8   | Ŧ   |     |     | 25          | 5    | Ŧ     | off    | -       | Сору | Pa |
| Part 6   | A006 - Synt: Bubblebath BiX   | Ŧ | 100   | <b>a</b> 0  | <b>a</b> 0 |       | Main   | Ŧ  | С   | Ŧ  | 1      | 12              | 27 🚔   | C-2   | -     | G8   | Ŧ   |     |     | 25          | 6    | -     | off    | -       | Сору | Pa |
| Part 7   | A007 - Synt: Chorustrings MDS | - | 100   | <b>a</b> 0  | 0          |       | Main   | Ŧ  | С   | Ŧ  | 1      | 12              | 27 🚔   | C-2   | -     | G8   | Ŧ   |     |     | 54          | 7    | ÷     | off    | ÷       | Сору | Pa |
| Part 8   | A008 - Synt: Compo Sound SCD  | Ŧ | 100   | •           |            |       | Main   | Ŧ  | С   | Ŧ  | 1      | 12              | 27 쵞   | C-2   | -     | G8   | Ŧ   |     |     | 42          | 8    | *     | off    | *       | Сору | Pa |
| Part 9   | A009 - Synt: ConcertIntro SCD | + | 100   | •<br>0      |            |       | Main   | Ŧ  | С   | Ŧ  | 1      | 12              | 27 🏝   | C-2   | -     | G8   | Ŧ   |     |     | 43          | 9    | ÷     | off    | ÷       | Сору | Pa |
| Part 10  | A010 - Synt: Farfisa Wave SGR | * | 100   | •<br>•<br>0 |            |       | Main   | Ŧ  | С   | Ŧ  | 1      | 12              | 7      | C-2   | *     | G8   | ÷   |     |     | 0           | 10   | *     | off    | *       | Сору | Pa |
| Part 11  | A011 - Synt: FlyByFly Mod RS  | * | 100   | -<br>-<br>0 |            |       | Main   | *  | С   | +  | 1      | 12              | 7      | C-2   | *     | G8   | *   |     |     | 0           | 11   | *     | off    | *       | Conv | Pa |
| Part 12  | A012 - Synt: Erozen Metal DE  |   | 100   | • •         |            |       | Main   |    | 0   |    | 1      | 12              | 7      | C.2   |       | 68   |     |     |     | - L<br>25 4 | 12   |       | off    |         | Сору | P  |
|          |                               |   | 100   |             |            |       | - Main | •  | 0   | •  |        | 2 14<br>1 1 1 1 | " 💌    | 0.2   |       | 00   | _   |     |     |             | 12   |       |        |         | copy |    |
| Part 13  | AU13 - Synt: GatedPad Doc1    | * | 100   | <b>V</b>    |            | V     | Main   | Ŧ  | L   | Ŧ  |        |                 | · ·    | U-2   | Ψ.    | 48   | Ŧ   |     |     | 30 E        | 13   | Ť     | 110    | Ť       | Сору | Pa |
| Part 14  | A014 - Synt: Geodesic DB      | Ŧ | 100   | <b>0</b>    | 0          |       | Main   | Ŧ  | С   | Ŧ  | 1      | 12              | 27     | C-2   | Ŧ     | G8   | Ŧ   |     |     | 0           | 14   | Ŧ     | off    | Ŧ       | Сору | Pa |
| Part 15  | A015 - Synt: Heat 2 SCD       | - | 100   | <b>0</b>    | 0          |       | Main   | Ŧ  | С   | -  | 1      | 12              | 27 🚔   | C-2   | *     | G8   | *   |     |     | 35          | 15   | Ŧ     | off    | Ŧ       | Сору | Pa |
| Part 16  | A016 - Synt: Jump TEK         | * | 100   | <b>a</b> 0  | 0          |       | Main   | Ŧ  | С   | -  | 1      | 12              | 27 🚔   | C-2   | -     | G8   | +   |     |     | 0           | 16   | Ŧ     | off    | Ŧ       | Сору | Pa |

Fig. 12 - The Multi Edit Buffer, accessible when the Multi Edit Mode tab is selected

| Name     | Techno Set                                  |      |       |          |     |        |         |             |                              |                       |                              |                                                                         |             |                                       |                              |                     |                                |                              |          |
|----------|---------------------------------------------|------|-------|----------|-----|--------|---------|-------------|------------------------------|-----------------------|------------------------------|-------------------------------------------------------------------------|-------------|---------------------------------------|------------------------------|---------------------|--------------------------------|------------------------------|----------|
|          | Sound                                       |      | Volun | ne Pan   |     | lutput | Кеу     | 1           | Fransp                       |                       | Sound                        |                                                                         | Volu        | ime Pa                                | in                           | Output              | Key                            |                              | Tr       |
| Sound 1  | C033 - Bass: Squelch Bass CJ                | Ŧ    | 127   | 0        |     | Main 👻 | C1      | Ŧ           | 0                            | Sound 17              | C046 - FX : Acid whines 2 C  | -                                                                       | 103         | 3 🗐 0                                 |                              | Main 👻              | E2                             | Ŧ                            | J        |
| Sound 2  | C060 - Poly: Albatross CJ                   | Ŧ    | 127   | 0        |     | Main 👻 | C#1     | Ŧ           | 0                            | Sound 18              | C075 - Poly: Halogen CJ      | *                                                                       | 39          | 0                                     |                              | Main 👻              | F2                             | Ŧ                            |          |
| Sound 3  | C035 - Bass: Tech Bass SMB                  | Ŧ    | 103   | 0        |     | Main 👻 | D1      | Ŧ           | 0                            | Sound 19              | C082 - isc7: nit Sound M     | *                                                                       | 73          | 0                                     |                              | Main 👻              | F#2                            | Ŧ                            |          |
| Sound 4  | C047 - FX : Alien spleen CJ                 | Ŧ    | 124   | 0        |     | Main 👻 | D#1     | Ŧ           | 0                            | Sound 20              | C084 - Atmo: BasaltColumns   | - U                                                                     | 34          | 0                                     |                              | Main 👻              | G2                             | Ŧ                            |          |
| Sound 5  | C038 - Bass: Whicky whawha CJ               | Ŧ    | 127   | 0        |     | Main 👻 | E1      | Ŧ           | 0                            | Sound 21              | C085 - Atmo: CerebralVorte×  | Lp 👻                                                                    | 127         | 7 🌲 0                                 |                              | Main 👻              | G#2                            | Ŧ                            |          |
| Sound 6  | C032 - Bass: SQ-Puncher DocT                | Ŧ    | 127   | 0        |     | Main 👻 | F1      | Ŧ           | 0                            | Sound 22              | C079 - Poly: Space Grand C   | J ~                                                                     | 127         | 7 🌲 0                                 |                              | Main 👻              | A2                             | Ŧ                            |          |
| Sound 7  | C055 - FX : Birds Sp                        | Ŧ    | 127   | -28      |     | Main 👻 | F#1     | Ŧ           | 0                            | Sound 23              | C078 - Poly: Lunatear CJ     | *                                                                       | 64          | 0                                     |                              | Main 👻              | A#2                            | Ŧ                            |          |
| Sound 8  | C061 - Poly: Analog CJ                      | Ŧ    | 127   | 0        |     | Main 👻 | G1      | Ŧ           | 0                            | Sound 24              | C077 - Poly: Jack Frost CJ   | -                                                                       | 127         | 7 쵞 O                                 |                              | Main 👻              | B2                             | Ŧ                            |          |
| Sound 9  | C053 - FX : Before Bang SGR                 | Ŧ    | 127   | -32      |     | Main 👻 | G#1     | Ŧ           | 0                            | Sound 25              | C076 - Poly: Ice Towers CJ   | -                                                                       | 127         | 7 쵞 O                                 |                              | Main 👻              | C3                             | Ŧ                            |          |
| Sound 10 | C063 - Poly: Coral lines CJ                 | Ŧ    | 127   | 0        |     | Main 👻 | A1      | Ŧ           | 0                            | Sound 26              | C083 - isc8: nit Sound M     |                                                                         | 30          | 0                                     |                              | Main 👻              | C#3                            | Ŧ                            |          |
| Sound 11 | C057 - FX : BrknSpaceship KP                | Ŧ    | 79    | 12       |     | Main 👻 | A#1     | Ŧ           | 0                            | Sound 27              | C086 - Atmo: Feedback C      | J ~                                                                     | 127         | 7 🌒 0                                 |                              | Main 👻              | D3                             | Ŧ                            |          |
| Sound 12 | C062 - Poly: Autumn Dew CJ                  | Ŧ    | 127   | 0        |     | Main 👻 | B1      | Ŧ           | 0                            | Sound 28              | C073 - Poly: Funk keys CJ    |                                                                         | 0           | 0                                     |                              | Main 👻              | D#3                            | Ŧ                            |          |
| Sound 13 | C072 - Poly: FM piano CJ                    | Ŧ    | 127   | 0        |     | Main 👻 | C2      | Ŧ           | 0                            | Sound 29              | C072 - Poly: FM piano CJ     | *                                                                       | 0           | 0                                     |                              | Main 👻              | E3                             | Ŧ                            |          |
| Sound 14 | C059 - FX : Cheapo Subst SK                 | Ŧ    | 77    | 16       |     | Main 👻 | C#2     | Ŧ           | 0                            | Sound 30              | C071 - Poly: Flintlock CJ    | *                                                                       | 0           | 0                                     |                              | Main 👻              | F3                             | Ŧ                            |          |
| Sound 15 | C073 - Poly: Funk keys CJ                   | Ŧ    | 108   | 0        |     | Main 👻 | D2      | *           | 0                            | Sound 31              | C070 - Poly: Fist Full o' CJ | -                                                                       | 0           | 0                                     |                              | Main -              | F#3                            | Ŧ                            |          |
| Sound 16 | C085 - Atmo: CerebralVortexLp               | Ŧ    | 109   | <b>0</b> |     | Main 👻 | D#2     | ÷           | 0                            | Sound 32              | C069 - Poly: Fire Flies CJ   | ~                                                                       | 0           | 0                                     |                              | Main -              | G3                             | ÷                            |          |
| -FX1     | tiv Bypass Chorus Flanger Phaser            | Over | drive | FiveFX   | • • | FX2    | Dru Mix | By          | pass Cl                      | orus Flanger Phas     | ser Overdrive FiveFX         |                                                                         |             |                                       |                              |                     |                                |                              |          |
| 0 💌      | Speed 20 (A)<br>Depth 64 (Y)<br>Delay 0 (Y) |      |       |          |     | 0      |         | D<br>P<br>C | )rive<br>?ost Gain<br>Cutoff | 127 V<br>0 V<br>100 V |                              | Arpeggiator<br>Mode Off<br>Pattern User<br>Max notes 15<br>Clock 12/192 | *<br>*<br>* | Length<br>Octaves<br>Dest L<br>Sort 4 | 8/19<br>s 1<br>Jp<br>As play | 2 -<br>2 -<br>ved - | T. Facto<br>Same<br>Pattern le | note<br>note<br>n re:<br>n 1 | 2<br>:se |

Fig. 13 - The Drum Map Edit Buffer, accessible when the Drum Map Edit Mode tab is selected

5) The Programs list Zone, which contains all the programs of the PC memory relative to the selected mode: in case of Sound Edit Mode the list of the sounds of one among Bank A (as in Fig. 13), Bank B, Bank C and Bank t is shown.

If you double click on a Program from the program list, this will be automatically copied into the Edit Buffer to allow its editing.

This is the zone in which you can sort and organize your programs: in fact you can sort, move, initialize, load, save them as well as you can perform classical copy and paste procedures. Its commands will be now illustrated.

The buttons T1, T2, T3 and T4 (surrounded by a red rectangle in Fig. 14), when pressed, generate different random notes that are sent to the Waldorf microQ through the selected MIDI Interface. This was implemented to allow the sound designer to hear the effects of

sound parameters changes without the need to leave his hands from the PC. If you are editing a Program, you have to transfer them to the Waldorf microQ before pressing the Tx buttons to hear

the modified sounds, otherwise the changes will remain only on the PC side.

The Program Bank Tab (surrounded by a blue rectangle in Fig. 14) allows you to select a different Memory Bank by clicking on it.

Several commands are also available by right clicking with the mouse on the Programs List (surrounded by a green rectangle in Fig. 14): a Popup Menu will show you several operations that can be performed very quickly on the programs, some of them enabled only when exactly one Program is selected. They are:

- a) **Copy**. With this command, you can copy one or more programs that have been selected in an internal temporary memory buffer of the PC that are then available for future Paste operations;
- b) *Paste*. With this command you can paste the program(s) copied with the previously described Copy command into the desired contiguous memory location(s) (From A007 in Fig. 15);
- T1 T2 T3 T4 Update sorting Voices Init Sound V1.3 Unison Mode Bank A Bank B Bank C Bank t Prog Name A001 Jump A002 Jarre A003 Antart Category Init Name Jump V.Halen S... Jarre SCD/AG Antarticato M.@ Greenland dB Detune Cat poly Synt Pad Oscillators 
   Oscillators

   Waveform
   Octave
   Semitones

   Pulse
   8'
   0

   Off
   8'
   0

   Detune 0 Arp Pad A004 A005 StereoSphe es3. Pad A006 PassivLiv Dim Synt Eeevil Bass St 🖹 Copy A008 Ctrl+C A009 DirtyS&H Dir Ravi's uMini RI 🛍 Paste Ctrl+V A010 A011 BrauneButterD Copy current Bank A012 Meglomaniac! **e** eal Lead 📄 🔒 Paste into current Bank A013 Eth A014 AN1XRebuild AN1XRebuild Converte Cause Reverse Voice Capy to an empty 'Bank t' location C Tablesax Do TanDreamSeq Copy Program Names to Clipboard Chori in Hell DF Load a Program... Aztek Night C Notchy Bass , Notchy Bass , Notchy Bass , Notchy Bass , rse Voice 🗈 Copy to an empty 'Bank t' location Ctrl+E 4015 A016 A017 A018 A019 A020 A021 A022 A023 Ctrl+l TheDarkSide Q-Birth RJ **3** Who's using this program?.. A024 A025 Q-Birth A026 D-Sphere Combuter2 DocT Viperatic dB Source Dest Amo A027 FX Pitch A028 Synt FX Mod 1 Off 0 A029 Wanderphone Mod 2 Off Pitch Π DF A030 Tom Sawyer D Well Hard CJ Synt Synt Δ031 Mod 3 Off Pitch 0 rehraVortexI n Atmo A032 - Pitch Mod 4 Off - 0 A033 Glass House MiB Arp

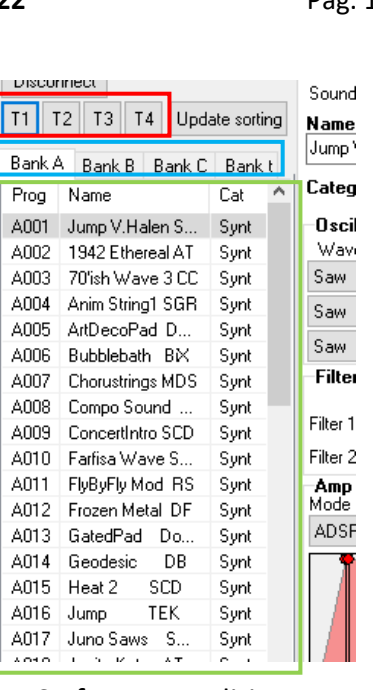

Fig. 14 - The Programs List Zone. Here the first 17 Sounds of Bank A are shown.

| c) | Copy current Bank. This can be used to copy the active   | Fig. 15 - The Popup Menu of the Programs List |
|----|----------------------------------------------------------|-----------------------------------------------|
|    | memory Bank (Bank A in Fig. 15) in an internal temporary | memory buffer of the PC for                   |
|    | successive Paste operations:                             |                                               |

- d) **Paste into current Bank**. This can be used to paste a previously copied bank into the active one. You can, for example, organize some Programs in Bank t and then copy and paste the whole bank into Bank A;
- e) *Copy to an empty 'Bank t' location*. With this command you can copy a Program into an empty memory location of the Bank t. An empty memory location is a memory location which contains data as those after an initialization procedure (at program startup or after an 22 September 2016

|   | 4 |   | 5 |   |
|---|---|---|---|---|
| 4 | 1 | 1 |   |   |
|   | ( |   |   |   |
|   | N | P | , | 1 |
|   | 1 | - |   | - |

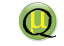

initialization command). This is implemented to allow you to easily select interesting sound and put them into a memory location that contains no data. If no empty locations are available then a message is shown;

- f) **Copy Program Names to Clipboard**. This command allows you to copy the program names of a Bank into the Clipboard. You can then paste them into a word processor and save or print them for your convenience;
- g) Load a Program... With this command you can load a single program from an external file;
- h) Save a Program... With this command you can save a single program to an external file;
- i) Initialize program. This command sets a Program to its default (empty) value.
- j) Who's using this program? Multis and Drum Maps do not store information regarding the characteristics of a Sound, but just its reference (e.g. use Sound A007). Multis also can store a reference to a Drum Map. If you modify a Sound (e.g. A007), then, Multis and Drum Maps are modified accordingly. Before modifying a Sound, then, it is important to know who's using it. With this command a list of Multis and Drum Maps that are using a Program (Sound or Drum Map) is returned to the sound designer.

In addition to this operation that are accessible through the popup menu, you can sort programs by means of classical drag and drop operations or, in alphanumerical order, by clicking on the "**Prog**", "**Name**" and "**Cat**" header buttons. Note that this will not change the memory location in which programs are stored. Only when you press the **Update sorting** button all the changes become permanent in the PC memory (not in the Waldorf microQ device!) and then <u>the program</u> <u>numbers are changed</u>. This means that the memory location of a Program is changed. As Multis and Drum Maps store just the memory locations of a Sound to indicate which one to use and not a copy of it, to avoid that the new sorting could make Multis and Drum Maps pointing to a memory location which now contains a different program, their references to Programs are automatically extended to preserve their functionality. For example if, after the sorting procedure, the program A013 is moved into the location A024 then all the Multis and Drum Maps references to the program A013 are automatically changed into the program A024 (see

Fig. 16, Multi part 6).

### microQ Editor/Librarian 1.0 - Document version 16.09.22

|              | Sound                                                                                                    | S                                          | Multi                                                                                                    |
|--------------|----------------------------------------------------------------------------------------------------|--------------------------------------------|----------------------------------------------------------------------------------------------------|
|              | Bank A Bank B Bank C Bank t<br>Prog Name Cat                                                                                                 | 70'ish Wave 3 CC<br>Category Synt          | Name Zimmer Score TEK<br>Volume 127 💣 Tempo 120 🔹                                                                         |
| ള            | A001 Jump V.Halen S Synt<br>A002 1942 Ethereal AT Synt<br>A003 701sh Wave 3 CC Synt<br>A004 Anim String1 SGR Synt<br>A005 ArtDecoPad Do Synt | Oscillators<br>Waveform Octa<br>Pulse * 8' | av W X<br>CC#2: Breath Controller MSB CC#4                                                                                |
| rtir         | A006 Bubblebath BX Synt<br>A007 Chorustrings MDS Synt<br>A008 Compo Sound Synt<br>A009 ConcertIntro SCD Synt<br>A010 Estres Vara S Synt      | Pulse • 8'<br>Filter<br>Type               | Multi         Bank & Number         Volume           Part 1         A002 - Synt: 1942 Ethereal AT         127         127 |
| O O          | A010 Failisa wave S Synt<br>A011 FlyByFly Mod RS Synt<br>A012 Freeen Metal DF Synt                                                           | Filter 1 12dB LP                           | Part 2 A003 - Synt: 70'ish Wave 3 CC - 46                                                                                 |
|              | A013 GatedPad DocT Synt<br>AUTA Geodesic DB Synt                                                                                             | Amp Envelope                               | Part 3 A019 - Synt: Kriechstrom DocT - 100                                                                                |
| e            | A015 Heat 2 SCD Synt<br>A016 Symp TEK Synt                                                                                                   | ADSR -                                     | Part 4 A004 - Synt: Anim String I SeR - 100 -                                                                             |
| Ο            | A017 Juno Saws Stark Synt<br>A018 JupiterKoto AT Synt<br>A019 Krisekstern Dest                                                               |                                            | Part 6 A013 - Synt: Hildeced do Boer 100 -                                                                                |
| jf(          | A013 Kilechston Doct Synt<br>A020 Kuerbis Doct Synt<br>A021 MinWave AT Sunt                                                                  |                                            | Part 7 A007 Synt: Chorustrings MD5 - 100                                                                                  |
| 36           | A022 Modular Brass AT Synt<br>A023 Moog Prodigy2T Synt                                                                                       |                                            | Part 8 A040 - Synt: Shivadance KA 🔹 100 🗧                                                                                 |
|              | A024 Moog Pluck RJ Synt<br>A025 Nasi Goreng Do Synt                                                                                          | East Modulation                            | Part 9 A009 - Synt: ConcertIntro SCD - 100                                                                                |
|              | A026 New Ethnic SCD Synt<br>A027 02BA Q+I SA Synt                                                                                            | Source                                     | Part 10 A010 - Synt: Farfisa Wave SGR • 100 2                                                                             |
|              | A028 Uble TEK Synt<br>A029 Palais Fluffy JS Synt                                                                                             | Mod 1 ModWheel                             | Part 11 A051 - Synt: Twylight CJ - 100                                                                                    |
|              | Bank A Bank B Bank C Bank t                                                                                                    | 70'ish Wave 3 CC                           | Name Zimmer Score TEK                                                                                                    |
|              | Prog Name Cat A                                                                                                    | Category Synt                              | Volume 127 Tempo 120 -                                                                                                    |
|              | A001 1942 Ethereal A1 Synt<br>A002 70'ish Wave 3 CC Synt                                                                                     | Oscillators<br>Waveform Octa               | av w x                                                                                                    |
| b0           | A005 Anim Stiring Star Synt<br>A004 ArtDecoPad Do Synt<br>A005 Bass'n Piano SK Lead                                                          | Pulse - 8'                                 | CC#2: Breath Controller MSB - CC#4                                                                                        |
| ů            | A006 Bizsqit CJ Lead<br>A007 Brassaws SGR Lead ≡                                                                                             | Alt2 - 16'<br>Pulse - 8'                   | a Multi                                                                                                    |
| tii          | A008 Bubblebath BIX Synt<br>A009 Buzzbee CJ Lead                                                                                             | Filter                                     | Bank & Number Volume Part 1 A001 - Svnt: 1942 Ethereal AT v 127                                                           |
|              | A010 Caustic CJ Lead<br>A011 Cheesy Geezer CJ Lead                                                                                           | Filter 1 12dB LP                           | Part 2 A002 - Synt: 70'ish Wave 3 CC - 46                                                                                 |
| <sup>o</sup> | A012 Chorustrings MDS Synt<br>A013 Cockroach CJ Lead                                                                                         | Filter 2 24dB LP                           | Part 3 A035 - Synt: Kriechstrom DocT - 100                                                                                |
|              | A014 Lombrazzor KA Lead<br>A015 Compo Sound Synt<br>A015 Consortiute SCD Sust                                                                | Mode<br>ADSB                               | Ti Part 4 A003 - Synt: Anim String1 SGR - 100                                                                             |
| 5            | A017 DeeperJamiro M Lead<br>A018 DidgerElute JS Lead                                                                                         |                                            | Part 5 A004 - Synt: ArtDecoPad DocT - 100                                                                                 |
| Ľ,           | A019 Elastic Lead CJ Lead<br>A020 Farfisa Wave S., Sunt                                                                                      |                                            | Part 6 A024 - Synt: GatedPad DocT - 100                                                                                   |
| ∆f           | A021 FlyByFly Mod RS Synt<br>A022 Freishan Lead CJ Lead                                                                                      |                                            | Part 7 A012 Synt: Chorustrings MDS + 100                                                                                  |
|              | A022 Freedon Motel DE Synt<br>A024 GatedPad DocT Synt                                                                                        |                                            | Part 8 A074 - Synt: Snivadance KA * 100 -                                                                                 |
|              | A02 Geodesic DB Synt<br>A026 Gimme five CJ Lead                                                                                              | -Fast Modulation                           | Part 10 A020 - Synt: Farfisa Wave SGR + 100                                                                               |
|              | A027 Frunt CJ Lead<br>A028 Happy Haunter CJ Lead                                                                                             | Mod 1 ModWheel                             | Part 11 A093 - Synt: Twylight CJ - 100                                                                                    |
|              | A020 need 2 out Synt                                                                                                    | Mod 2 ModWheel                             |                                                                                                    |

Fig. 16 - Memory locations (Sound column) and references (Multi column) after an Update Sorting command. Note that Multi references are updated accordingly to preserve linkage with the proper Program (e.g. see Multi Part 6 that continues to point to the Sound GatedPad even if it changed memory location (from A013 to A024).

But keep in mind that this will occur on the PC side, not on the Waldorf microQ side! So, read carefully the following important advice:

**IMPORTANT:** IF YOU UPLOAD ANY SOUND (E.G. VIA THE "SET PROGRAMS..." COMMAND) INTO THE WALDORF MICROQ<sup>(C)</sup> AFTER AN "UPDATE SORTING" COMMAND, YOU SHOULD ALSO UPLOAD MULTIS AND DRUM MAPS IF YOU WANT TO PRESERVE MULTIS AND DRUM MAPS LINKS WITH THE PROPER SOUNDS! OTHERWISE THE CORRECTED MULTIS AND DRUM MAPS REFERENCES WILL BE MEMORIZED ON THE PC SIDE ONLY! OTHER SIMILAR SITUATIONS ARE POSSIBLE, SO IT IS RECOMMENDED TO EXECUTE A "SET ALL" COMMAND AFTER AN "UPDATE SORTING" COMMAND.

# microQ PC Editor Description

### The MIDI Interface Hardware Settings Zone

From this small zone you can select the input and output MIDI devices and the two buttons to **Connect** and **Disconnect** the PC MIDI ports: these two buttons are necessary because usually a PC MIDI interface can be used by just one application at a time, and then you need to decide when the **microQ PC Editor** should take its control.

| microQ Editor                     |                            |  |   |    |
|-----------------------------------|----------------------------|--|---|----|
| Midi In                           | 01. Ethernet MIDI 0 🦳 🗸 🖌  |  |   | 2  |
| Midi Out                          | 01. Ethernet MIDI 1 $\sim$ |  |   |    |
| Connect Device ID 0               |                            |  | C |    |
| Disconnect                        |                            |  |   | Sc |
| T1 T2 T2 T4 Undate contine        |                            |  |   |    |
| Fig. 17 - The MIDI Interface Zone |                            |  |   |    |

### The Globals Zone

 $\bigcirc$ 

| :[ | <b>Globals</b><br>Midi Chn. | Omni ~ | Tuning (H                     | lz] 440 📫   | FX2 Link none      | $\sim$ | Keyboard Setup    | Initial Instru<br>Select | ment Setting:<br>Mode | s<br>Multi | nr     |
|----|-----------------------------|--------|-------------------------------|-------------|--------------------|--------|-------------------|--------------------------|-----------------------|------------|--------|
|    | PgmChg Rx                   | off    | <ul> <li>Transpose</li> </ul> | e 0 🛉       | Ext Input Gain 1   | •      | Pedal/CV Setup    | Inst1 ~                  | Single                | / 1        | ÷      |
| _  | PgmChg Tx                   | off    | Clock Int                     | iternal 🗸 🗸 | Mix In to Main out | $\sim$ | Display Setup     | Inst 1                   | Inst 2                | Inst 3     | Inst 4 |
|    | SysEx DevID                 | ) 0 🛉  | 🗌 Arp MI                      | IDI send    | Mix Level 0        | •      | Controllers Setup | A001 $\sim$              | A001 $\sim$           | A001 🗸     | A001 ~ |

### Fig. 18 - The Globals Zone

From this zone you have access to all the **Globals** parameters (on the PC side). These are a collection of settings that affect the whole machine, regardless of the selected operating modality, and include the MIDI channels, the tuning, the transposition, the controllers, etc... Please, refer to the **Waldorf microQ** manual to understand the meaning of each parameter. As for the edit buffers, you should copy the Globals parameters from the PC to the microQ (by pressing the Set Globals button) in order to modify the parameters on the musical instrument.

### The Programs Memory Zone

It is very important to understand where Sounds, Multis, Drum Maps and Global data are stored and how to move them from a memory location to another. The first thing to know is that there are two different memory areas which store all the data: one is on the PC side and handled by the microQ PC Editor and the other one is on the Waldorf microQ device (the musical instrument) side. The two sides are connected through your MIDI interface which can transfer data in both direction. The two memory areas are independent each other so that they in general contain different data. You can, however, copy a memory block (e.g. a Sound) from the PC editor side to the Waldorf microQ side or vice-versa, but after you have copied it, any modification that is done to an object on one side is not automatically transferred to the other side. You have to copy again the modified object. The followings table and figure illustrate the number and type of objects handled on both sides of the MIDI chain.

| Obiect       | PC side |                                                                                          |       | microQ side                                                                           |  |  |
|--------------|---------|------------------------------------------------------------------------------------------|-------|---------------------------------------------------------------------------------------|--|--|
| 0.0,000      | Count   | Description                                                                              | Count | Description                                                                           |  |  |
| Sound        | 401     | <b>4</b> banks (A, B, C, t) of <b>100</b> Sounds<br>each plus <b>1</b> Sound Edit Buffer | 301   | <b>3</b> banks (A, B, C) of <b>100</b> Sounds<br>each plus <b>1</b> Sound Edit Buffer |  |  |
| Multis       | 201     | <b>2</b> banks (M, t) of <b>100</b> Multis each<br>plus <b>1</b> Multi Edit Buffer       | 101   | <b>1</b> bank (M) of <b>100</b> Multis plus <b>1</b><br>Multi Edit Buffer             |  |  |
| Drum<br>Maps | 41      | <b>2</b> banks (D, t) of <b>20</b> DrumMaps<br>each plus <b>1</b> DrumMap Edit Buffer    | 21    | 1 bank (D) of <b>20</b> Drum Maps plus 1<br>Drum Map Edit Buffer                      |  |  |
| Globals      | 1       | There is just <b>1</b> memory location for this object                                   | 1     | There is just <b>1</b> memory location for this object                                |  |  |

| TARIFI | - Memory | / Storage | Canabilities |
|--------|----------|-----------|--------------|
|        | wichiory | JULIAGE   | capabilities |

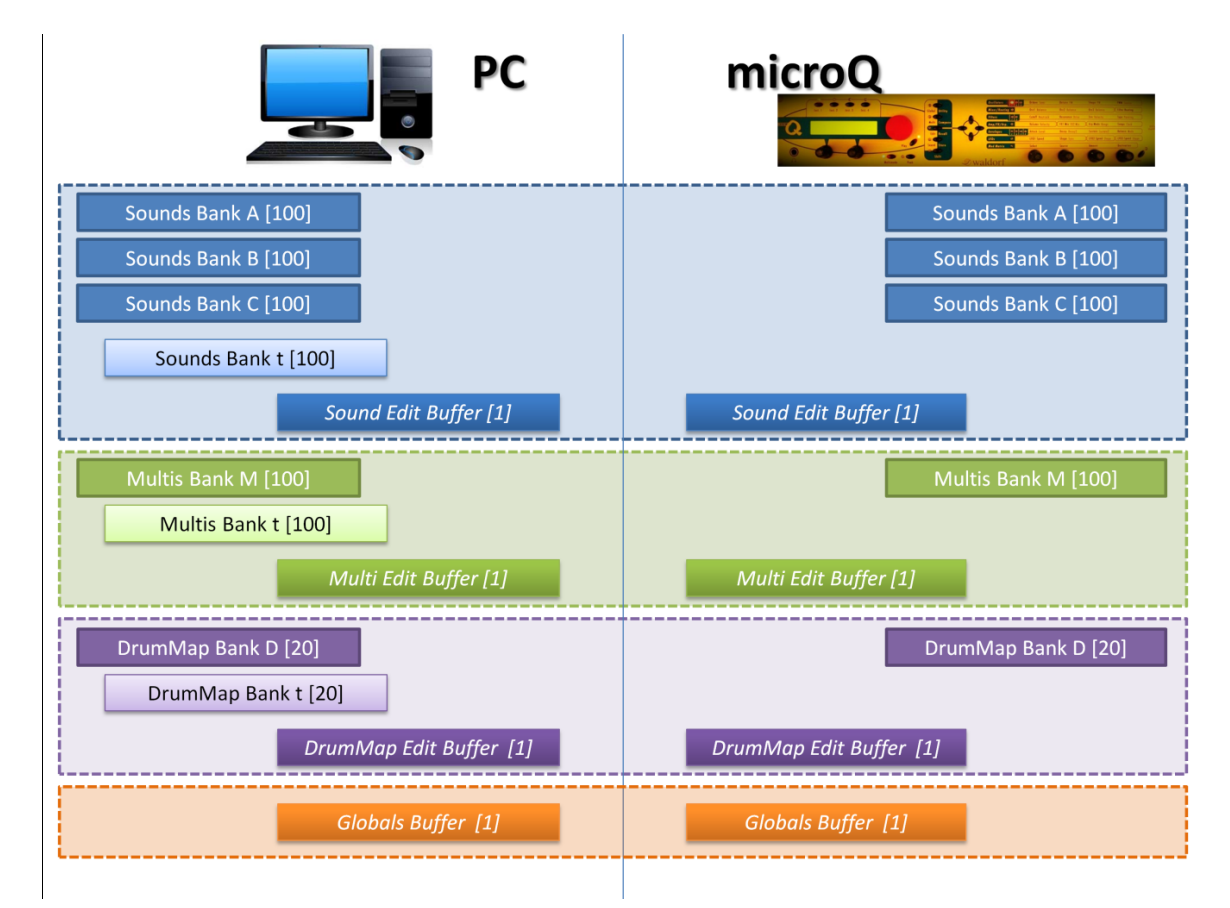

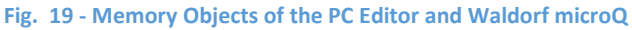

You can copy objects from a memory location into another one of the same object type through 16 buttons in the Programs Memory Zone. They act on

| ~ | ൙ Load Bank 🕻                 | 🍰 Load All | 😅 Load edit buff | Get Edit Buffer | Set Edit Buffer | h   |  |
|---|-------------------------------|------------|------------------|-----------------|-----------------|-----|--|
| ~ | D Cause Dauch                 |            |                  | Get Programs    | Set Programs    | Det |  |
| • | 🔚 Save Bank                   | E Save All | 🔚 Save edit burr | Get Globals     | Set Globals     | 12  |  |
| - | Copy Buffer to A001 PC memory |            | Init Buffer      | Get All         | Set All         |     |  |
|   | Cound Edit Duffor             | M REDD W   | D D D M          |                 |                 | -   |  |
|   |                               | Fig. 20 -  | The Program Mei  | mory Zone       |                 |     |  |

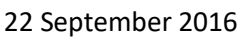

the object type selected in the Program Type Tab: for example if you are in *Multi* mode then the **Load Bank...** button will show a DialogBox that will allow you to load a whole bank of *Multis*. The buttons of the first three rows of this zone refer to operation acting on the PC side only, that is do not modify objects contained in the microQ. Data transmission among the PC side and the microQ side is performed after pressing buttons of the 4th and 5th column: in particular **Get** buttons (4th column) will transfer data from the microQ device to the PC editor whereas **Set** buttons will copy data from the PC side into the Waldorf microQ instrument.

Their functioning will be now illustrated.

Load Bank... With this button you can load a whole bank of programs into a PC Editor bank. If you are in Sound Mode you can load 100 Sounds and put them <u>into the actually selected bank</u> (Bank A in Fig. 21) among the four available (Bank A, Bank B, Bank C and Bank t). Select the destination bank BEFORE loading a file bank. If you are in Multi Mode you can load 100 Multis and put them into the selected bank among the two available (Bank M and Bank t). Finally, if you are in Drum Map Mode you can load 20 Drum Maps and put them into the selected bank among the two available (Bank D and Bank t). <u>Note that Multis and Drum Maps</u> objects do not store the sounds objects they are using but just their reference (the program number). Thus, loading a Multi or Drum Map could result in a mess if the proper Sounds objects are not in the PC memory. If you are in doubt, maybe the Load All... command could be a better choice.

|        | 2 13 14 000      | ate solully | Nan   |
|--------|------------------|-------------|-------|
| Bank ( | Dank D. Dank C.  | Daulah      | Jum   |
| Danka  | Darik Di Darik C | Danki       | Cat   |
| Prog   | Name             | Cat n       | Lau   |
| A001   | Jump V.Halen S   | Synt        | -Os   |
| A002   | 1942 Ethereal AT | Synt        |       |
| A003   | 70'ish Wave 3 CC | Synt        | Sau   |
| A004   | Anim String1 SGR | Synt        | Sai   |
| A005   | ArtDecoPad D     | Synt        | ou.   |
| A006   | Bubblebath BX    | Synt        | Sau   |
| A007   | Chorustrings MDS | Synt        | Fil   |
| A008   | Compo Sound      | Synt        |       |
| A009   | ConcertIntro SCD | Synt        | Filte |
| A010   | Farfisa Wave S   | Synt        | Filte |
| A011   | FlyByFly Mod RS  | Synt        | Ап    |
| A012   | Frozen Metal DF  | Synt        | Moc   |
| A013   | GatedPad Do      | Synt        | AD    |
| A014   | Geodesic DB      | Synt        |       |
| A015   | Heat 2 SCD       | Synt        |       |
| A016   | Jump TEK         | Synt        |       |
| A017   | Juno Saws S      | Synt        |       |
| A018   | JuniterKoto AT   | Sunt        |       |

Fig. 21 - Programs List

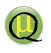

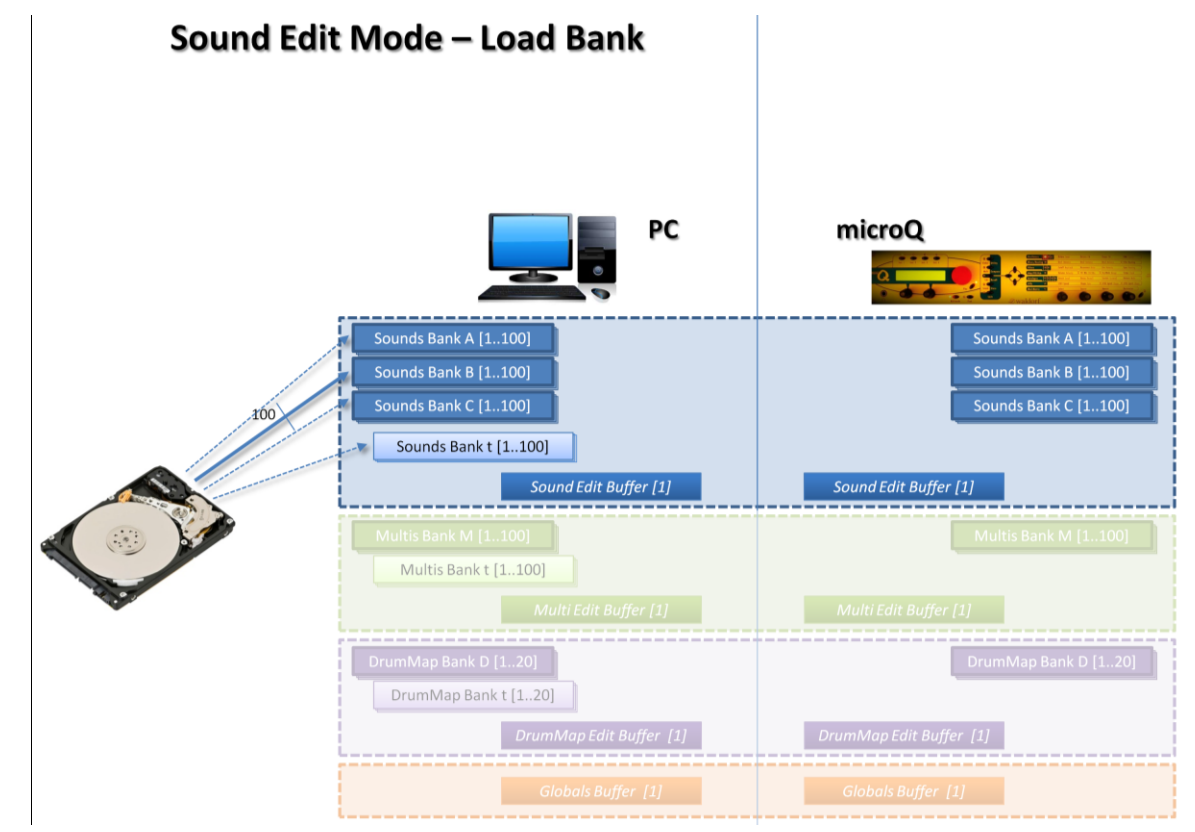

Fig. 22 - The Load Bank Command in Sound Edit Mode: 100 Sounds are loaded from a PC file and copied into the active Bank (Bank B in the figure)

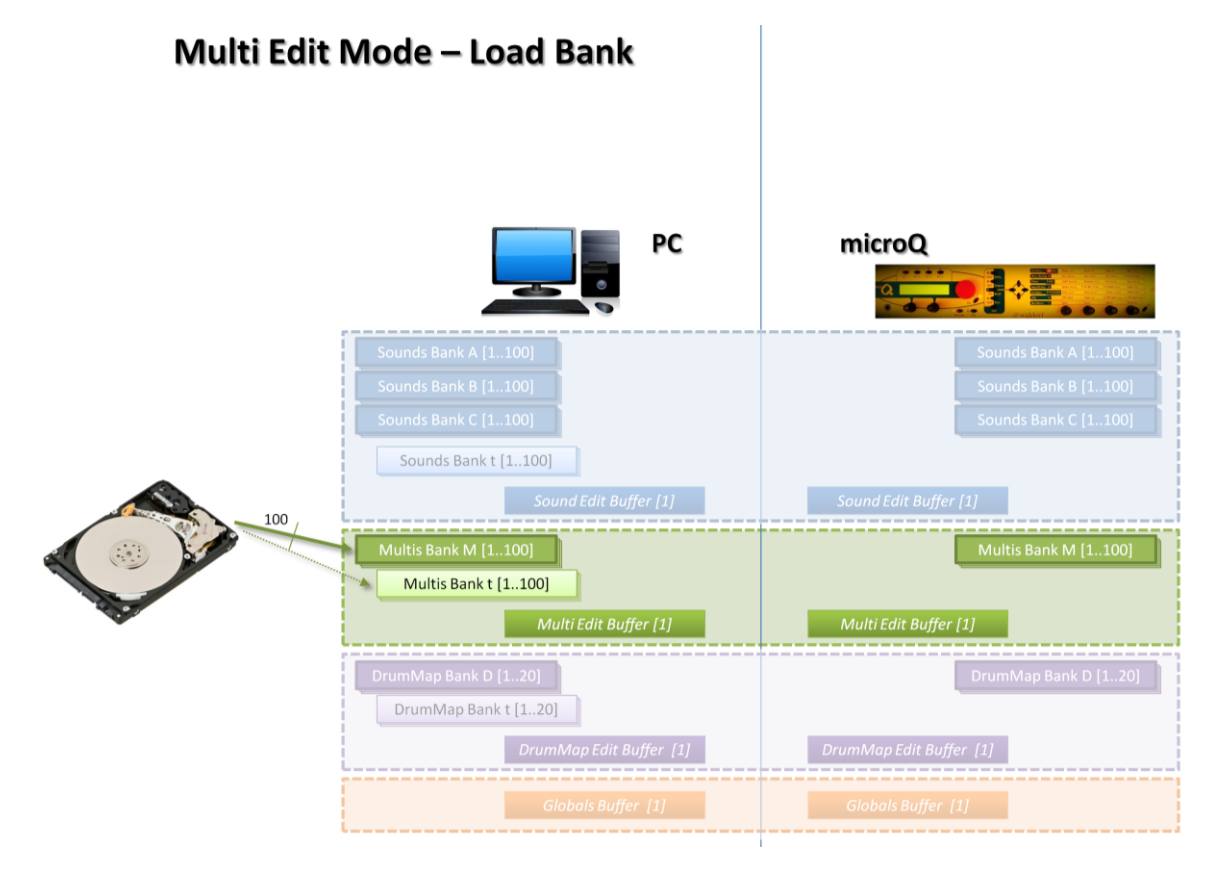

Fig. 23 - The Load Bank Command in Multi Edit Mode: 100 Multis are loaded from a PC file and copied into the active Bank (Bank M in the figure)

22 September 2016

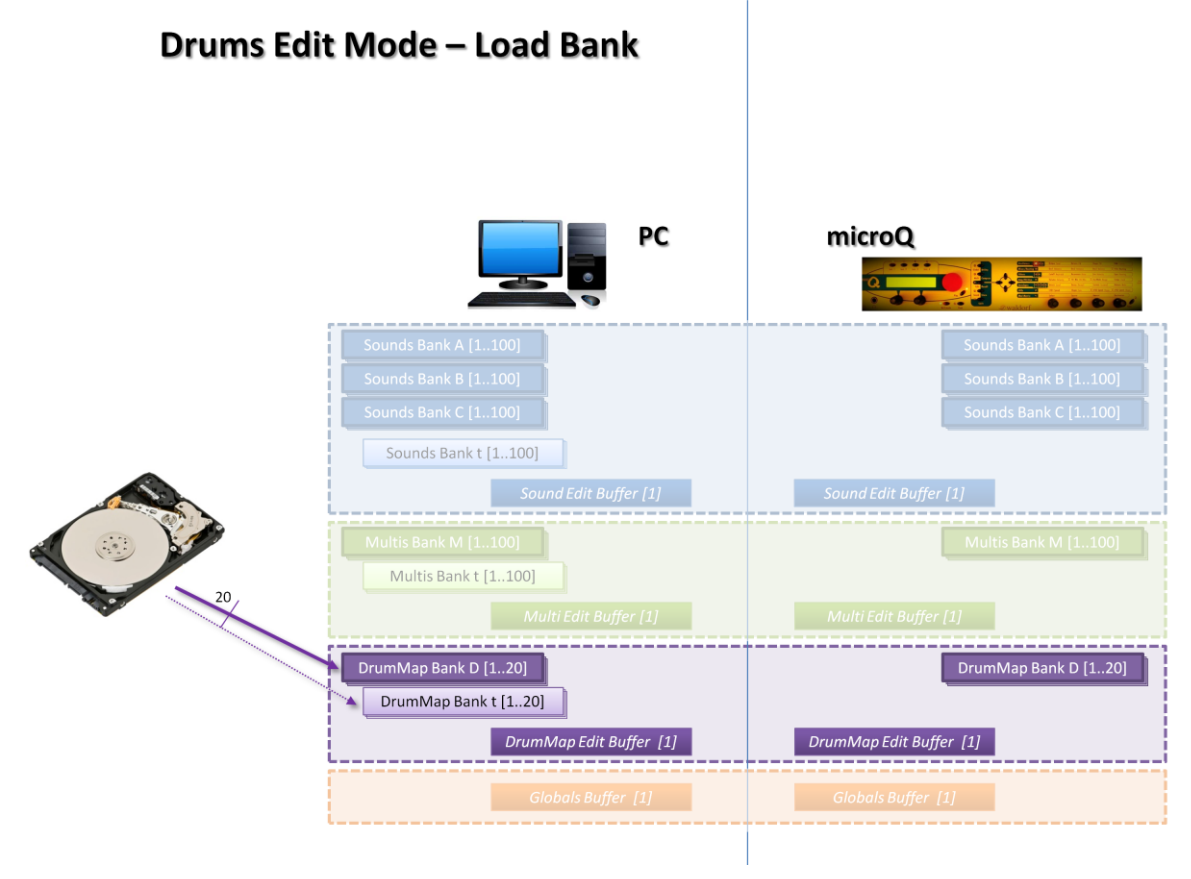

Fig. 24 The Load Bank Command in DrumMap Edit Mode: 20 DrumMaps are loaded from a file and copied into the active Bank (Bank D in the figure)

 $\bigcirc$ 

Save Bank... With this button you can save and store a whole bank of programs into a PC file. If you are in Sound Mode you can save 100 Sounds from <u>the actually selected bank</u>. Select the bank you want to store BEFORE saving a file bank. If you are in Multi Mode you can save the 100 Multis of the selected bank. Finally, if you are in Drum Map Mode you can save the 20 Drum Maps of the selected bank. Note that Multis and Drum Maps objects do not store the sounds objects they are using but just their reference (the program number). Thus, in this case it is suggested to also store the whole Sound set.

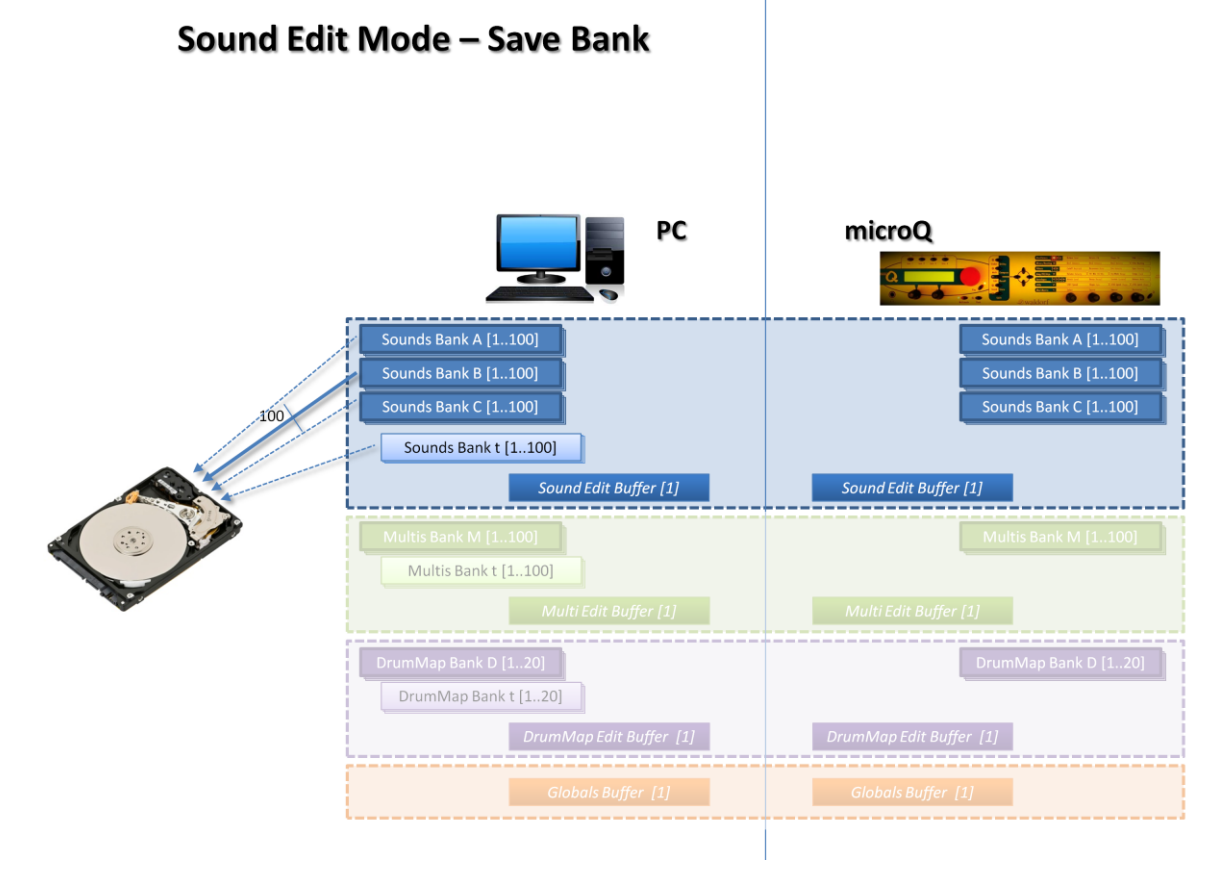

Fig. 25 - The Save Bank Command in Sound Edit Mode: the 100 Sounds from the selected active Bank are stored to a PC file.

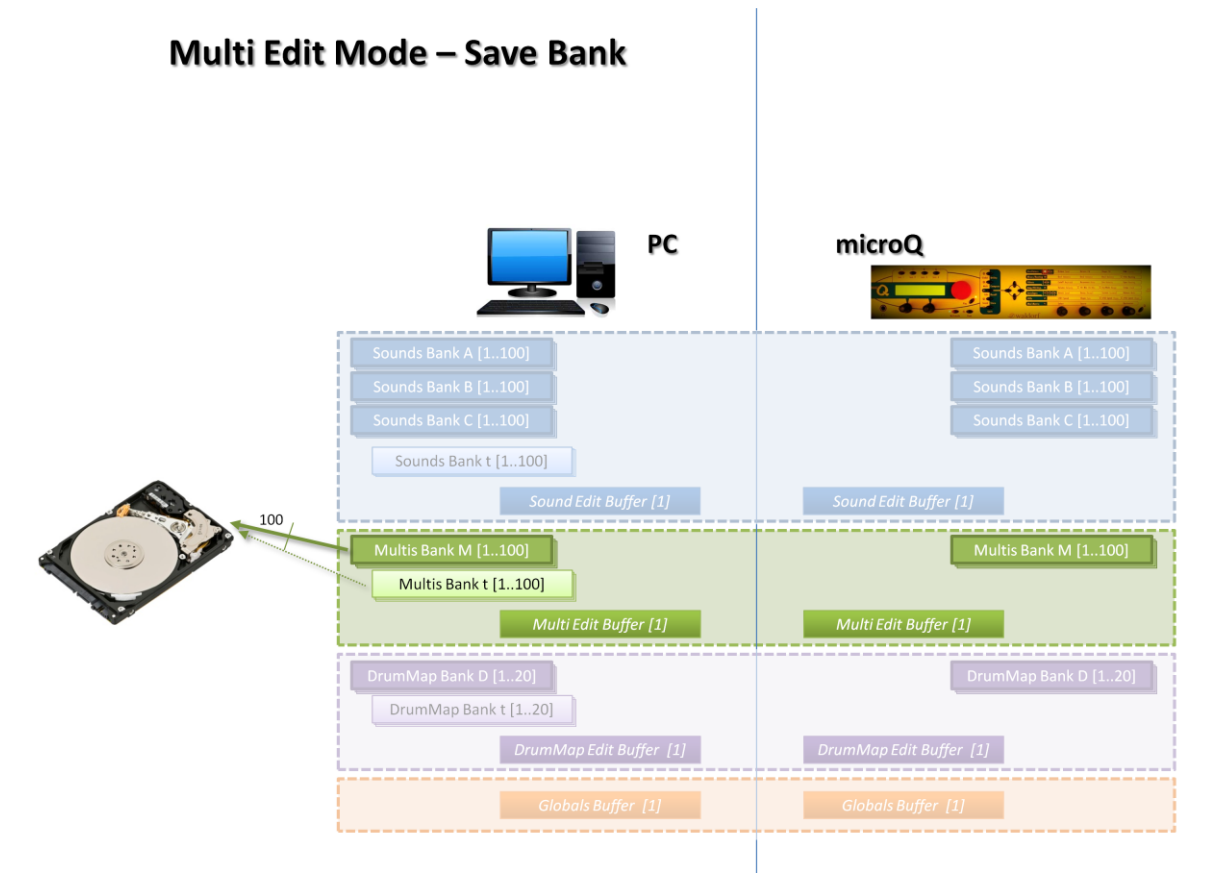

Fig. 26 - The Save Bank Command in Multi Edit Mode: the 100 Multis from the selected active Bank are stored to a PC file.

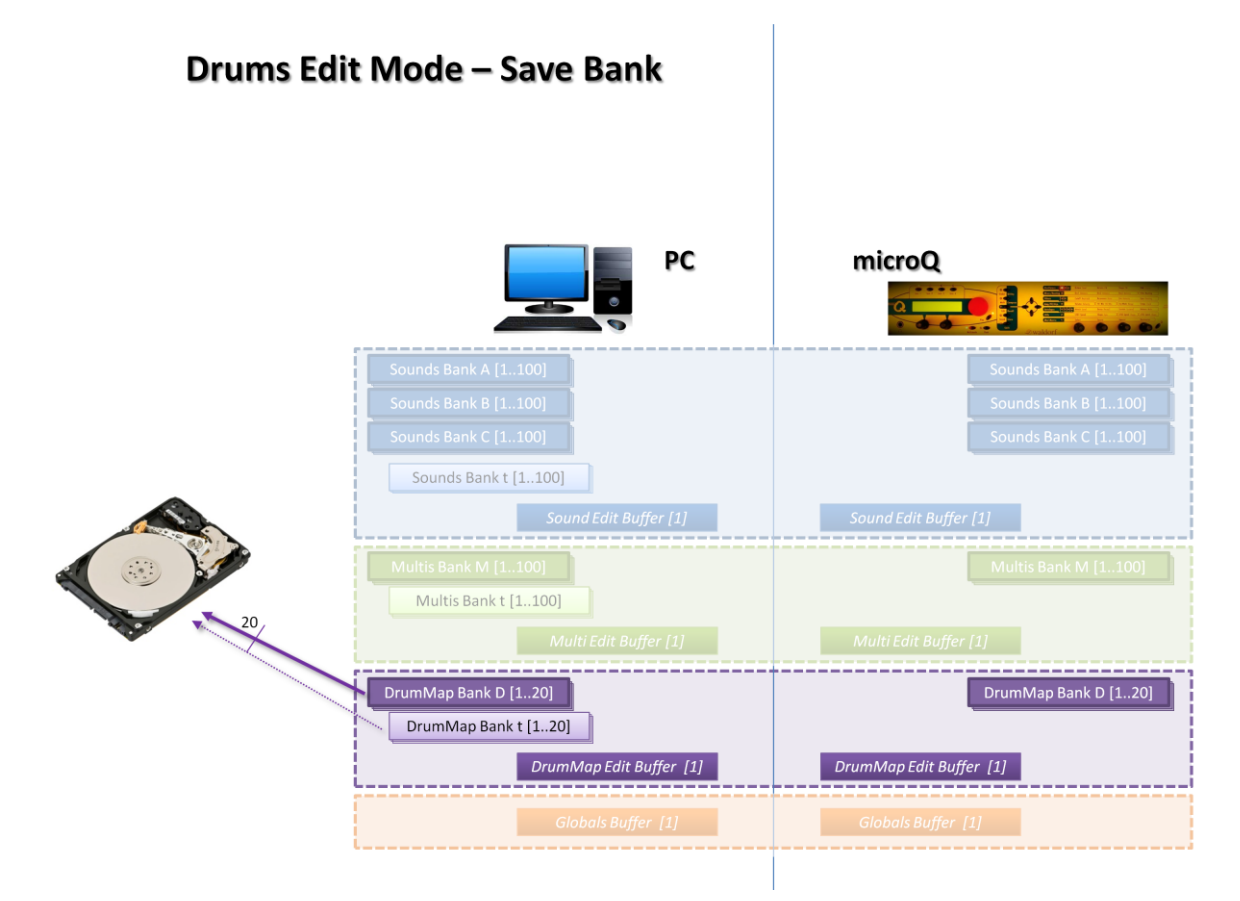

Fig. 27 - The Save Bank Command in DrumMap Edit Mode: the 20 DrumMaps from the active Bank are stored to a PC file.

22 September 2016

 $\bigcirc$ 

 Load All... With this button you can load the complete set of objects into the PC memory: Sounds, Multis, Drum Maps and Globals. This is the easiest, safest and fastest way to restore a complete configuration. Multis and Drum Maps program references to sounds, furthermore, refer to the correct objects which is not guaranteed if you are loading a Multis or Drum Maps bank.

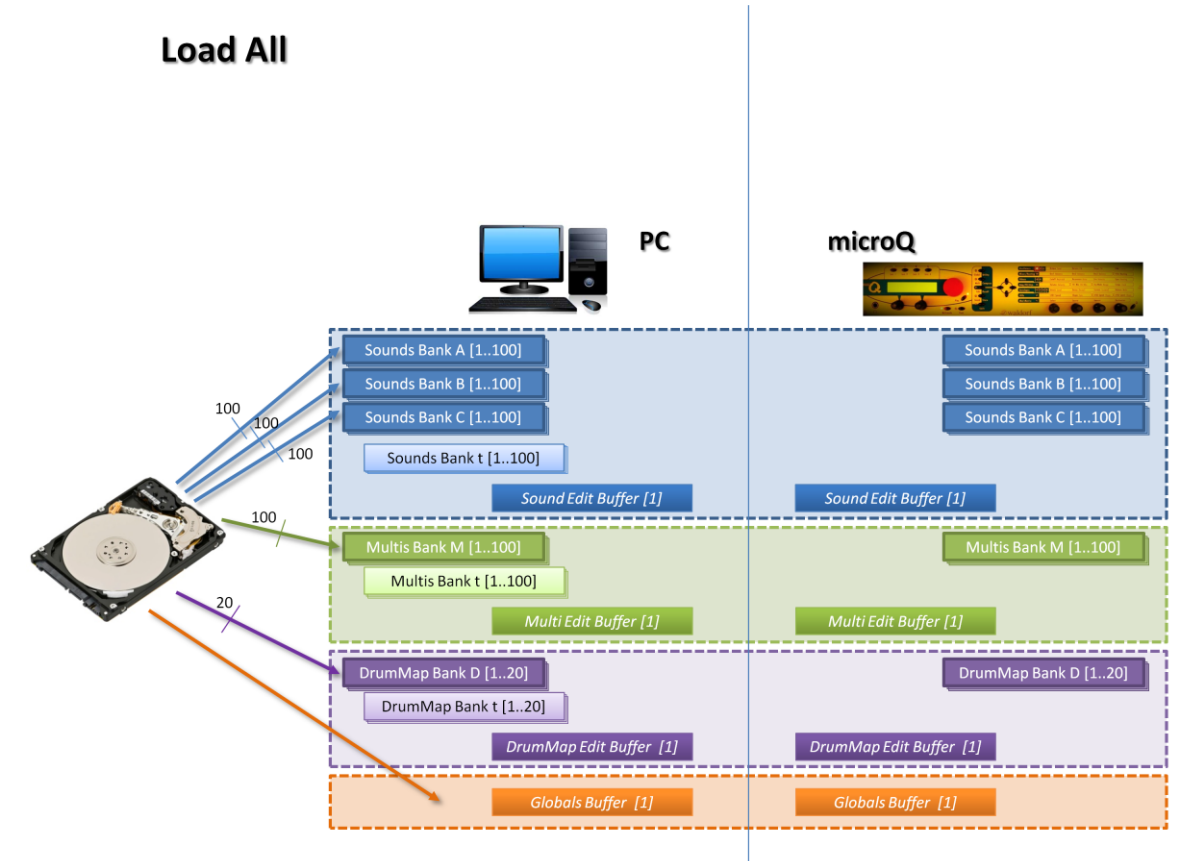

Fig. 28 - The Load All command: 300 Sounds, 100 Multis, 20 DrumMaps and the Globals Buffer are loaded from a PC file.

 $\bigcirc$ 

3. Save All... With this button you can store the complete set of objects of the PC microQ PC Editor into a PC file. This includes Sounds, Multis, Drum Maps and Globals. This is the easiest, safest and fastest way to backup a complete configuration. But this does not backup your Waldorf microQ device, just the objects of the PC microQ PC Editor. If you want to backup your microQ device you have to copy your objects from the microQ side to the PC side (see the **Get All** command) before pressing the **Save All...** button.

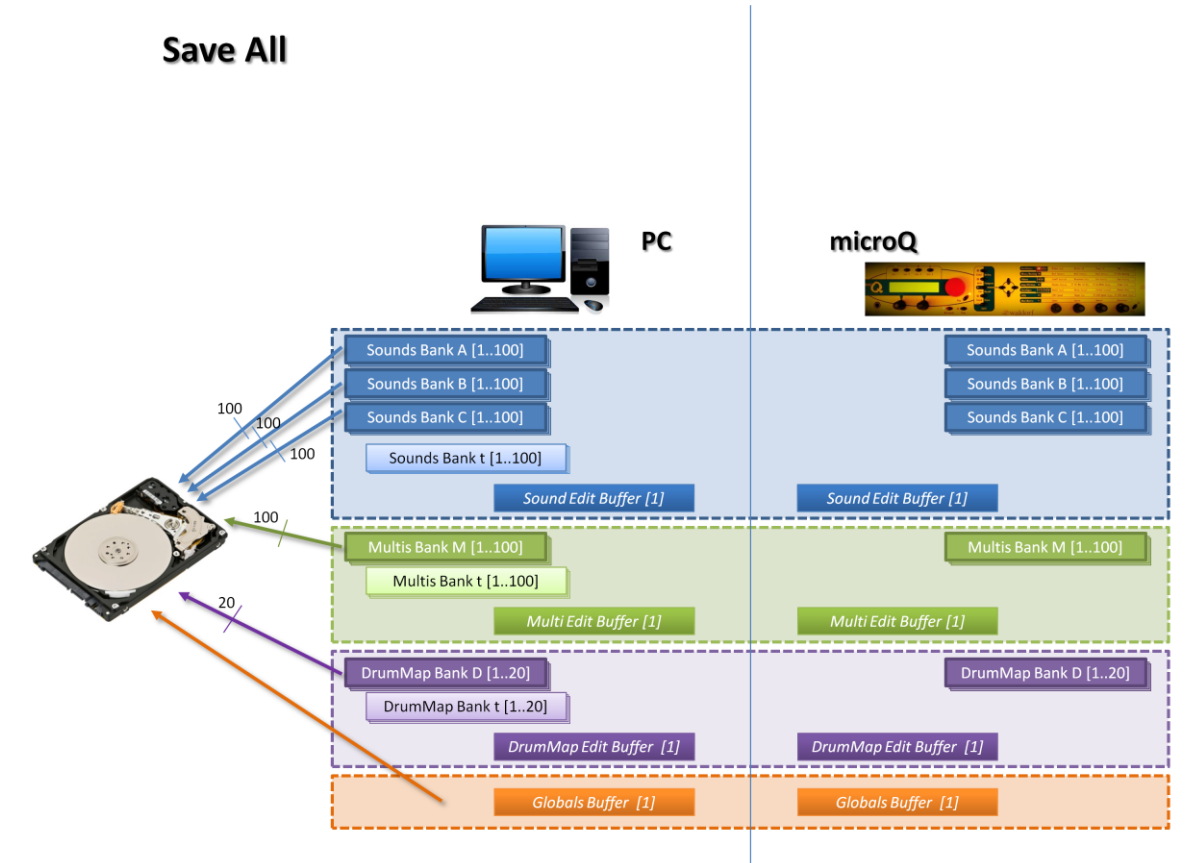

Fig. 29 - The Save All command: 300 Sounds, 100 Multis, 20 DrumMaps and the Globals Buffer are stored into a PC file.

4. Copy Buffer to XXX PC memory. With this command you can copy the edit buffer into the selected PC memory. You must select the destination memory location BEFORE copying the edit buffer. To select the target memory destination you have to **single**-click on the Program List. Be careful that a double click will overwrite the Edit Buffer!

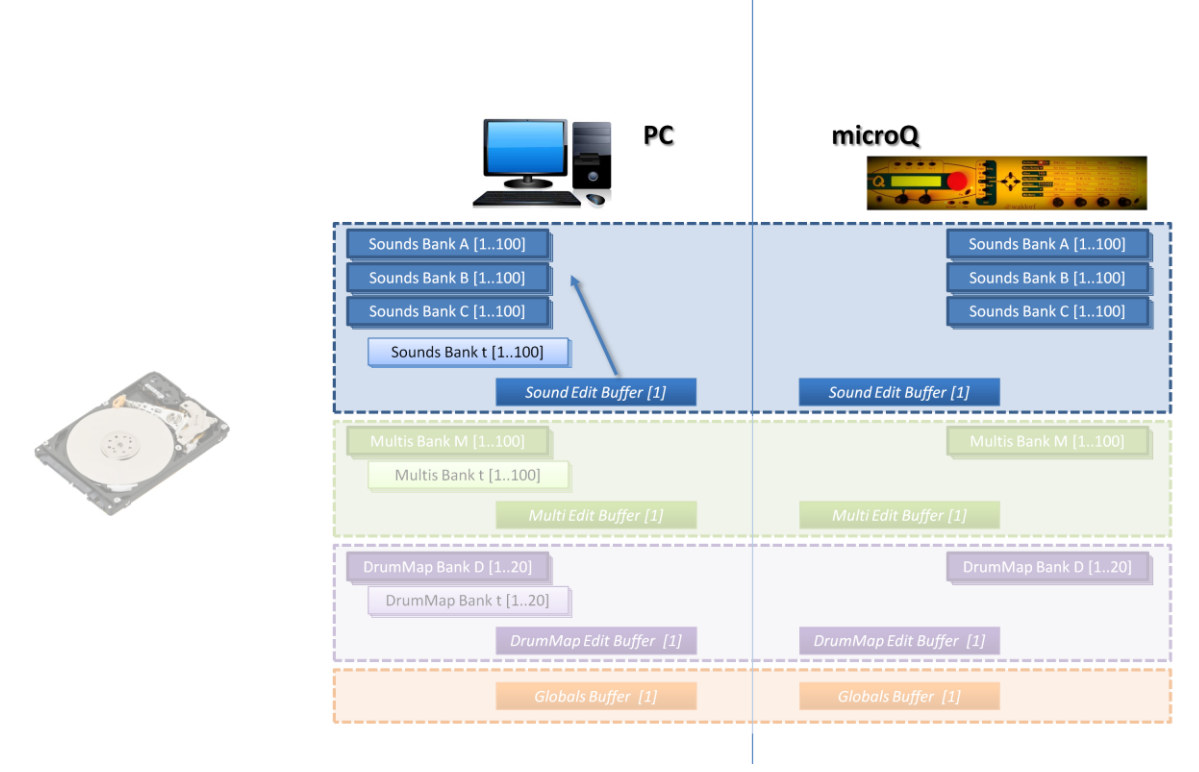

### Sound Edit Mode – Copy Buffer to PC memory

Fig. 30 - Copy Buffer to PC Memory in Sound Edit Mode: the Edit Buffer Sound is copied into one of the memory locations of the Bank A, B, C, or t.

### Multi Edit Mode – Copy Buffer to PC memory

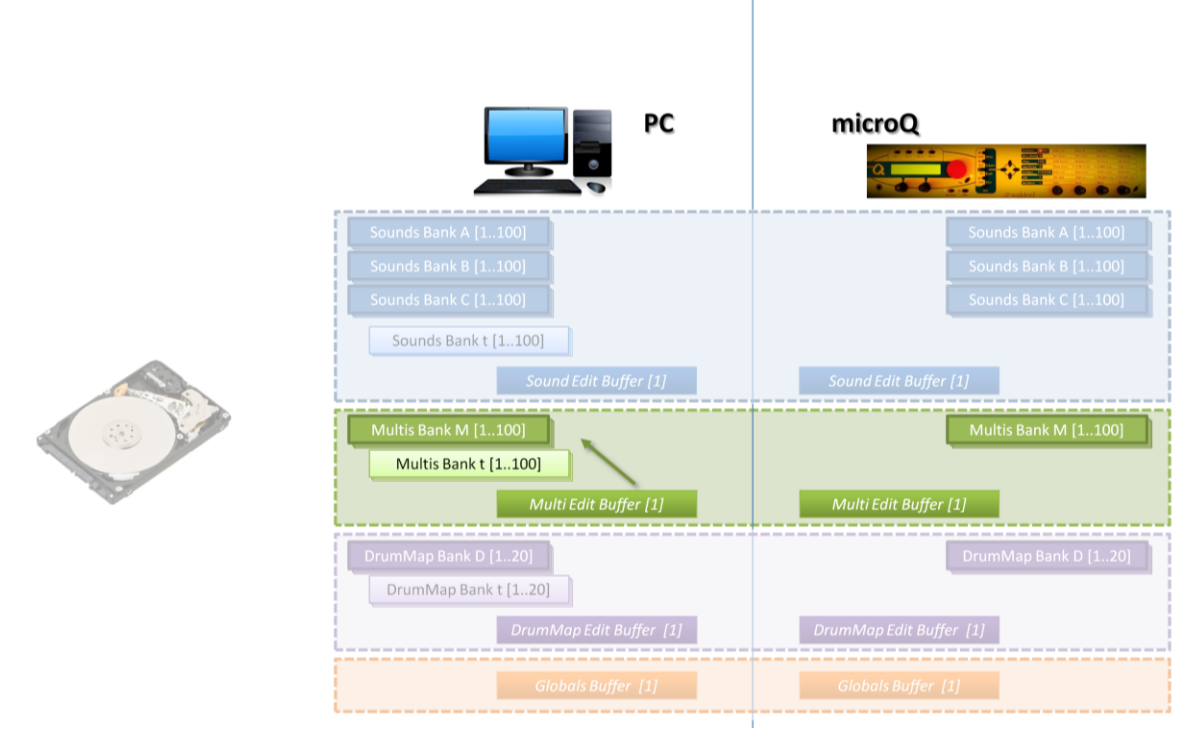

Fig. 31 - Copy Buffer to PC Memory in Multi Edit Mode: the Edit Buffer Multi is copied into one of the memory locations of the Bank M or t.

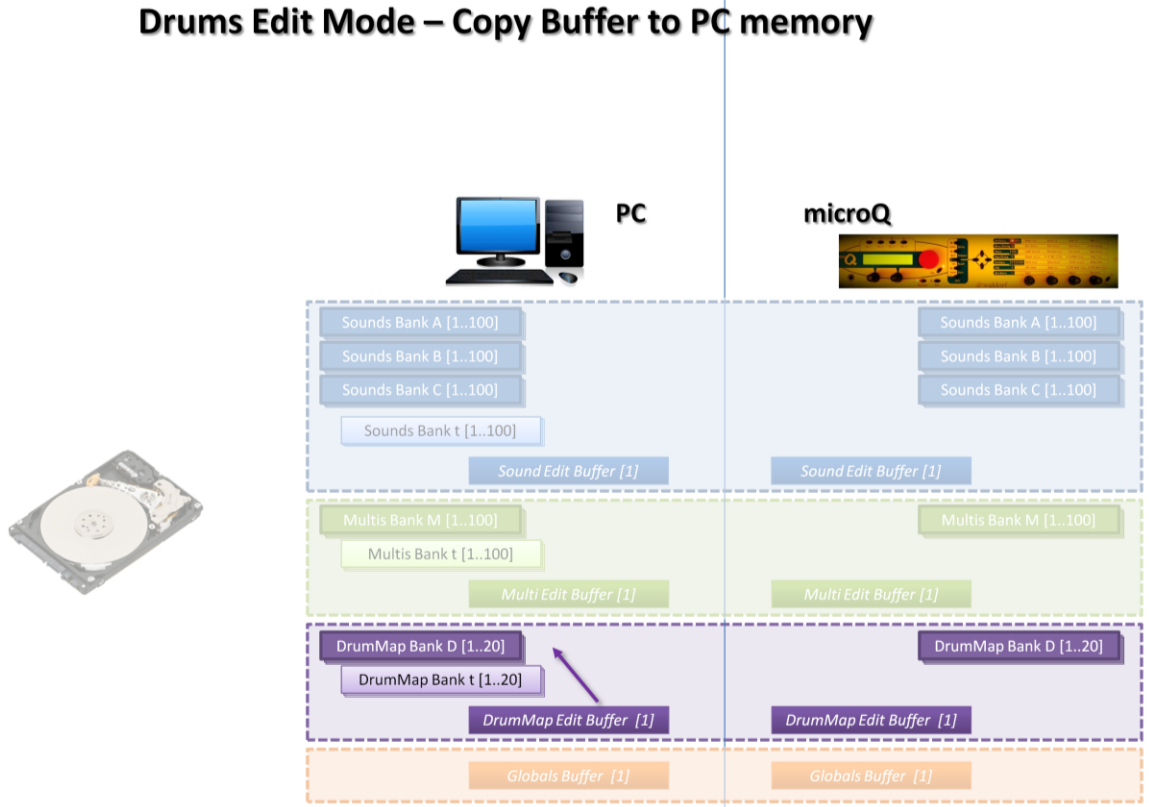

Fig. 32- Copy Buffer to PC Memory in Multi Edit Mode: the Edit Buffer Multi is copied into one of the memory locations of the Bank D or t.

22 September 2016

5. Load Edit Buffer. With this command you can load a unique program into the corresponding Edit Buffer on the PC (not on the microQ). Two different file formats are supported: native PC Editor files (\*.qss), or MIDI SysEx files (\*.syx, \*.mid);

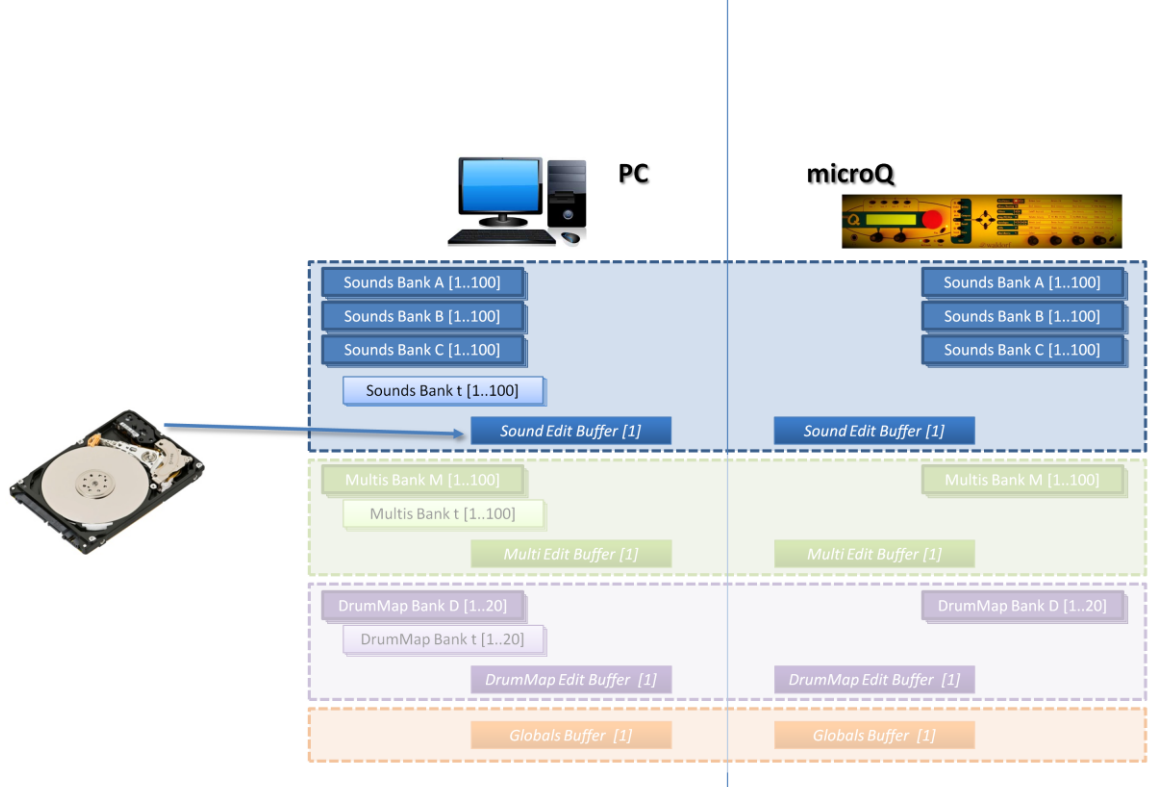

Sound Edit Mode – Load Edit Buffer

Q

Fig. 33 - Load Edit Buffer in Sound Edit Mode: a PC file can be directly loaded into the Sound Edit Buffer

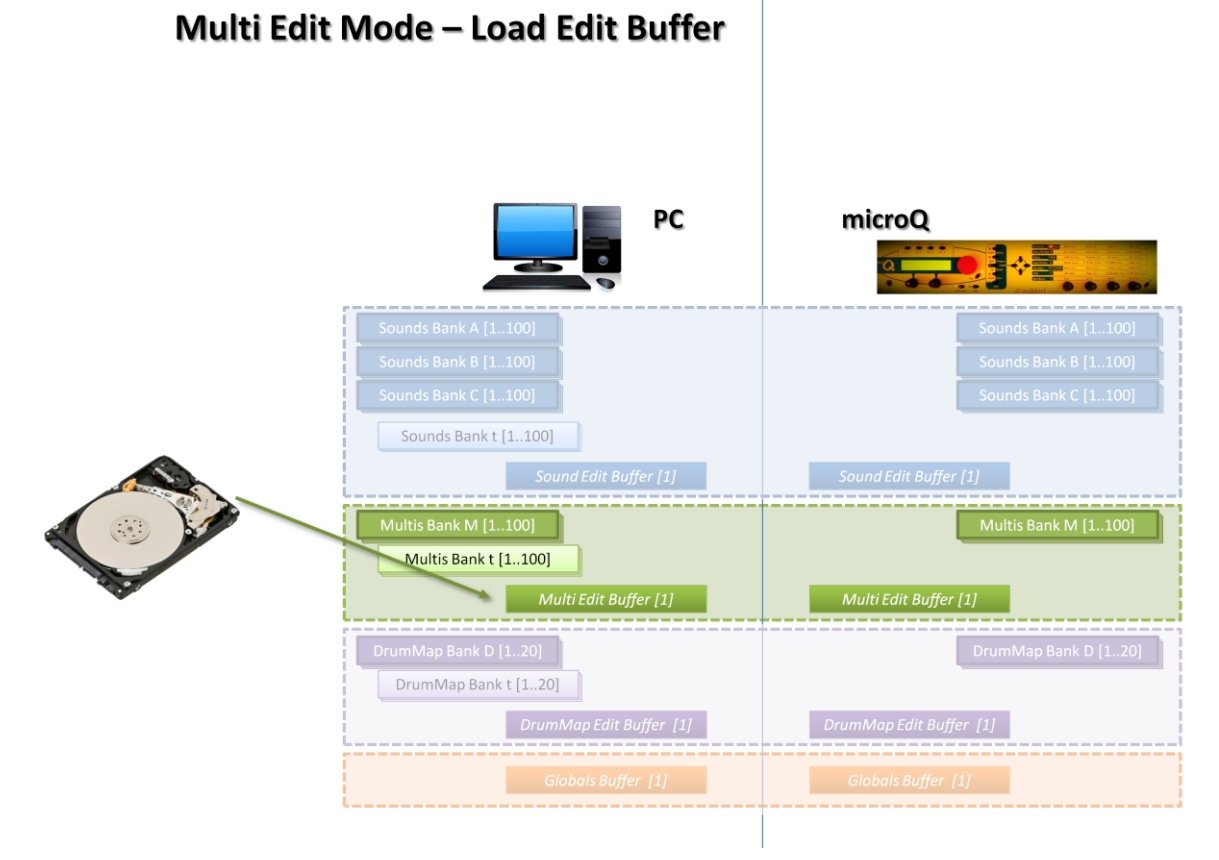

Fig. 34 - Load Edit Buffer in Multi Edit Mode: a PC file can be directly loaded into the Multi Edit Buffer

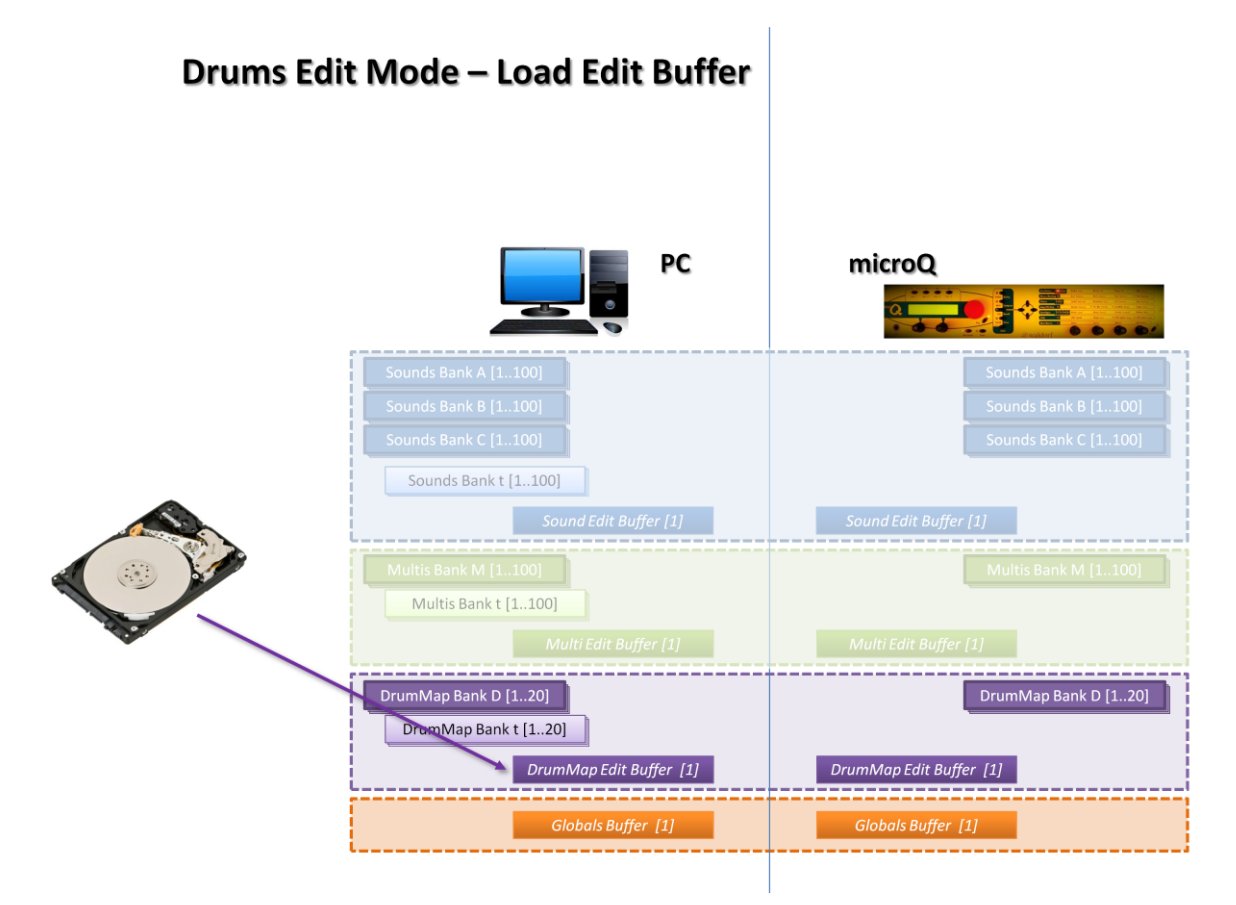

Fig. 35 - Load Edit Buffer in Drums Edit Mode: a PC file can be directly loaded into the Drums Edit Buffer

22 September 2016

6. Save Edit Buffer. With this command you can store a PC Edit Buffer into a file. Only the native file format (\*.qss) is supported.

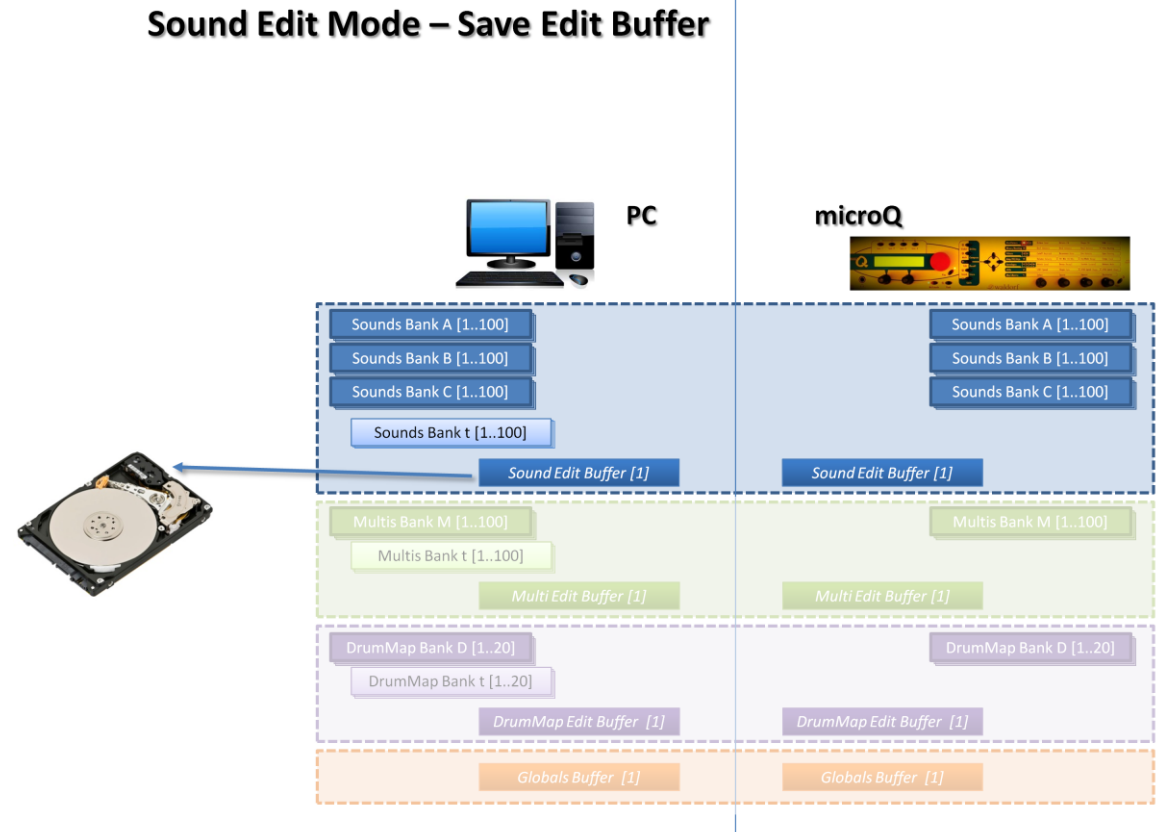

Fig. 36 - Save Edit Buffer in Sound Edit Mode: its content can be stored to a PC file.

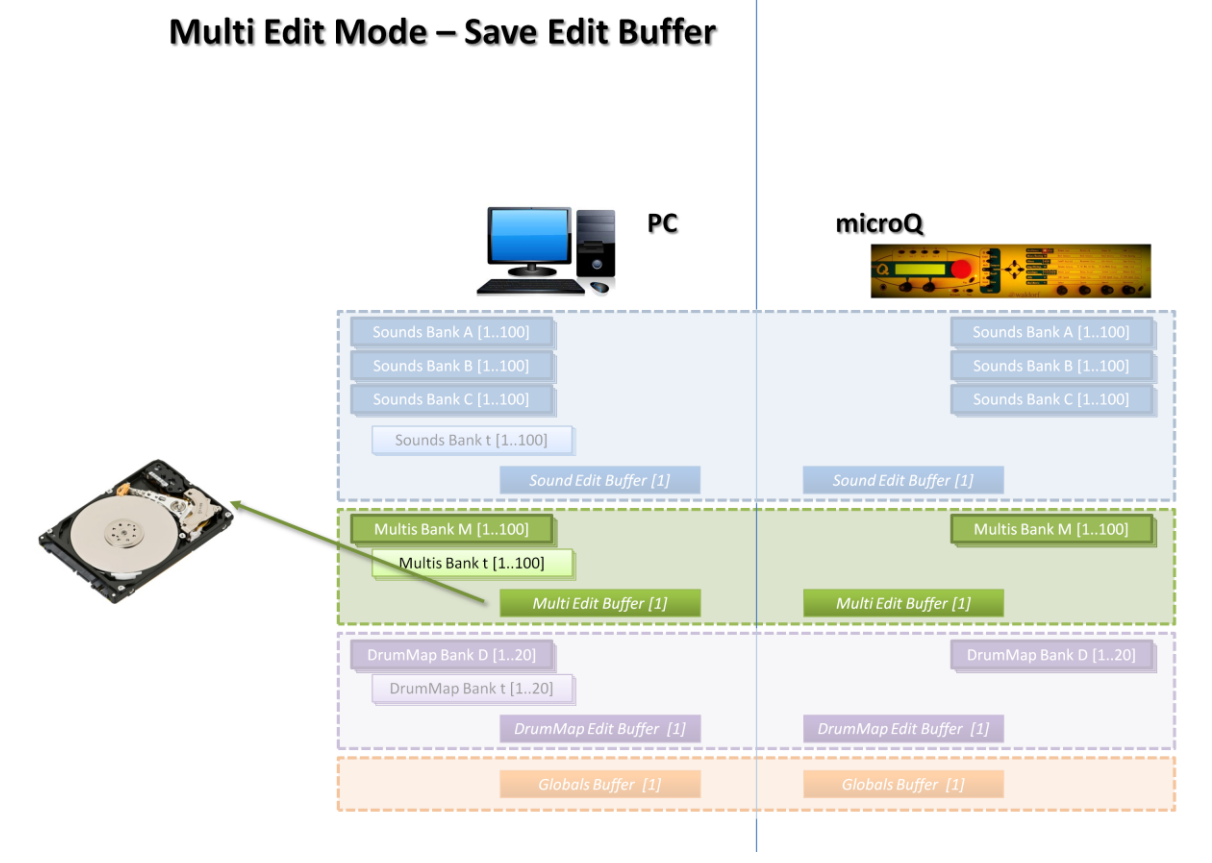

Fig. 37 - Save Edit Buffer in Multi Edit Mode: its content can be stored to a PC file.

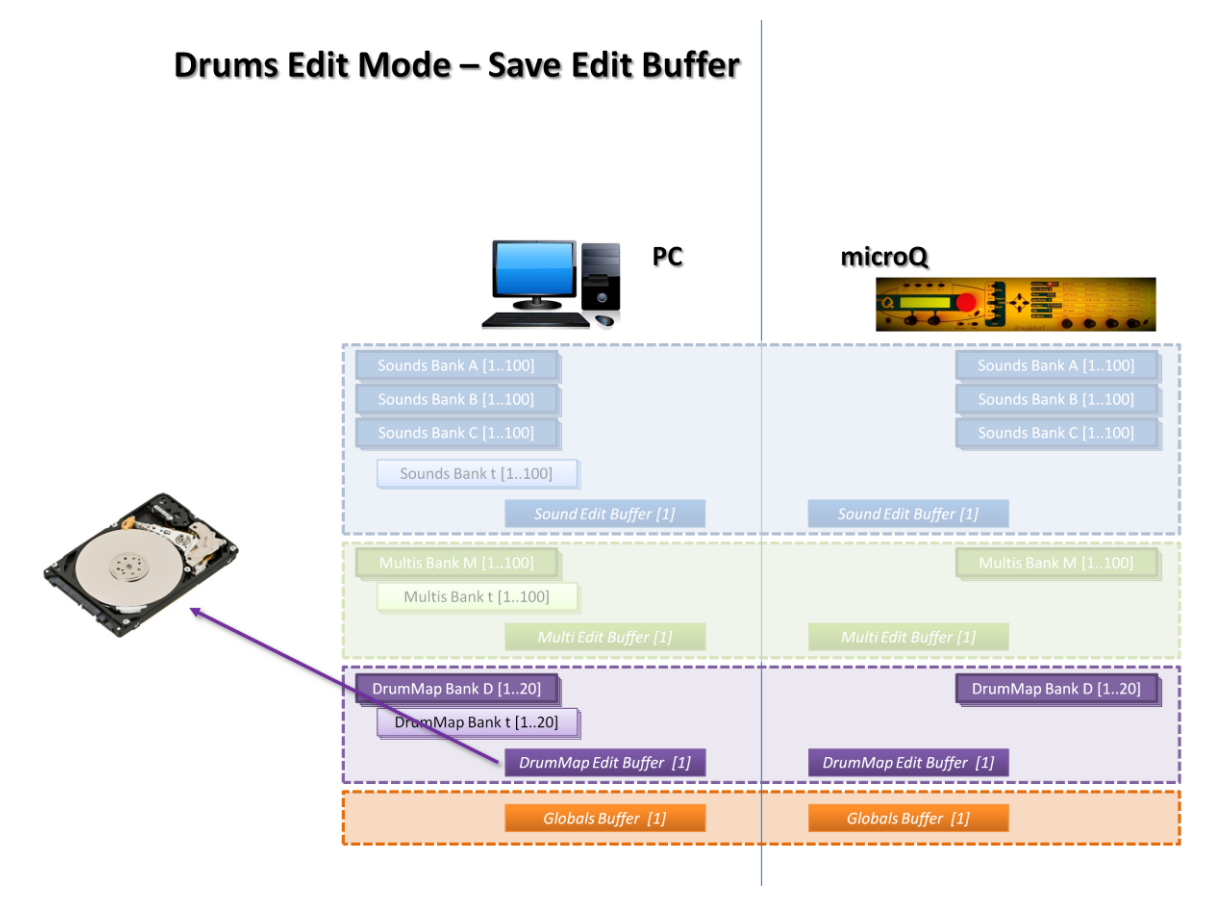

Fig. 38 - Save Edit Buffer in Drums Edit Mode: its content can be stored to a PC file.

22 September 2016

7. Init Buffer. With this command you can initialize an edit buffer by assigning default values to it. Actually, initialization is performed by loading a predefined file stored in the same path of the microQ PC Editor. There are three files for this: *INIT.QSS* for Sounds, *INIT.QSM* for Multis and *INIT.QSD* for Drum Maps. To modify initialization parameters you can set the initial desired values into an Edit Buffer and then save the Edit Buffer overwriting the corresponding *INIT.QS\** file.

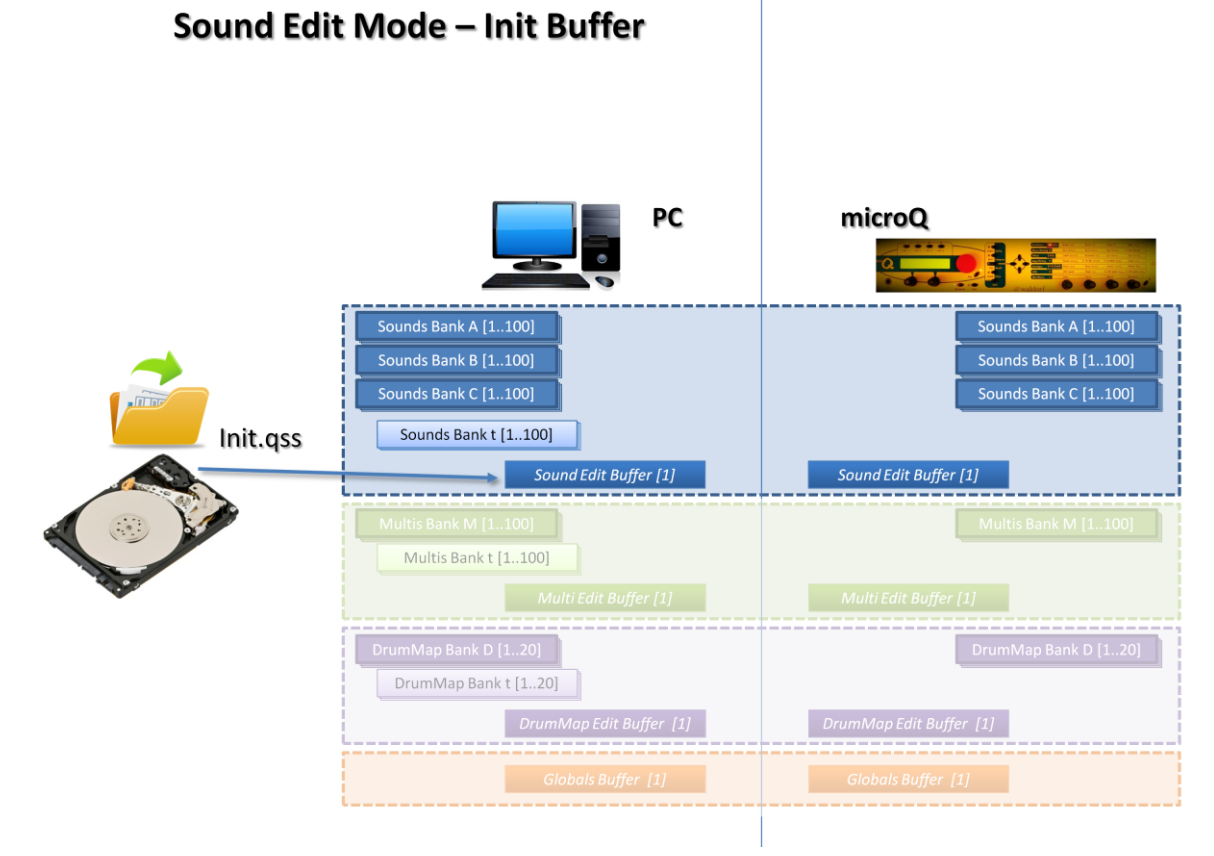

Fig. 39 – Initialization of the Sound Edit Buffer: the file INIT.QSS is loaded and copied into the Edit Buffer

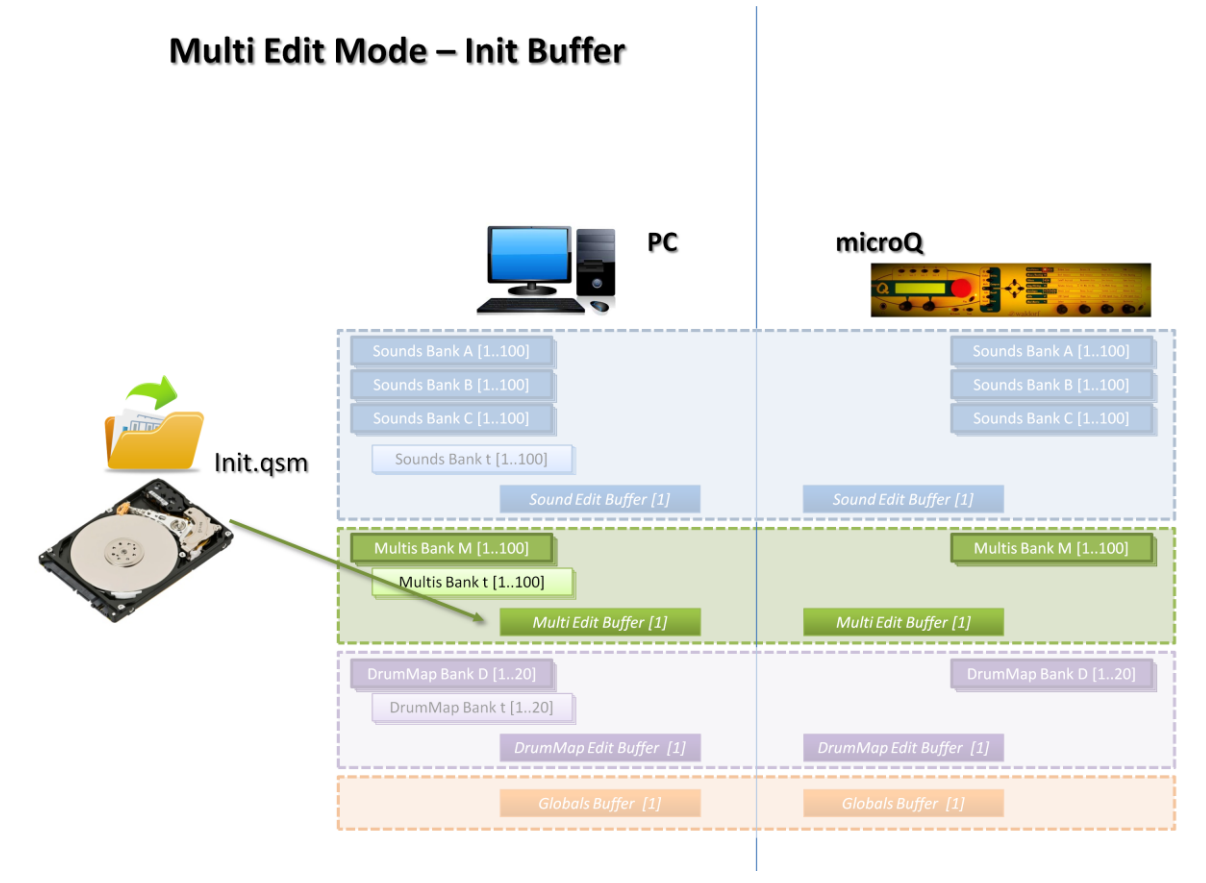

Fig. 40 – Initialization of the Multi Edit Buffer: the file INIT.QSM is loaded and copied into the Edit Buffer

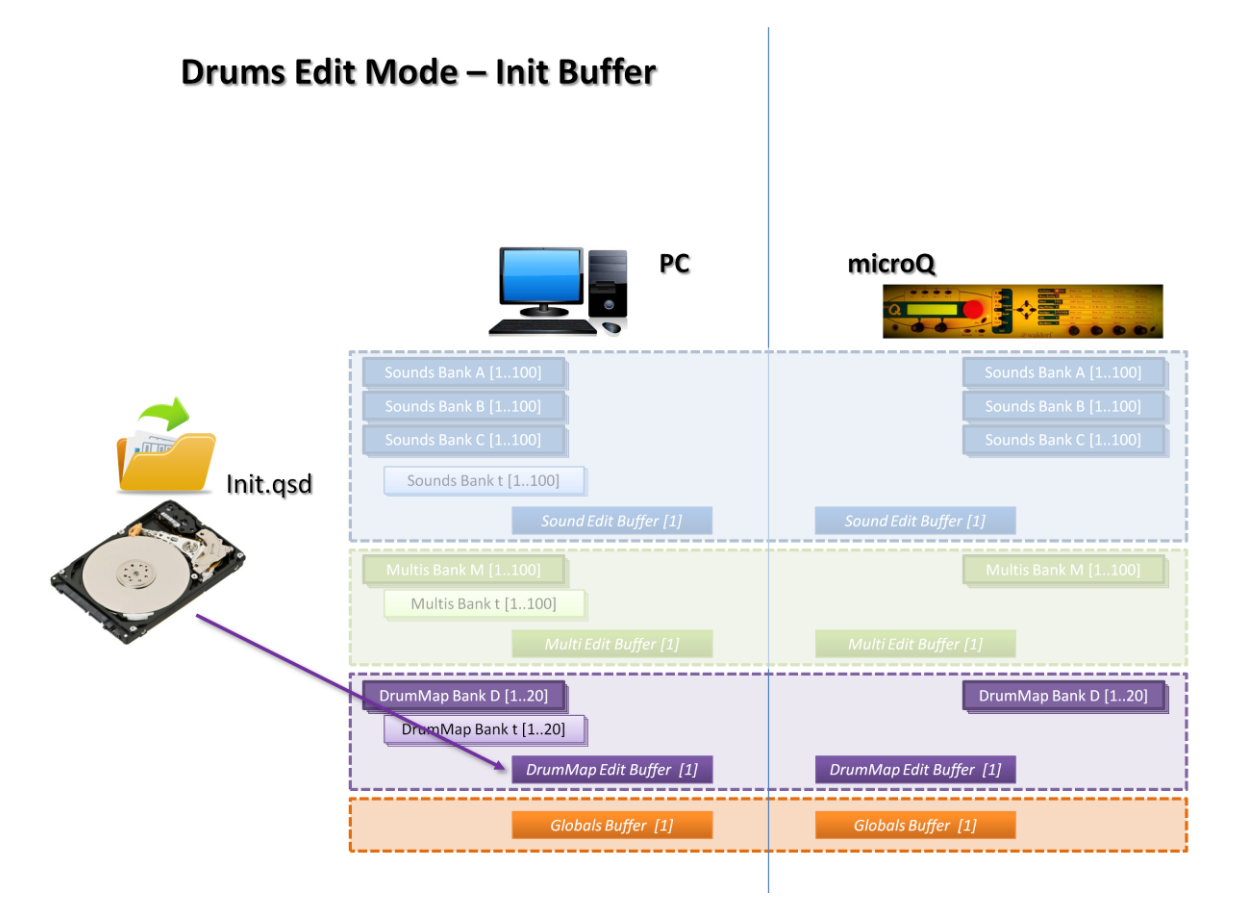

Fig. 41 – Initialization of the Drum Map Edit Buffer: the file INIT.QSD is loaded and copied into the Edit Buffer

22 September 2016

8. Get Edit Buffer. With this operation you can copy the Edit Buffer of the microQ into the corresponding Edit Buffer of the PC Editor.

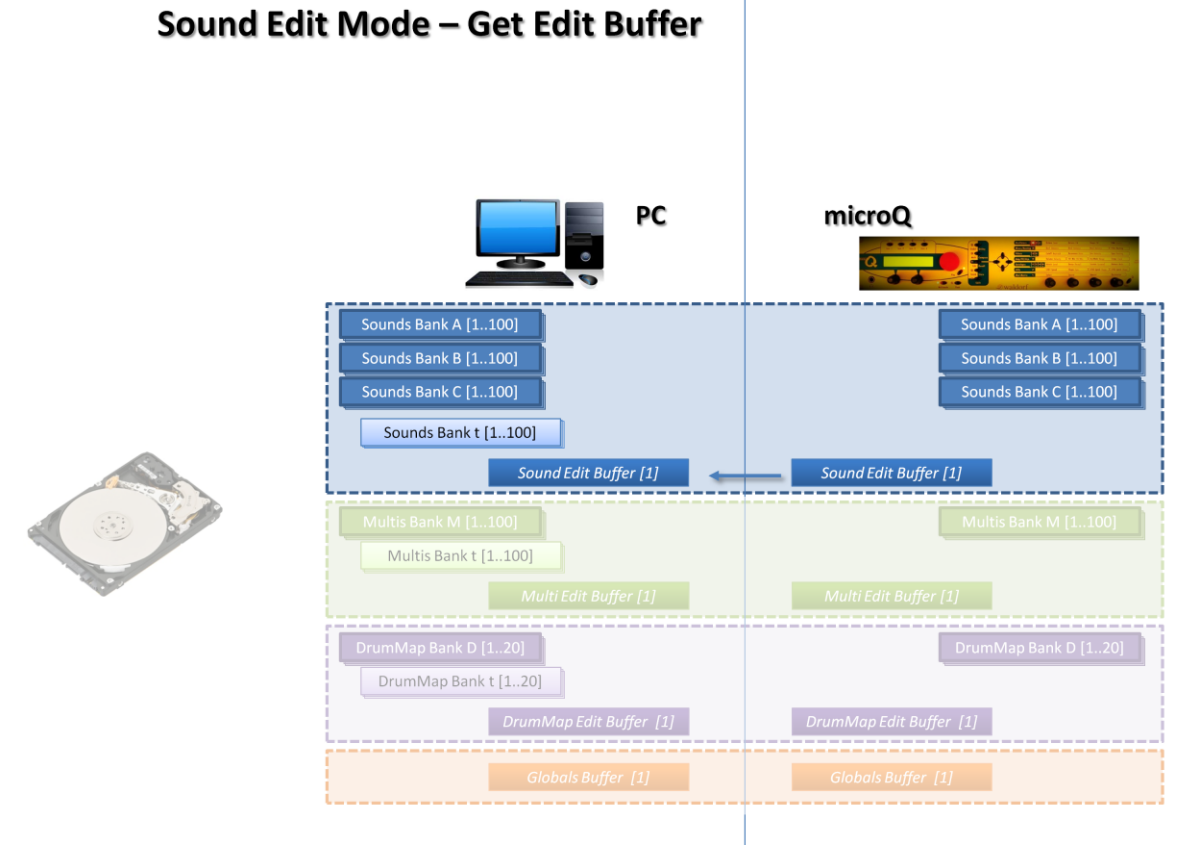

Fig. 42 - Get Edit Buffer in Sound Edit Mode: the content of the Waldorf microQ Sound Edit Buffer is copied into the corresponding PC Editor buffer.

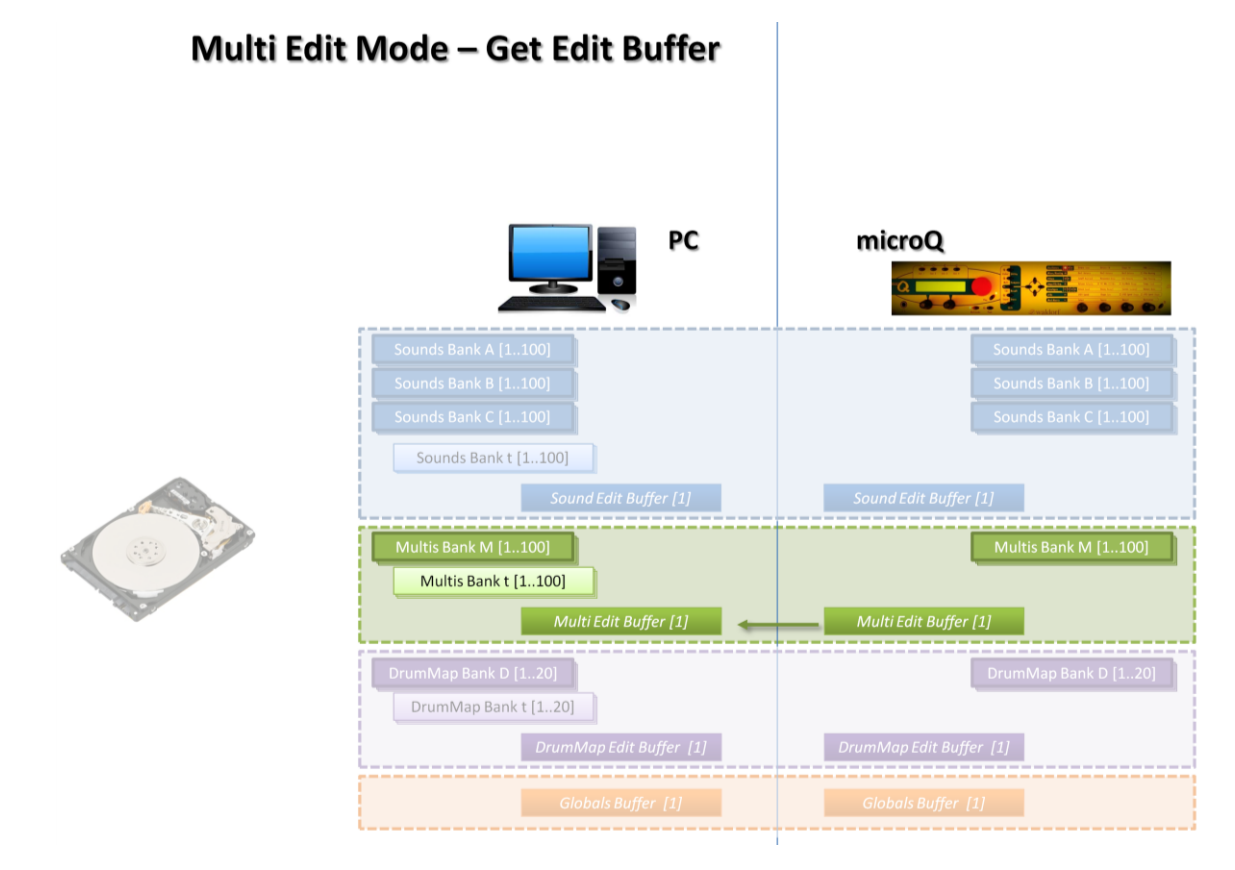

Fig. 43 - Get Edit Buffer in Multi Edit Mode: the content of the Waldorf microQ Multi Edit Buffer is copied into the corresponding PC Editor buffer.

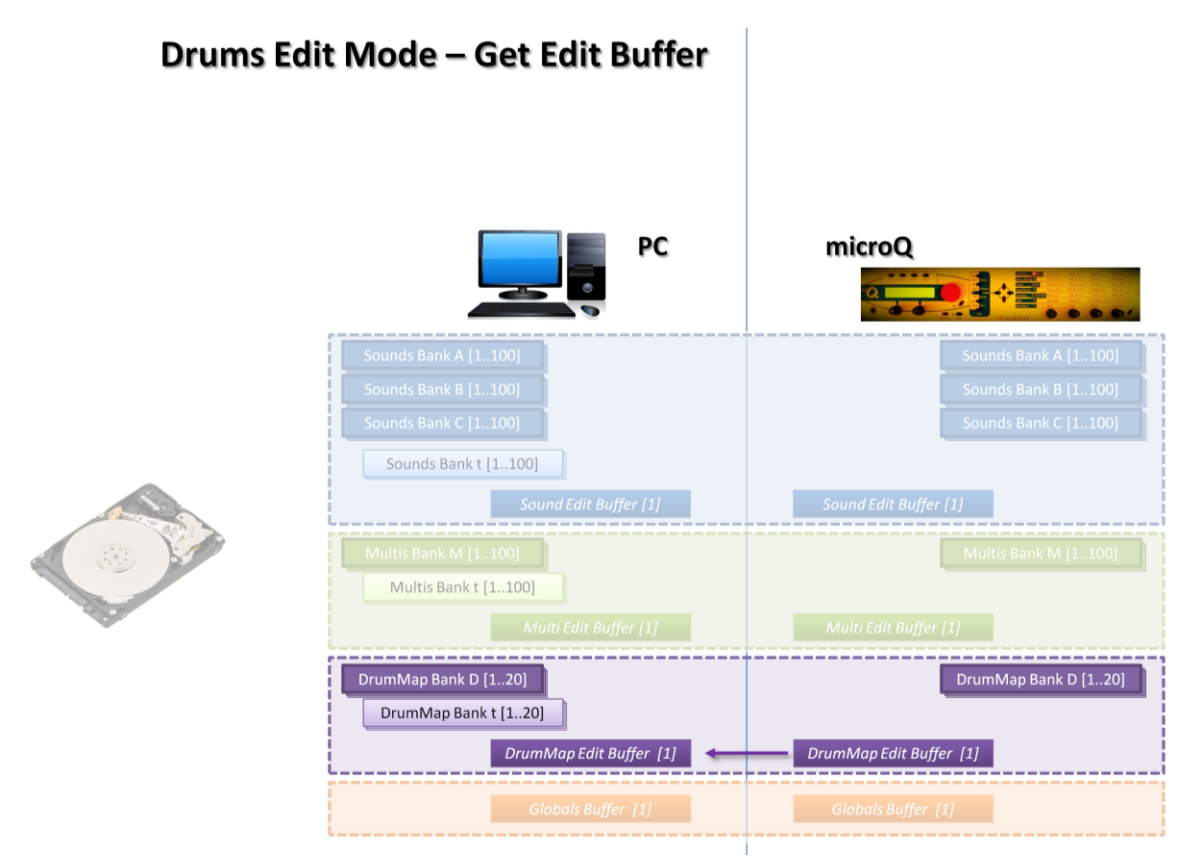

Fig. 44 - Get Edit Buffer in Drums Edit Mode: the content of the Waldorf microQ Drum Map Edit Buffer is copied into the corresponding PC Editor buffer.

22 September 2016

9. Set Edit Buffer. Similarly, but in the opposite direction, you can upload to the **Waldorf microQ** Edit Buffer the one handled by the PC Editor.

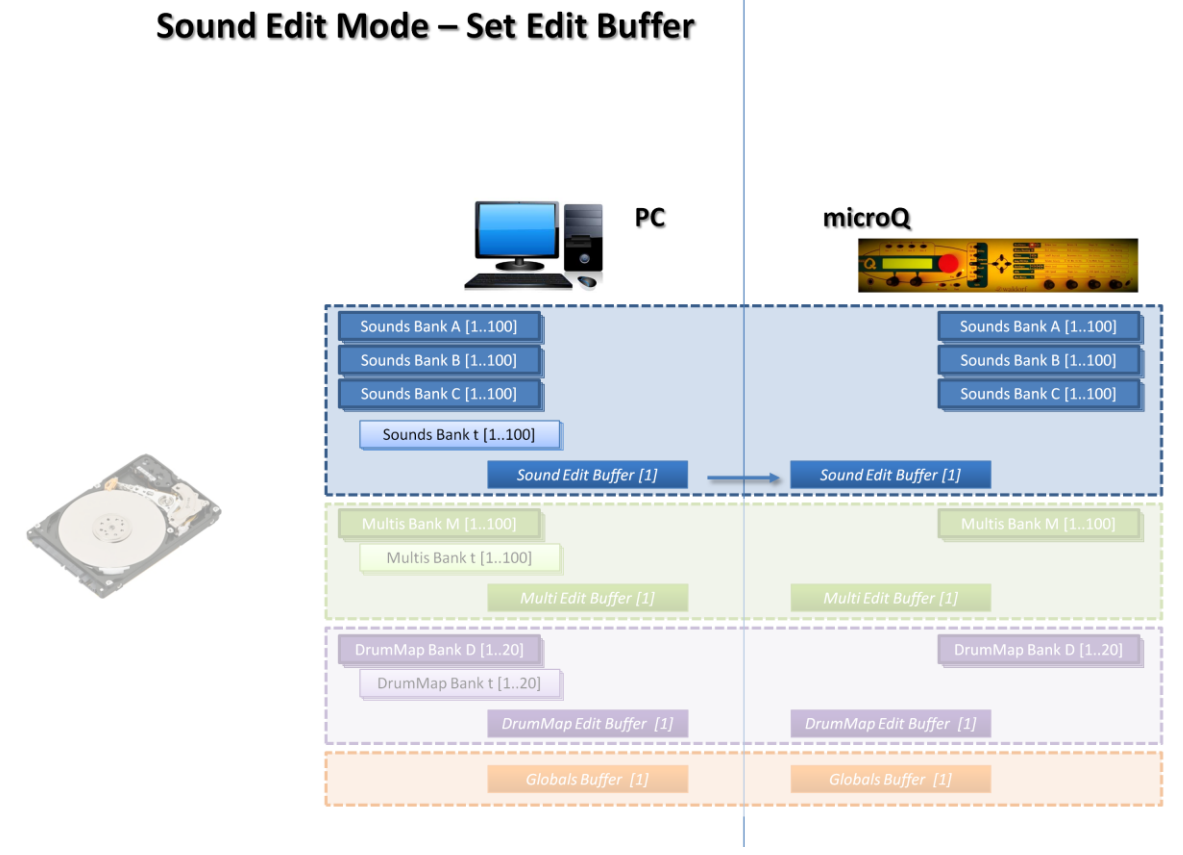

Fig. 45 - Set Edit Buffer in Sound Edit Mode: the content of the PC Editor Sound Edit Buffer is copied into the corresponding Waldorf microQ buffer.

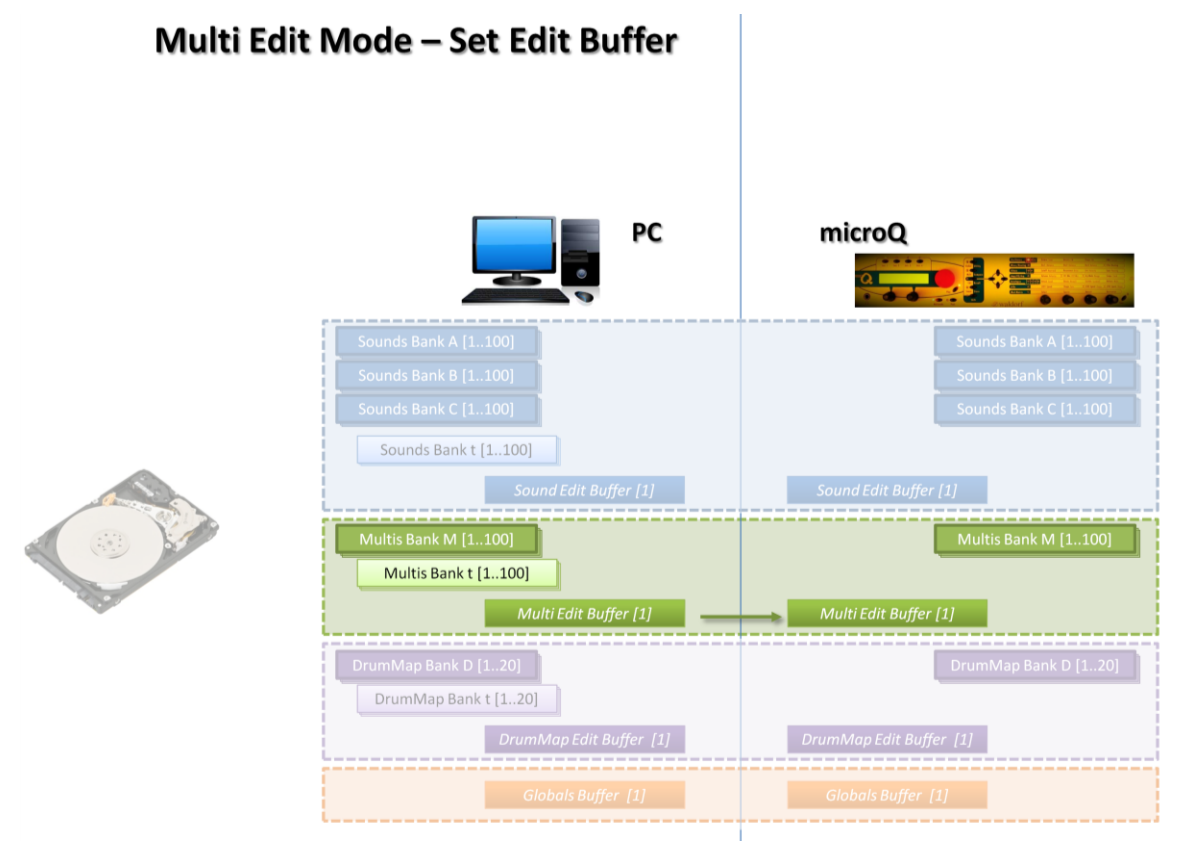

Fig. 46 - Set Edit Buffer in Multi Edit Mode: the content of the PC Editor Multi Edit Buffer is copied into the corresponding Waldorf microQ buffer.

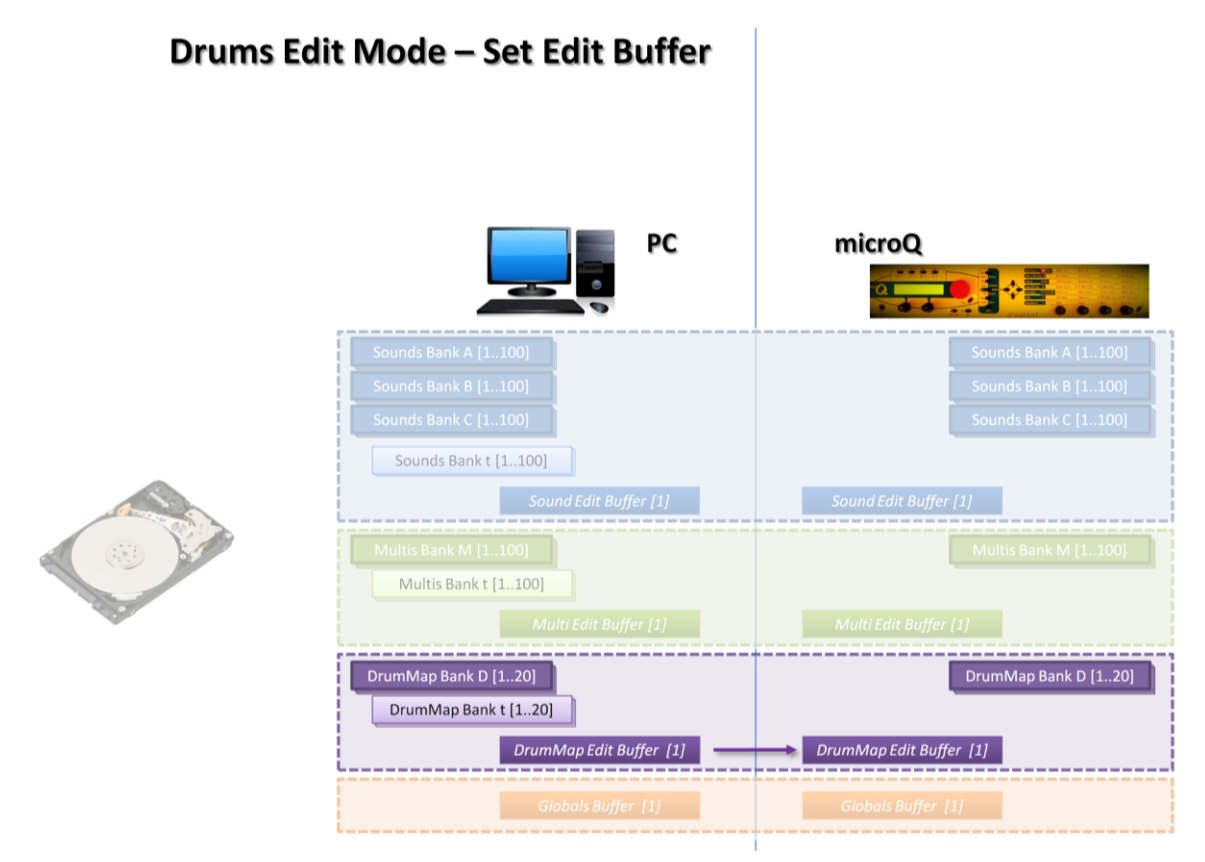

Fig. 47 - Set Edit Buffer in DrumMap Edit Mode: the content of the PC Editor Drums Edit Buffer is copied into the corresponding Waldorf microQ buffer.

22 September 2016

 $\bigcirc$ 

10. Get Programs.... With this command you can copy programs from the **Waldorf microQ** to the PC Editor. This will overwrite the previously stored programs. You can select the range of the programs to be copied by selecting the first and the last one and the location of their destination on the PC Editor by selecting the location of the first program on the PC Editor. The other programs will be stored in the successive locations. If the available memory locations are not sufficient to hold all the programs then a message will be displayed. Note that in this way you are not forced to store for example the A001-A020 Waldorf microQ Sounds range into the A001-A020 locations on the PC side, but you can store them in whatever destination range you want (from t016 to t035 in the example of Fig. 49). This is useful if you want to provide a different order to your sounds.

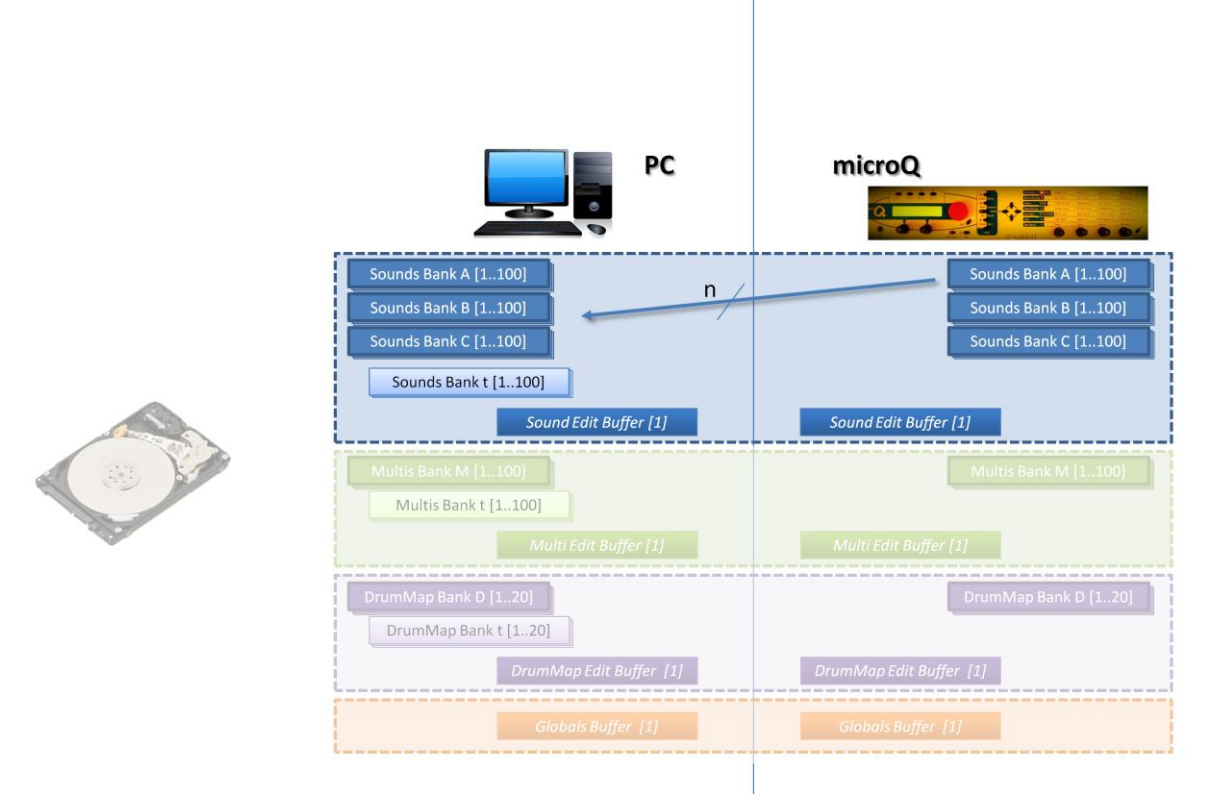

### Sound Edit Mode – Get Programs

Fig. 48 - Get Programs in Sound Edit Mode: the content of a range of contiguous Sounds on the Waldorf microQ is copied into the PC Editor memory, starting from a user defined location.

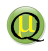

### microQ Editor/Librarian 1.0 - Document version 16.09.22

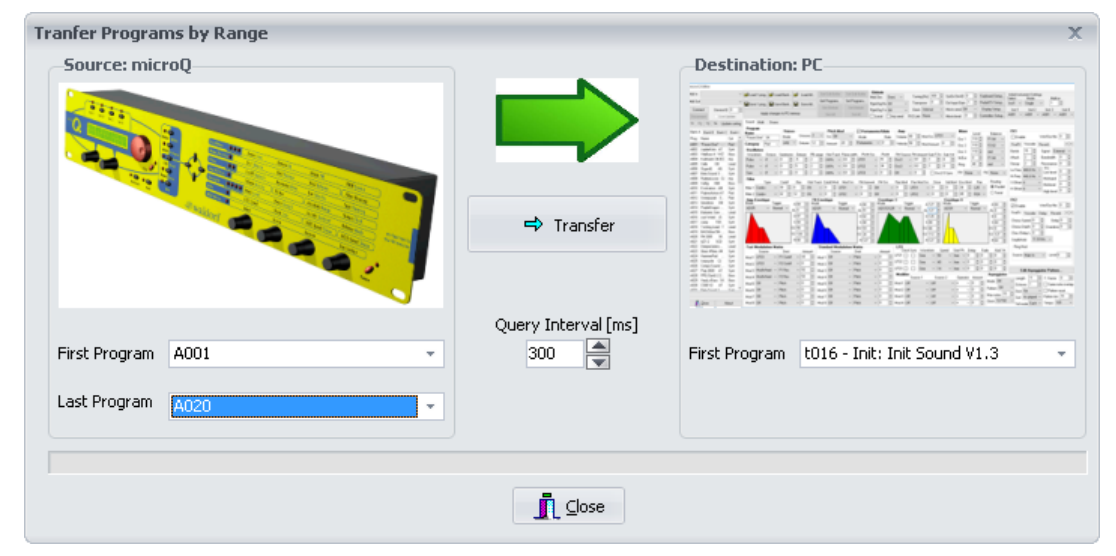

Fig. 49 - The form that allows you to select from the source (microQ in the figure) the Programs to be copied, by defining its range, and the destination memory location (from t016 of the PC Editor in the figure).

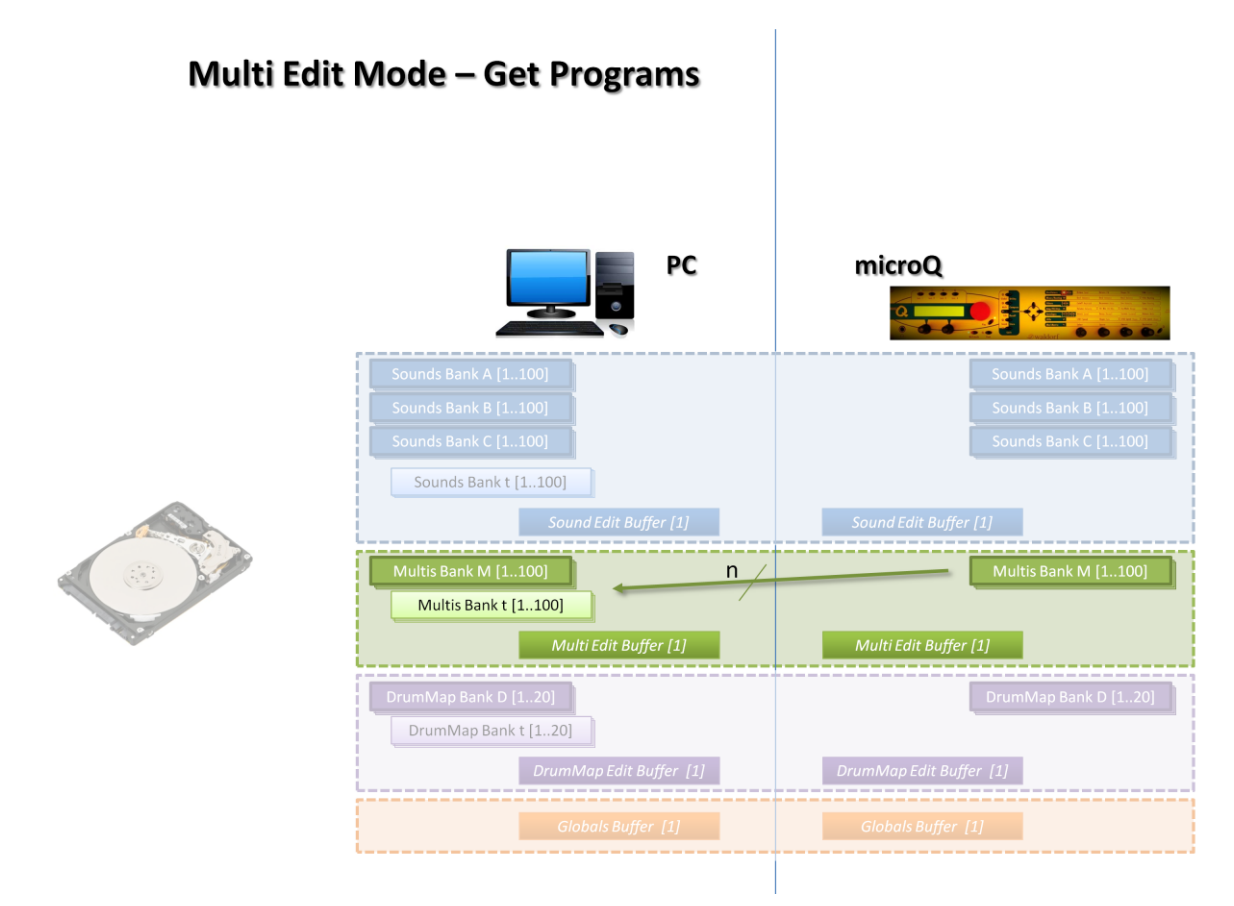

Fig. 50 - Get Programs in Multi Edit Mode: the content of a range of contiguous Multis on the Waldorf microQ is copied into the PC Editor memory, starting from a user defined location.

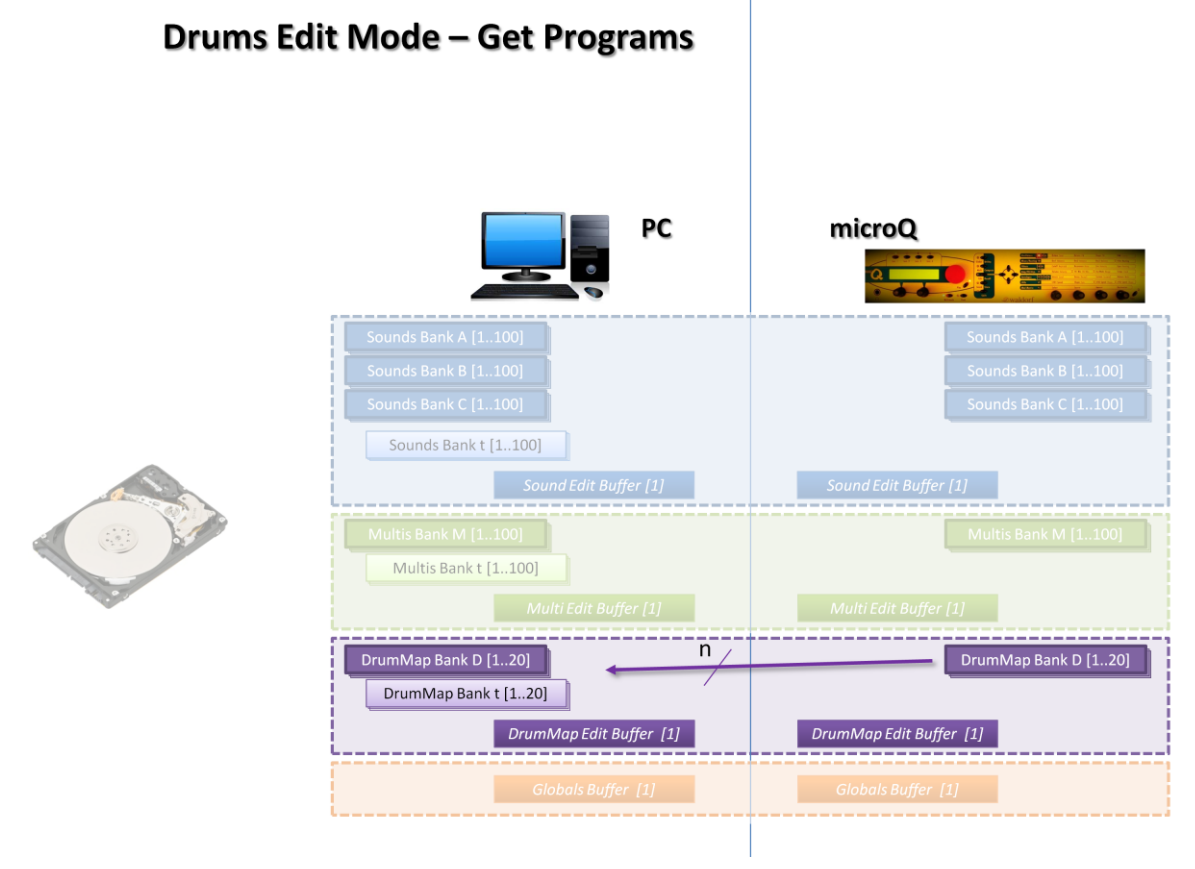

Fig. 51 - Get Programs in DrumMap Edit Mode: the content of a range of contiguous Drums on the Waldorf microQ is copied into the PC Editor memory, starting from a user defined location.

11. Set Programs... With this command you can copy programs from the PC Editor to the **Waldorf**. This will overwrite the previously stored programs. You can select the range of the programs to be copied by selecting the first and the last one and the location of their destination on the **Waldorf microQ** by selecting the location of the first program on the PC Editor. The other programs will be stored in the next locations. If the available memory locations are not sufficient to hold all the programs then a message will be displayed.

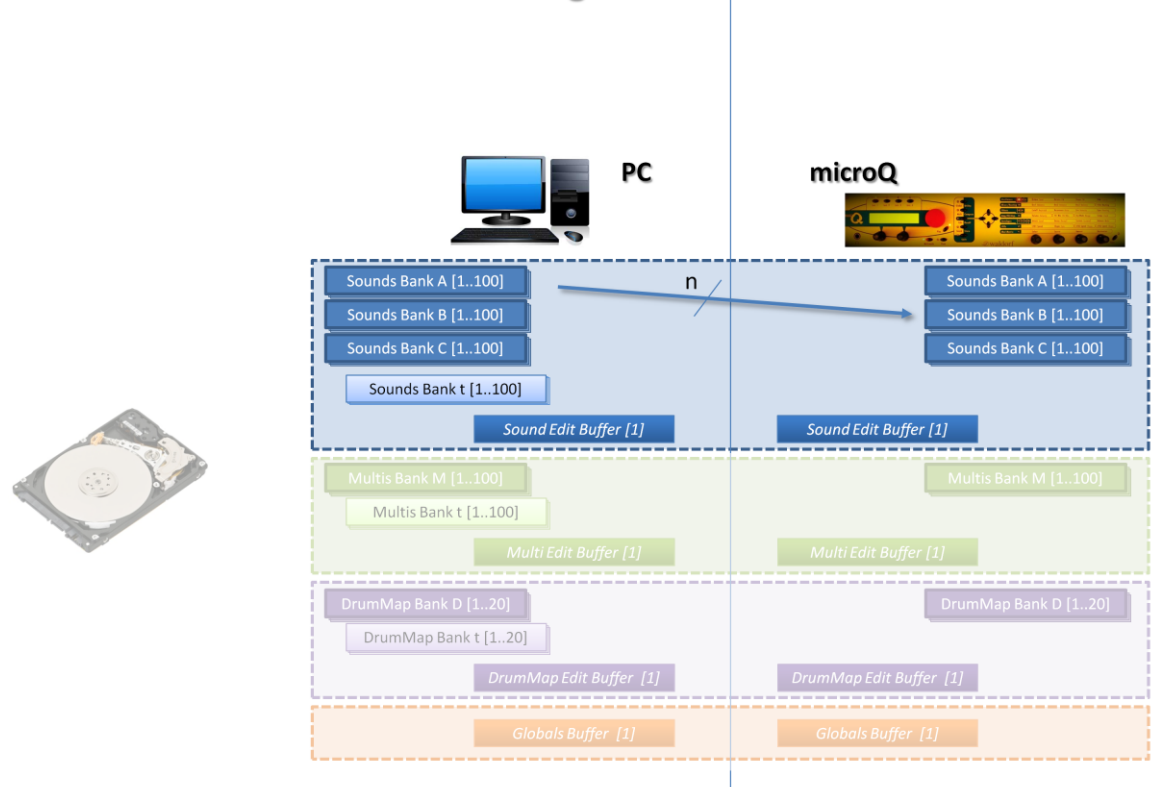

### Sound Edit Mode – Set Programs

 $\bigcirc$ 

Fig. 52 - Set Programs in Sound Edit Mode: the content of a range of contiguous Sounds on the PC Editor is copied into the Waldorf microQ memory, starting from a user defined location.

Multi Edit Mode – Set Programs

# PC microQ Sounds Bank A [1..00] Sounds Bank A [1..100] Sounds Bank B [1..100] Sounds Bank A [1..100] Sounds Bank C [1..100] Sounds Bank C [1..100] Sounds Bank K [1..100] Sound Edit Buffer [1] Multis Bank M [1..100] Multi Edit Buffer [1] Multis Bank M [1..100] Multi Edit Buffer [1] Multis Bank M [1..100] Multi Edit Buffer [1] Multis Bank M [1..100] Multi Edit Buffer [1] Multis Bank M [1..100] Multi Edit Buffer [1] Multis Bank M [1..100] Multi Edit Buffer [1] Multis Bank M [1..100] Multi Edit Buffer [1]

Fig. 53 - Set Programs in Multi Edit Mode: the content of a range of contiguous Multis on the PC Editor is copied into the Waldorf microQ memory, starting from a user defined location.

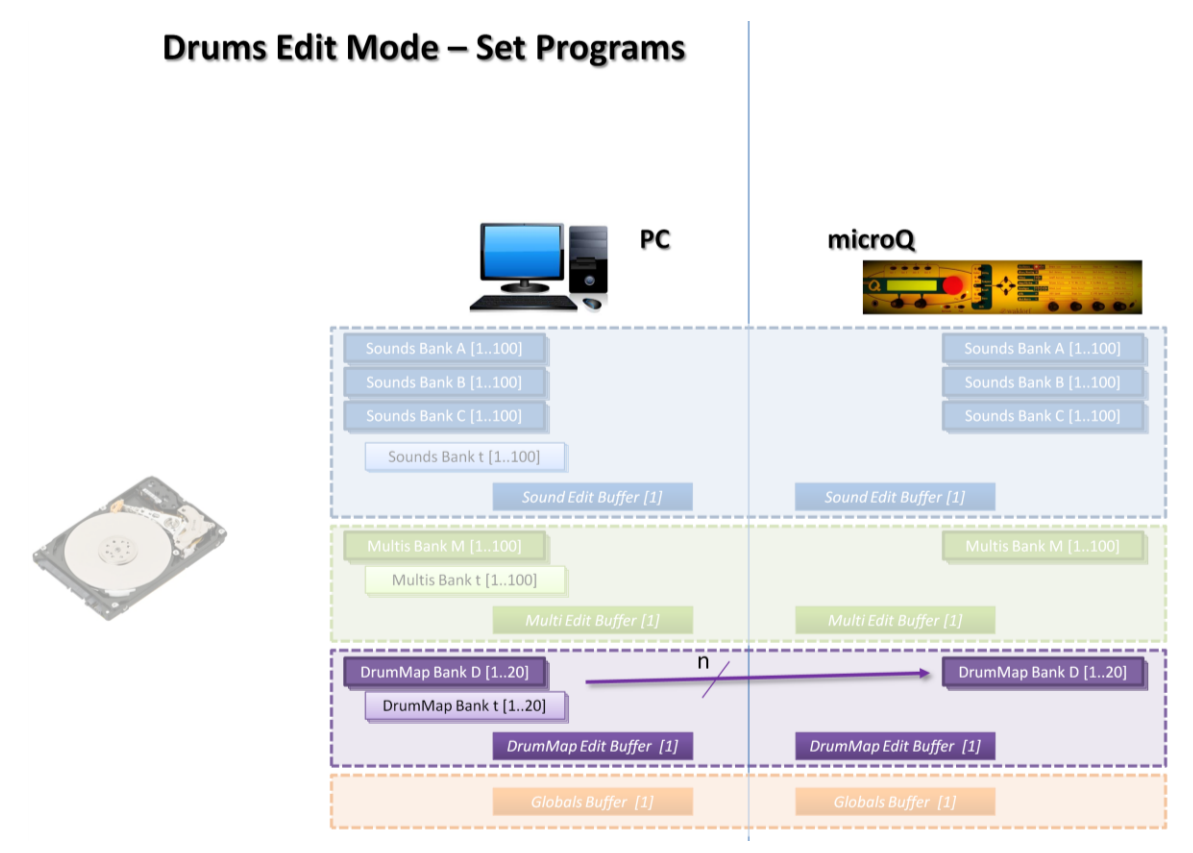

Fig. 54 - Set Programs in Drum Map Edit Mode: the content of a range of contiguous DrumMaps on the PC Editor is copied into the Waldorf microQ memory, starting from a user defined location.

22 September 2016

12. Get Globals. With this command you can copy the Globals settings of the microQ into the corresponding Globals object of the PC Editor.

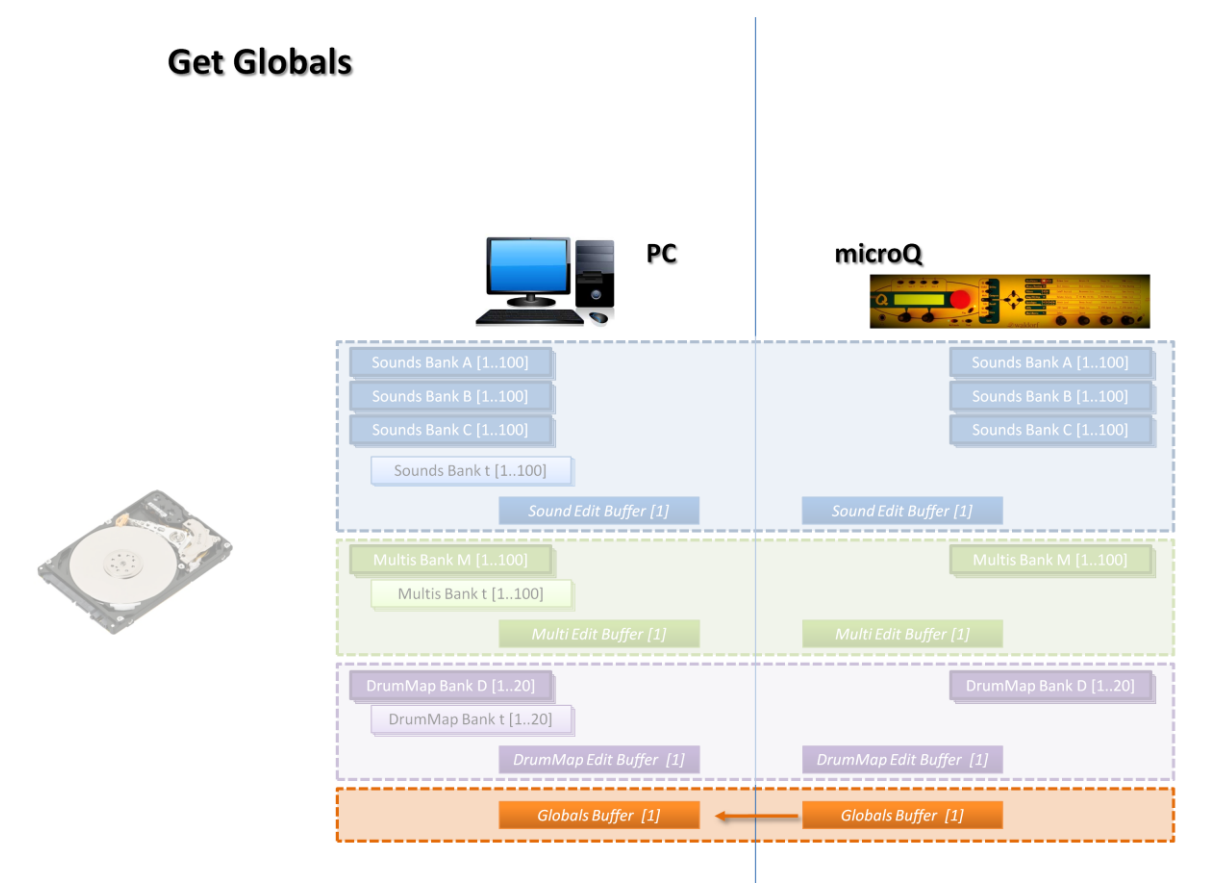

Fig. 55 - Globals buffer from the Waldorf microQ is copied onto the corresponding buffer on the PC Editor

13. Set Globals. Similarly, but in the opposite direction, you can upload to the Waldorf microQ a copy of the Globals of the PC Editor.

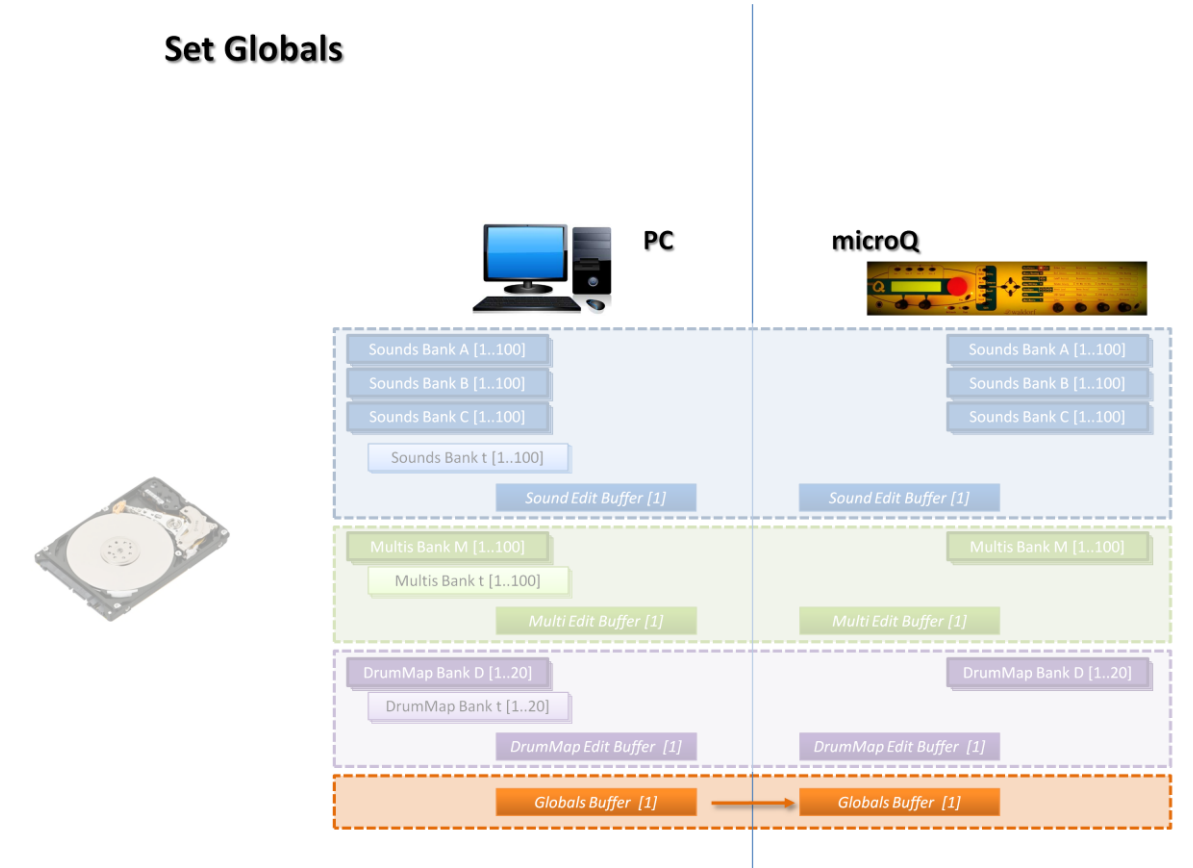

Fig. 56 - Globals buffer from the PC Editor is copied onto the corresponding buffer on the Waldorf microQ

14. Get All. With this operation you can copy all the objects of the microQ into the corresponding objects of the PC Editor. After this operation (which usually lasts a couple of minutes), the corresponding memory locations will contain the same data. If you want to backup the data of your Waldorf microQ you can invoke the **Get All** command and then the **Save All** command.

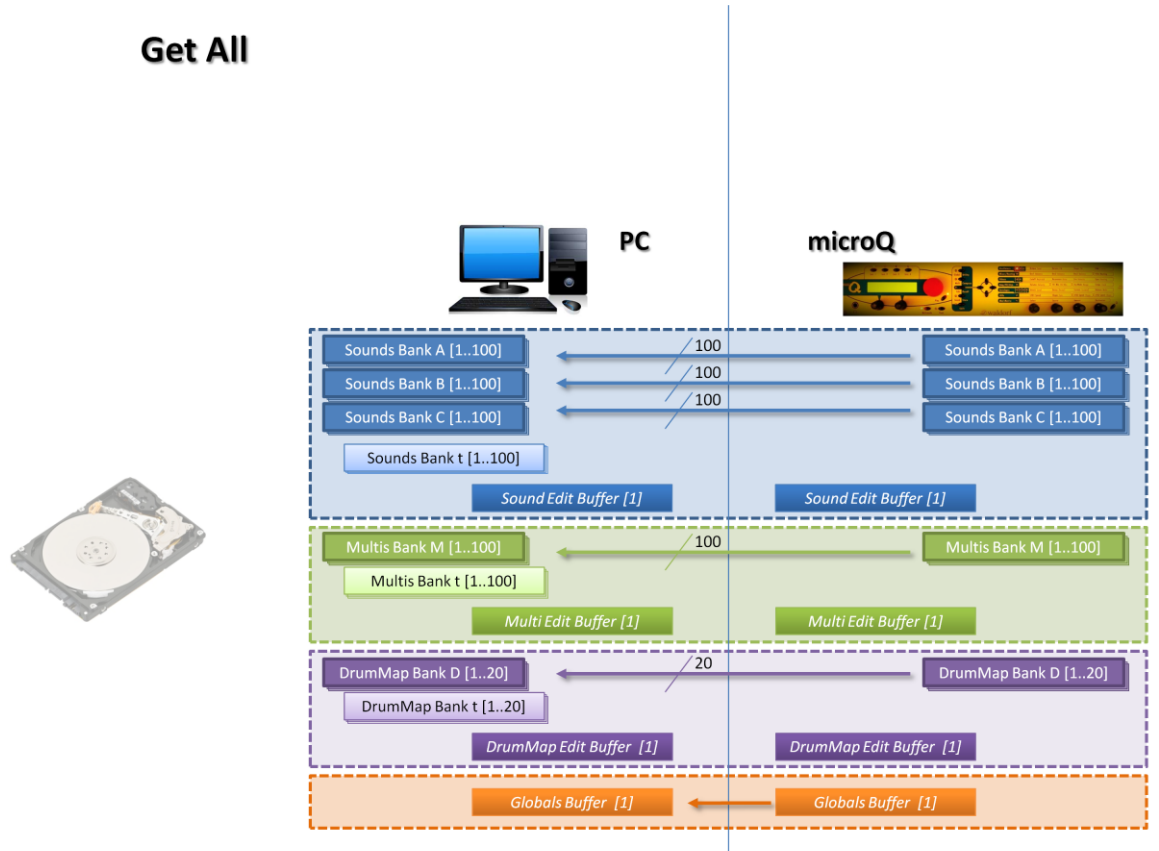

Fig. 57 - With Get All command the whole set of the editable parameters of the microQ is copied from the microQ to the PC Editor memory. t Banks (Sounds, Multis and DrumMaps) are left unmodified.

 $\bigcirc$ 

- Pag. 45
- 15. Set All. This is opposite than the previous command: all the objects contained in the PC editor (except for the extra Bank t) will be copied into the corresponding memory locations of the Waldorf microQ. If you want to restore a backupped microQ configuration then you have to invoke the Load All command, select the desired backup file and then the Set All command.

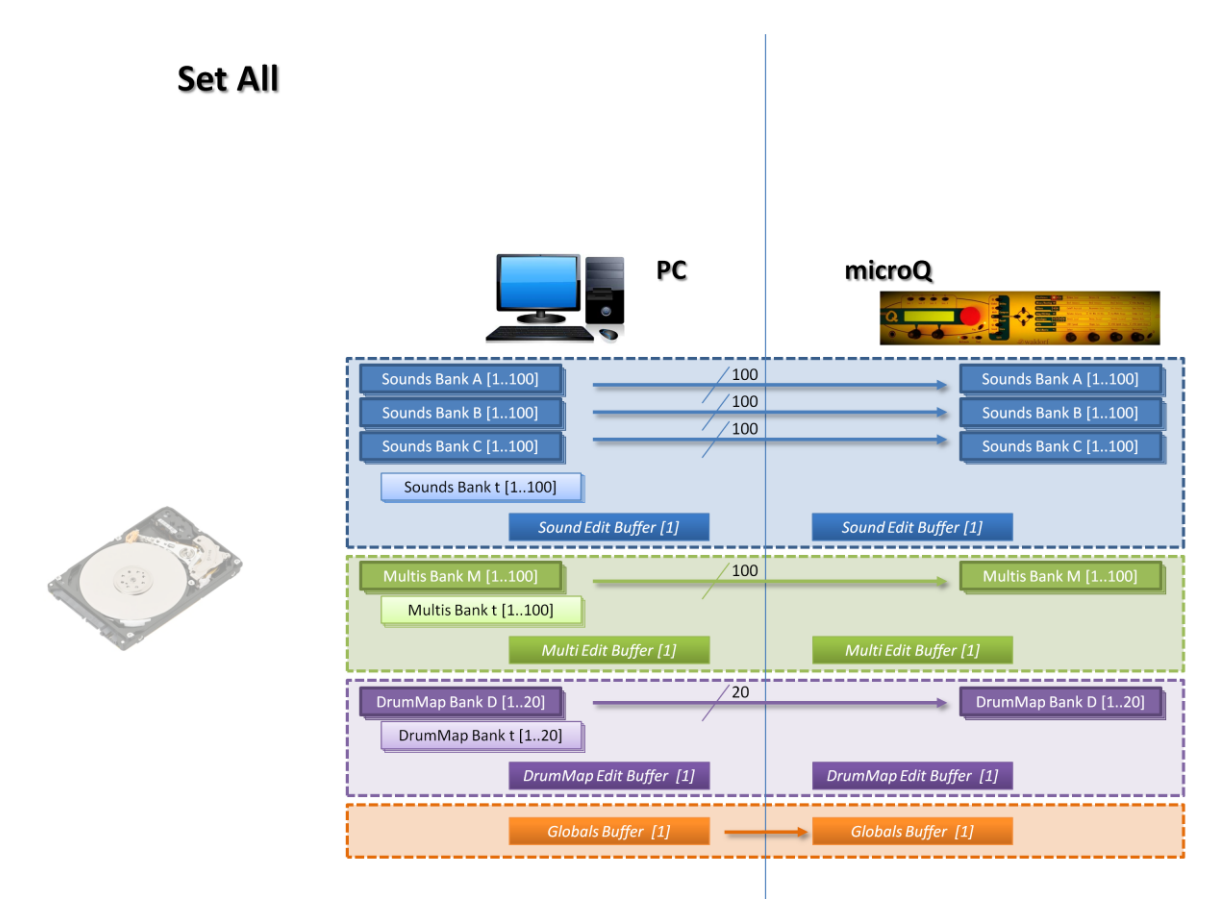

Fig. 58 - With Set All command the whole set of the editable parameters of the microQ is copied from the PC Editor memory to the microQ. t Banks (Sounds, Multis and DrumMaps) are not copied as they are available only on the PC side.

# TIPS

 $\bigcirc$ 

### Editing Waldorf microQ programs.

You can modify Programs only on the PC Editor Edit Buffer. Then you have to put a Program in the Edit buffer, modify it and then eventually store it.

### How to put a Program into the PC Editor edit buffer:

1) If the Program is in the PC Editor you have to find it in your Program List and then double click on it.

2) If the Program is in the Waldorf microQ Edit Buffer you just need to invoke the Get Edit Buffer command.

3) If the Program is in a Waldorf microQ memory location you need to invoke the Get Program command selecting the proper memory locations to transfer (source and destination). Then, once the program has been transferred on the PC, proceed as in 1).

### How to modify an Edit Buffer Program.

Modify all the parameter you want, but if you want to hear the Program remember that you are acting on the PC Editor Edit Buffer, and then you have to transfer it to the Waldorf microQ corresponding buffer with the Set Edit Buffer command. Remember also to store the Program somewhere, if you like it, because no UNDO capabilities are implemented either on the PC or on the Waldorf microQ side, so that if you overwrite a memory location you cannot recover it.

### How to store a Program from the PC Editor edit buffer:

1) If the Program should be stored in the PC Editor you have to invoke the Copy Buffer to PC memory command.

2) If the Program should be copied in the Waldorf microQ Edit Buffer you just need to invoke the Set Edit Buffer command.

3) If the Program should be copied in a Waldorf microQ memory location you need to invoke the Set Program command selecting the proper memory locations to transfer (source and destination).

### Backup

To backup the Waldorf microQ device you should invoke the Get All command, to transfer all the Waldorf microQ data into the PC Editor, and then the Save All command to store them into a file.

### Restore

To restore the Waldorf microQ device you should invoke the Load All command by specifying the file which contains backupped data, and then the Set All command to transfer the loaded data to Waldorf microQ.

# Bugs

Please, signal bugs at the following email address, providing a description of them and the steps to reproduce them:

microq\_bug@luigibianchi.com

# Features requests

If you need some special features, try to ask for them. Maybe you can see them in future releases. Use this email address:

microq\_feature\_request@luigibianchi.com

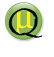